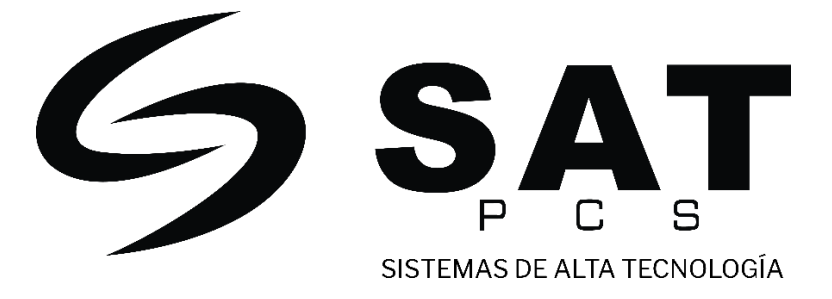

# XT412

# XT46

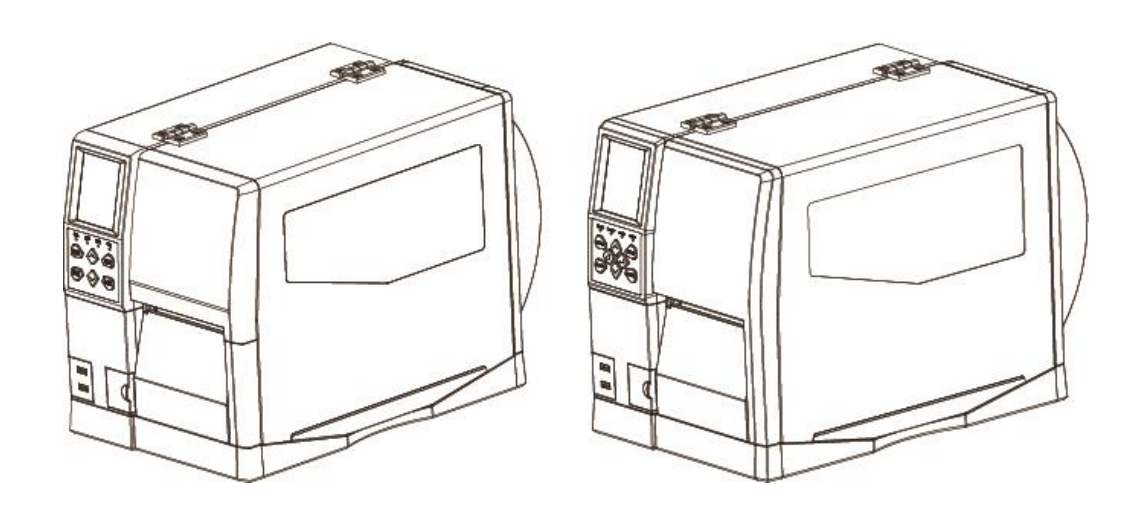

## **MANUAL DE USUARIO**

Rev.1.1

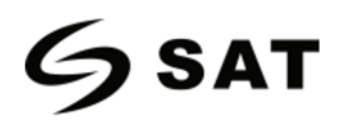

## Contenido

| Instrucciones Importantes de Seguridad               |
|------------------------------------------------------|
| Capítulo 1 Introducción                              |
| 1.1 Lista de Empaque                                 |
| 1.2 Aspectos y Componentes                           |
| 1.3 Dimensiones                                      |
| Capítulo 2 Especificaciones                          |
| Capítulo 3 Instalación y Uso10                       |
| 3.1 Carga de Cinta y Papel10                         |
| 3.1.1 Carga de la Cinta10                            |
| 3.1.2 Carga de Material12                            |
| 3.1.3 Ruta de Materiales14                           |
| 3.2 Conexión a la Red Eléctrica16                    |
| 3.3 Conexión de periféricos17                        |
| 3.4 Panel de Control                                 |
| 3.4.1 Presentacion del Panel18                       |
| 3.4.2 Función de los Botones21                       |
| 3.4.3 Zumbido22                                      |
| 3.4.4 Definición del Indicador24                     |
| 3.5 Procedimiento de Funcionamiento de la Pantalla25 |
| Capítulo 4 Interfaz                                  |
| 4.1 Interfaz USB28                                   |
| 4.2 Otras Interfaces Opcionales                      |
| Capítulo 5 Mantenimiento y ajustes                   |
| 5.1 Limpieza del sensor del Material32               |
| 5.2 Limpieza del Cabezal Térmico32                   |
| 5.3 Limpieza del Rollo y/o del Recorrido del Papel   |
|                                                      |

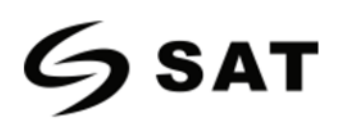

| Capítulo 6 Herramienta de Utilidad de la Impresora           |     |
|--------------------------------------------------------------|-----|
| 6.1 Preparar la Intalación                                   | 34  |
| 6.2 Uso                                                      | 34  |
| Capítulo 7 Controlador de Seagull para Windows               | 50  |
| 7.1 Introducción                                             | 50  |
| 7.2 Preparar la Intalación                                   | 50  |
| 7.3 Instalación                                              | 51  |
| 7.4 Uso                                                      | 57  |
| 7.4.1 Preferencias de Impresión                              | 57  |
| 7.4.2 Propiedades de la Impresora                            | 69  |
| Capítulo 8 Instrucciones del BarTender UltraLite             | 73  |
| 8.1 Introducción                                             | 73  |
| 8.2 Preparar la Intalación                                   | 73  |
| 8.3 Instalación                                              | 74  |
| 8.4 Uso                                                      | 78  |
| 8.4.1 Configuración de Página                                | 78  |
| 8.4.2 Editar Etiqueta                                        |     |
| Apéndice l Mostrar Menú                                      | 91  |
| Apéndice II Advertencia                                      | 98  |
| Apéndice III Descripción del Icono                           | 101 |
| Apéndice IV Solución de Problemas                            | 103 |
| Apéndice V Ruta de descarga para el utilitario y controlador | 106 |

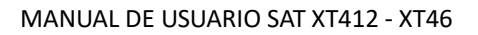

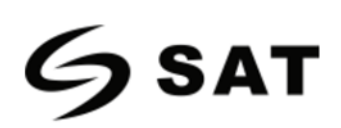

## Declaración

El contenido de este manual puede ser alterado sin permiso, y nuestra empresa se reserva el derecho de realizar cambios sin previo aviso en la tecnología, las piezas de repuesto, el hardware y el software de los productos. Si necesita más información sobre los productos, póngase en contacto con nuestra empresa. Sin el permiso escrito de nuestra empresa, se prohíbe copiar o transferir cualquier sección de este manual en cualquier forma.

## Copyright

Este manual está impreso en 2020, el copyright pertenece a SAT PCS. Impreso en China 1.1 Versión

## Advertencias

Esto debe cumplirse para evitar cualquier daño al personal y al equipo.

Esto muestra información importante y consejos para el funcionamiento de la impresora.

Nota: Debido a la continua actualización de nuestro producto, la descripción de las especificaciones de la impresora, los accesorios y el diseño en este manual puede ser ligeramente diferente. Por favor téngalo en cuenta.

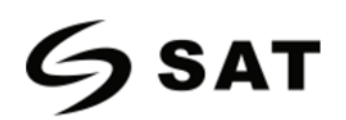

## Instrucciones Importantes de Seguridad

Antes de utilizar el producto, lea atentamente las siguientes normas de seguridad para evitar cualquier peligro o daño material.

### 1. Advertencia de Seguridad

Advertencias: El cabezal de impresión se calentará mucho durante la impresión. Evite el contacto

con el cabezal de impresión después de finalizar la impresión.

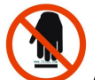

Advertencias: No toque el cabezal de impresión ni el conector para evitar que la estática lo dañe.

#### 2. Instrucciones

# Advertencias: El incumplimiento de las siguientes instrucciones puede causar lesiones graves o la muerte.

1) No enchufe varios productos en una misma toma de corriente.

- Esto puede provocar un sobrecalentamiento y un incendio.
- Si el enchufe está mojado o sucio, sécalo o límpialo antes de utilizarlo.
- Si el enchufe no encaja perfectamente con la toma corriente, no lo enchufe.
- Asegúrese de utilizar únicamente la toma corriente multiperforadora normalizada.
- 2) Debe utilizar el adaptador suministrado.
  - Es peligroso utilizar otros adaptadores.
- 3) No tire del cable para desenchufarlo.
  - Esto puede dañar el cable, que es el origen de un incendio o una avería de la impresora.
- 4) No enchufe ni desenchufe con las manos mojadas.
  - Puede electrocutarse.
- 5) No doble el cable con fuerza ni lo deje debajo de ningún objeto pesado.
  - Un cable dañado puede provocar in incendio.

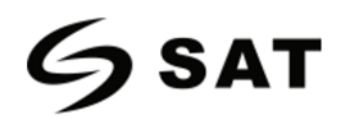

### Nota: La violación de las siguientes instrucciones puede causar daños leves al aparato.

1) Si observa humo, algún olor o ruido extraño en la impresora, desenchúfela y siga estas medidas.

- Apague la impresora y desenchufe el dispositivo de la corriente eléctrica.
- Tras la desaparición del humo, llame a su distribuidor para que lo repare.
- 2) Instale la impresora en una superficie estable.
  - Si la impresora se cae, puede romperse y puede hacerse daño.

3) Utilice únicamente los accesorios autorizados y no intente desarmarlo, reparar o modificarlo por sí mismo.

- Llame a su distribuidor cuando necesite estos servicios.
- No toque la cuchilla de la cortadora automática.

4) No deje caer agua u otros objetos extraños en la impresora.

• Si esto ocurre, apague y desenchufe la impresora antes de llamar a su distribuidor.

5) No utilice la impresora cuando este averiada. Esto puede provocar un incendio o puede ser electrocutado.

• Apague y desenchufe la impresora antes de llamar a su distribuidor.

6) Otros aspectos:

- Coloque la impresora sobre una base sólida y uniforme para que no pueda caerse.
- Deje espacio suficiente alrededor de la impresora para su funcionamiento y mantenimiento.
- Mantenga todos los líquidos lejos de la impresora.
- No exponga la impresora a altas temperaturas, a la luz solar directa o al polvo.
- Asegúrese que la impresora esté conectada a una toma corriente con tensión correcta.
- Desconecte la impresora sino la utiliza durante bastante tiempo.

• Para garantizar la calidad y la fiabilidad de la impresión, se sugiere utilizar la misma calidad que recomiende el proveedor de papel.

• Desconecte la fuente de energía cuando conecte/desconecte todos los puertos o causara daños en el circuito de control de la impresora.

• Nunca realice el mantenimiento o reparaciones del producto. Siempre contáctese con un técnico calificado.

• Guarde el manual de usuario en un lugar de fácil acceso en todo momento.

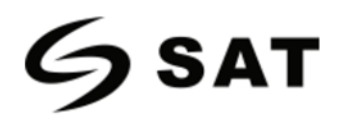

#### 3. Otras Precauciones.

Los derechos de autor de este manual de usuario y de otros manuales son propiedad de nuestra empresa. Se prohíbe estrictamente cualquier copia o cambio al formato electrónico y almacenamiento de este material sin la autorización por escrito. El uso de la información contenida en este manual no está sujeta a ninguna responsabilidad de patente. Este manual ha sido elaborado con el máximo cuidado y atención a los detalles, pero puede contener errores y/o omisiones. Nuestra compañía no es legalmente responsable de los daños causados por el uso de la información contenida en este manual. Nuestra empresa no es legalmente responsable (Excluido Estados Unidos) de los daños, perdidas, costes y/o gastos que resulten de la avería, mal funcionamiento, y/o mal uso del producto debido a la violación o negligencia de la información e instrucciones de funcionamiento y mantenimiento proporcionadas por nuestra empresa, así como la alteración, reparación y/o modificación no autorizada del producto por parte del usuario y/o de terceros. No somos legalmente responsables de los daños y/o problemas derivados del uso de uso de opciones y/o piezas que no sean productos auténticos o autorizados.

#### 4. RAEE (Residuos de Aparatos Eléctricos y Electrónicos)

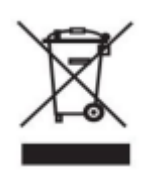

Esta marca que aparece en el producto o en su literatura indica que el articulo correspondiente no debe desecharse al final de su visa útil con otros residuos domésticos. Para evitar posibles daños al medio ambiente o a la salud humana por la eliminación incontrolada de residuos, separe los artículos marcados de otros tipos de residuos y

recíclelos de forma responsable para promover la reutilización sostenida de los materiales. Los usuarios domésticos deben ponerse en contacto con el minorista donde compraron este producto, o con la oficina gubernamental local para obtener detalles sobre dónde y cómo pueden llevar a cabo un reciclaje ambientalmente seguro de tales artículos.

Precaución: Este es un producto de Clase A. En un entorno doméstico, este producto puede causar interferencias de radio por lo tanto el usuario podría necesitar tomar las medidas pertinentes.

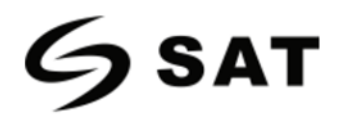

## Capítulo 1 Introducción

## 1.1 Lista de Empaque

1. Desembale la impresora y guarde el material de embalaje por si necesita enviar la impresora en el futuro.

2. Si existe algún daño, póngase en contacto con el distribuidor local.

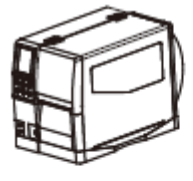

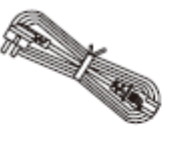

Power Cord

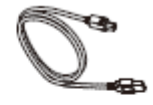

USB Cable

Printer

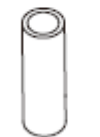

[

Ribbon Core Spindle

Quick Start Guide

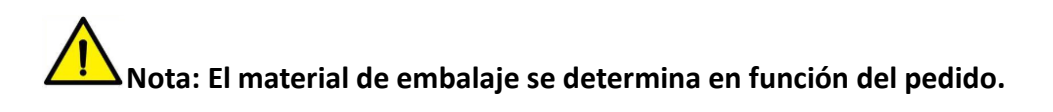

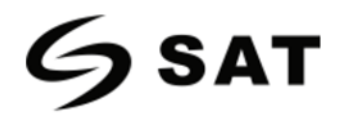

## **1.2 Aspectos y Componentes**

### ■Vista Frontal

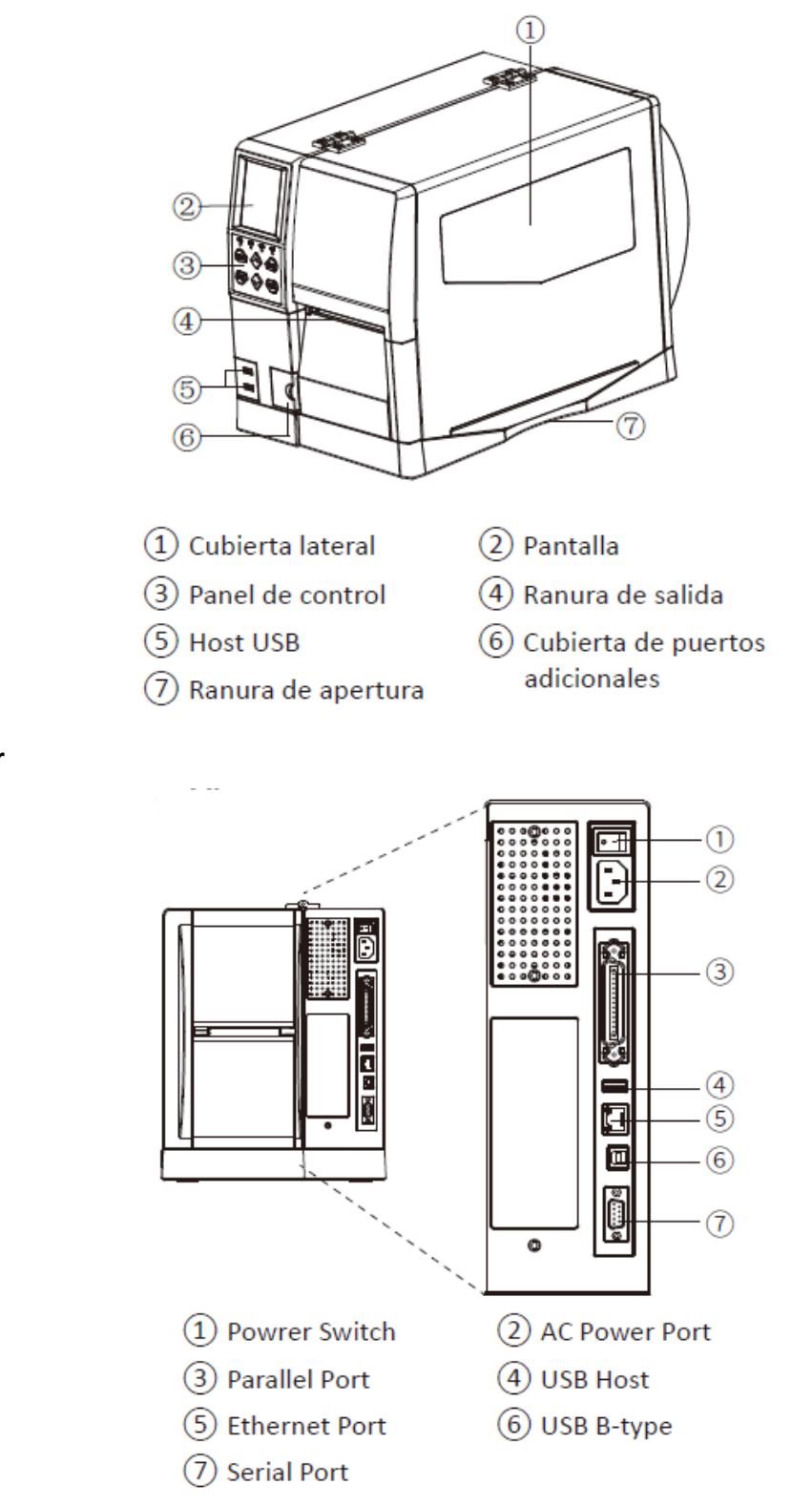

#### Vista Posterior

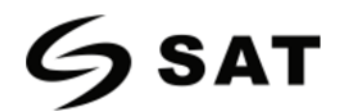

#### ■Vista Interna

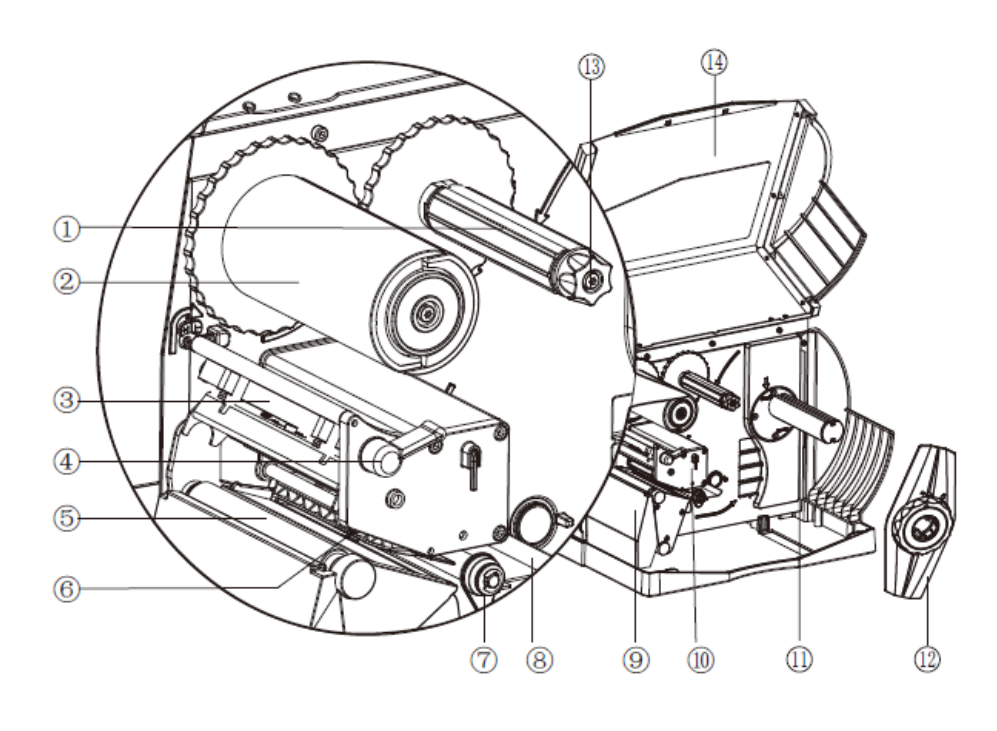

1 Eje de suministro de cinta

- 2 Eje de rebobinado de cinta
- 3 Cabezal de impresión
- 4 Palanca del cabezal
- 5 Rodillo de impresión
- 6 Sensor de material
- (7) Guía de papel
- 8 Guía de papel externa
- 9 Protector frontal
- 10 Mecanismo de impresión
- 1 Eje de material
- 12 Guía de material
- (13) Ajuste de cinta
- (14) Cubierta lateral

Nota: La vistas de arriba son para la referencia. Los puertos varían según su elección.

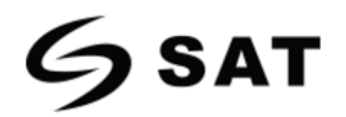

## **1.3** Dimensiones

Tomemos de ejemplo la impresora SAT XT412

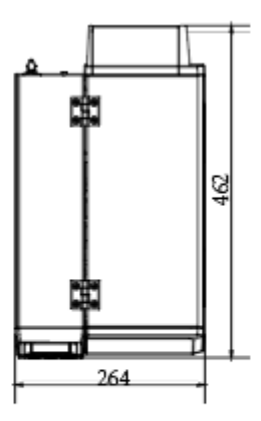

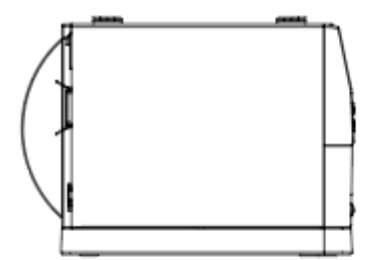

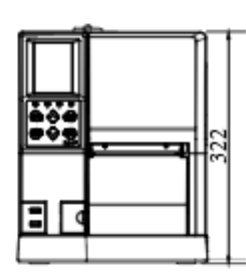

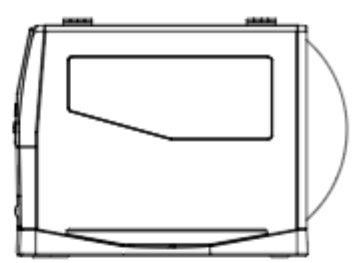

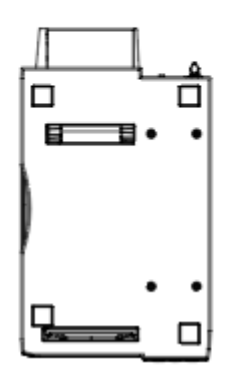

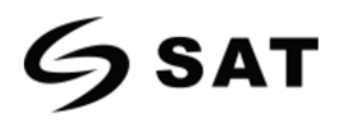

## Capítulo 2 Especificaciones.

| Elementos.               |                            | Parámetros                                 |                         |  |
|--------------------------|----------------------------|--------------------------------------------|-------------------------|--|
| Тіро                     |                            | SAT XT46 SAT XT412                         |                         |  |
|                          | Método de Impresión        | Térmica Directa/ Térmica de Transferencia. |                         |  |
| Impresión                | Resolución                 | 203dpi/300dpi Auto                         | 203dpi/300dpi/600 Auto  |  |
|                          | Velocidad Máx. impresión   | 6 ips/ 4ips                                | 12 ips/ 8 ips/ 4 ips    |  |
|                          | Ancho de impresión Máx.    | 104 mm                                     |                         |  |
|                          | Longitud de impresión Máx. | 2286 mm/ 1524 mm                           | 2286 mm/ 1524 mm/762 mm |  |
| Lenguaje de Programación |                            | ZPL-II, DPL                                |                         |  |
| Material                 | Ancho                      | 25 mm - 120 mm                             |                         |  |
|                          | Grosor                     | 0.08 mm - 0.25 mm                          |                         |  |
|                          | Etiqueta Diámetro Interno  | 1.5 pulgadas/ 3 pulgadas Max               |                         |  |
|                          | Etiqueta Diámetro Externo  | 10 pulgadas                                |                         |  |
|                          | Тіро                       | Cera, Resina, Mezcla de Base               |                         |  |
| Cinta                    | Ancho                      | 30 mm – 110 mm                             |                         |  |
| Cinta                    | Diámetro Interno           | 25.4 mm                                    |                         |  |
|                          | Longitud Máxima            | 450 metros                                 | 600 metros              |  |
|                          |                            | Módulo del Pelador Externo                 |                         |  |
|                          |                            | Módulo del Cortador Externo                |                         |  |
| Opcional                 |                            | Equipo del Rebobinador de Etiquetas.       |                         |  |
|                          |                            | (Instalado en la fábrica)                  |                         |  |
| Dimensión                |                            | 460.4*263.6*330.5 mm                       |                         |  |
|                          |                            | 12.5 Кg                                    |                         |  |

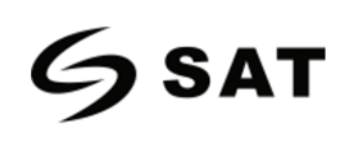

| Elementos                     |           |                                       | Parámetros                                                                                                    |                                                                                         |
|-------------------------------|-----------|---------------------------------------|----------------------------------------------------------------------------------------------------|-----------------------------------------------------------------------------------------|
|                               | Sensor    |                                       | Detección de Apertura del módulo de impresión<br>Detección de papel agotado.<br>Detección de cinta agotado.<br>Recalentamiento del cabezal.<br>Detección de la fuente de poder.<br>Detección de la potencia del motor. |                                                                                         |
|                               | Interface | Estándar                              | 1 USB Tipo-B<br>3 USB HOSTS<br>1 puerto de Ethernet<br>1 interfaz en serie.                                                                                                    |                                                                                         |
| Hardware<br>Especificaciones  |           | Opcional                              | Wi-Fi<br>HF RFID<br>1 interfaz paralela<br>1 interfaz de etiqueta                                                                                                    | do.                                                                                     |
|                               | Memoria   | RAM                                   | 32 MB                                                                                                    | 512 MB                                                                                  |
|                               | Pantalla  | Flash                                 | 128 MB<br>4 indicadores, 8<br>botones<br>1 color TFT LCD<br>pantalla de 3.5<br>pulgadas                                                                                                    | 256 MB<br>4 indicadores, 6<br>botones<br>1 color TFT LCD<br>pantalla de 3.5<br>pulgadas |
| Especificaciones de Seguridad |           | CE, FCC, CCC, BIS, CB, UL, RoHS, WEEE |                                                                                                    |                                                                                         |

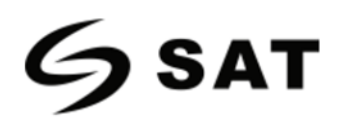

## Capítulo 3 Instalación & Uso

## 3.1 Carga de Cinta y Papel

## 3.1.1 Carga de la Cinta

1.Coloque la impresora en una superficie plana plante, y usando sus manos levante la cubierta desde la parte inferior derecha de la impresora.

2. Cargue la cinta tipo "out" (tinta hacia afuera)En el eje de suministro de cinta, enseguida apreteel seguro en contra de las manecillas del reloj paraasegurar la cinta.

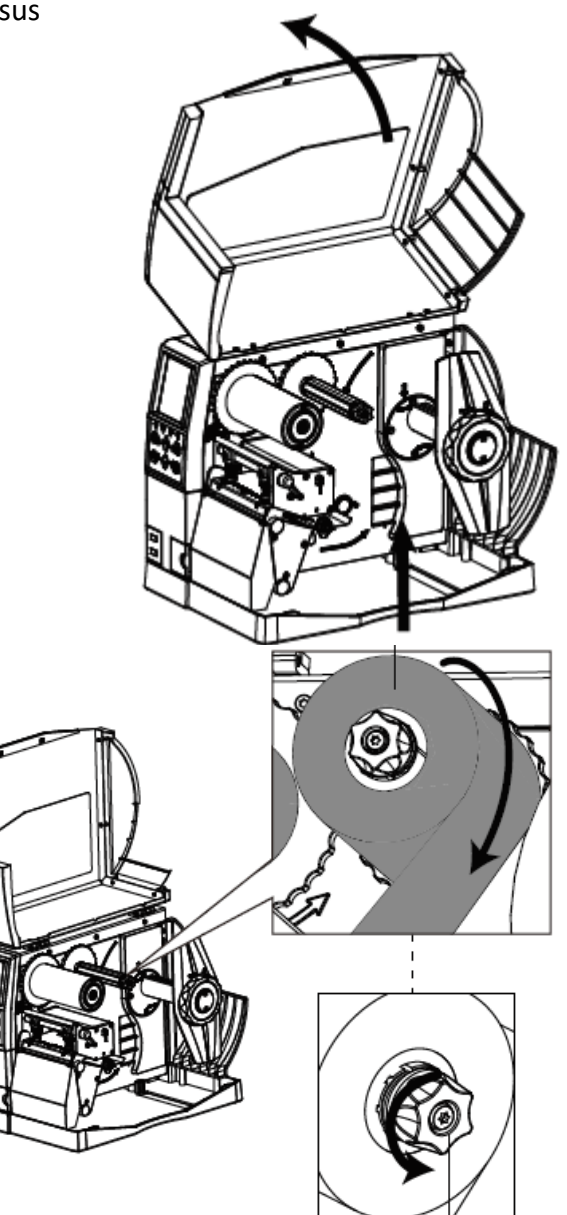

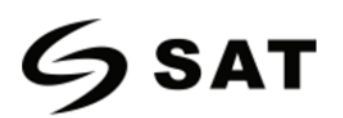

3.Tire de una parte de la cinta, luego pase la cinta entre el mecanismo de impresión y el sensor del material.

MANUAL DE USUARIO SAT XT412 - XT46

### Mecanismo de impresión

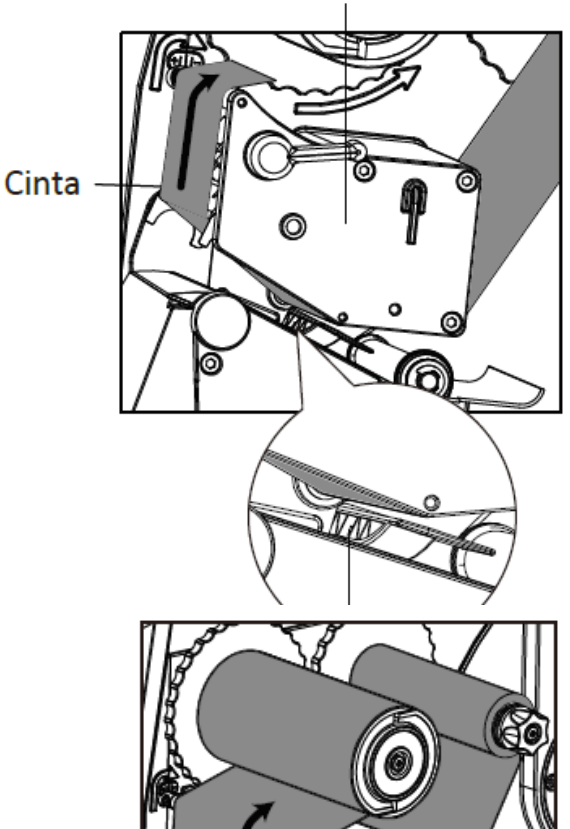

4. Pase la cinta por el mecanismo de impresión y el eje de rebobinado

de la cinta, luego envuelva varias vueltas alrededor del eje de rebobinado.

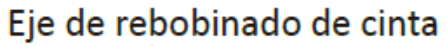

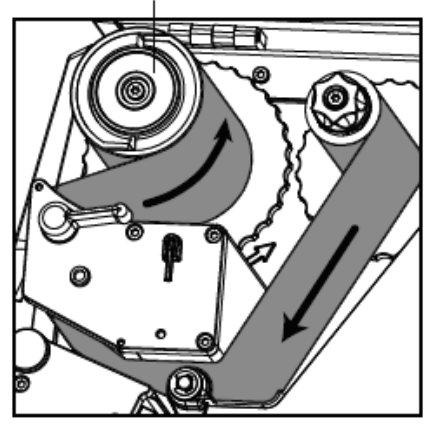

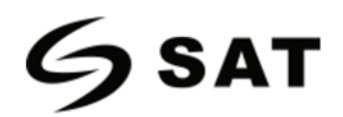

## 3.1.2 Carga de Material.

1. Gire la flecha ubicada en el seguro de la guía de material que está sobre el eje de material hacia la posición de desbloqueo, y remueva la guía de material.

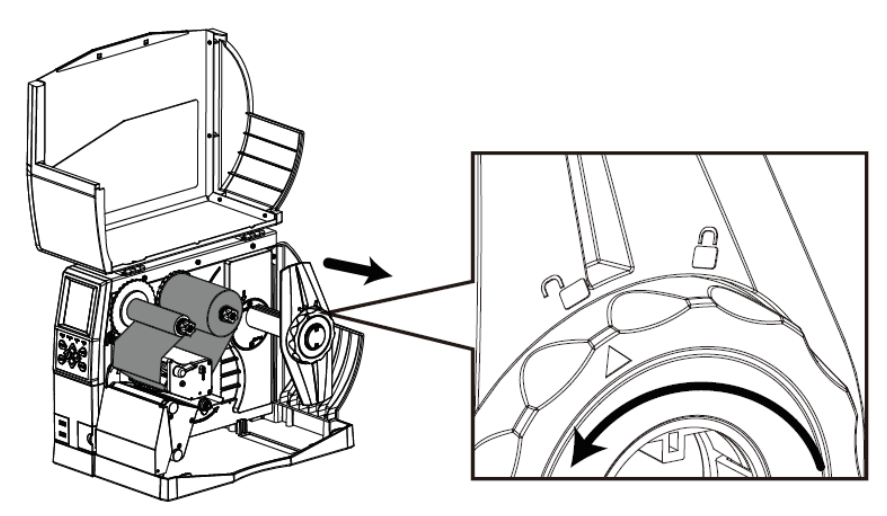

2. Monte un rollo de etiquetas sobre el eje para material. Asegúrese de empujar el rollo hasta el fondo alineándolo contra la pared interna de la impresora. Luego de montar el rollo, ponga nuevamente la guía de material sobre el eje. Enseguida gire la fecha de vuelta a la posición de bloqueo para dejarla ajustada.

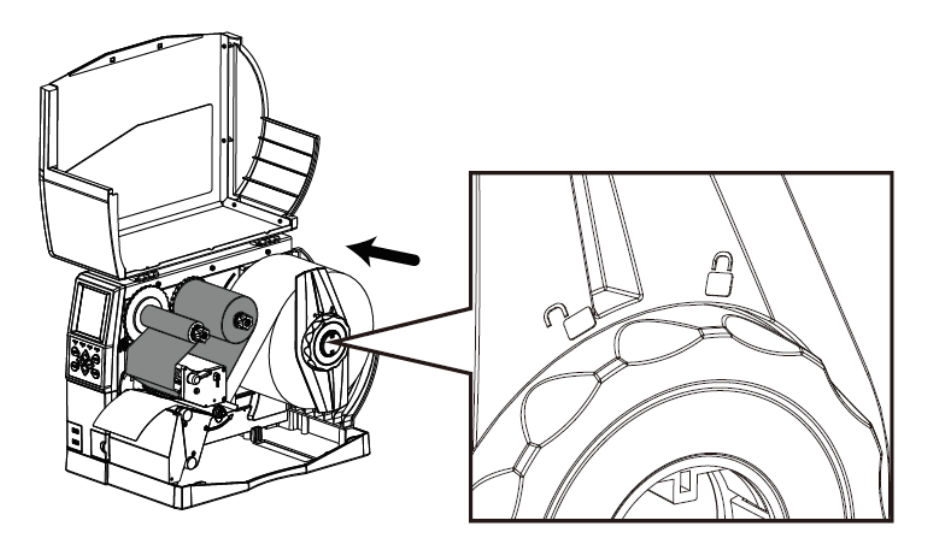

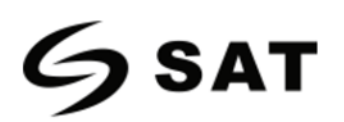

3. Hale hacia afuera el extremo de la etiqueta y pásela por debajo de la guía de material externa y el sensor de material hasta que llegue a la ranura de salida. Luego deslice la guía de papel hasta ajustarla al ancho de la etiqueta.

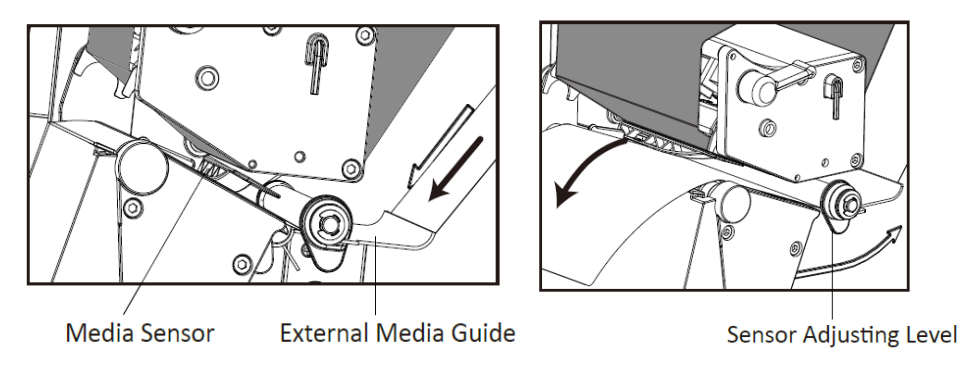

4. Al usar el espacio entre etiquetas, la marca negra o la muesca de etiqueta, puede ajustar manualmente el sensor de material para ubicar el espacio, la marca negra o la muesca de etiqueta para encontrar el inicio de impresión.

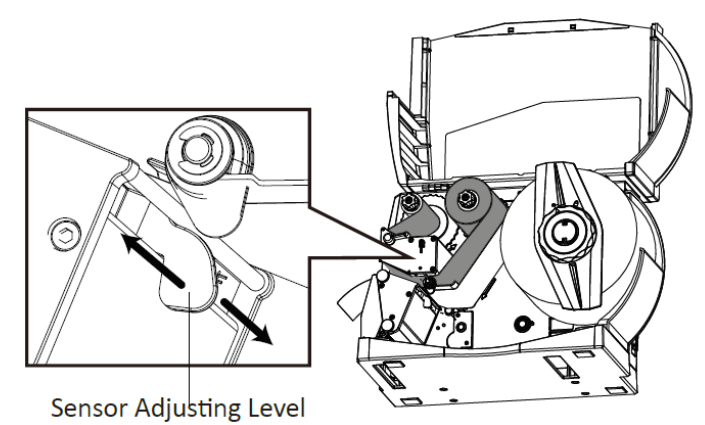

5. Luego de cargar el rollo de etiqueta en la máquina, baje la palanca del cabezal de impresión para hacer que la cinta y la etiqueta encajen correctamente.

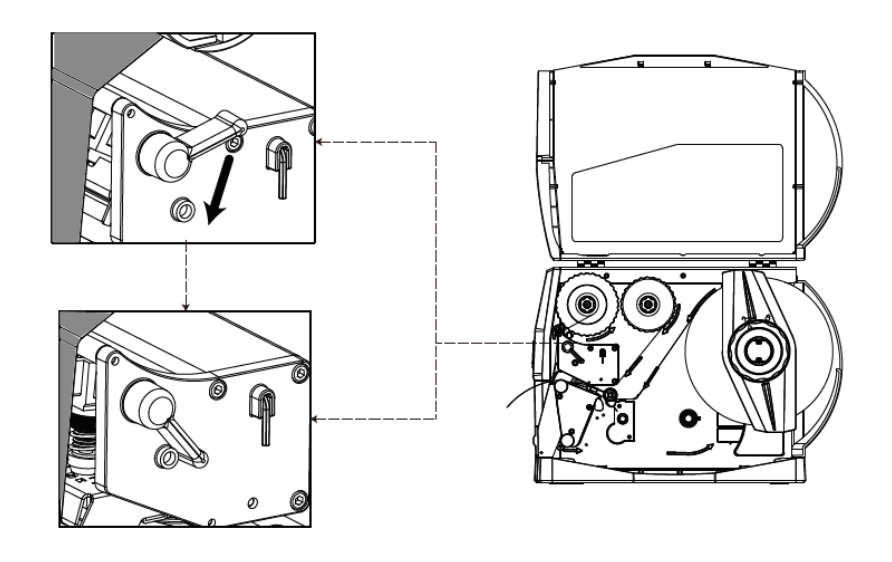

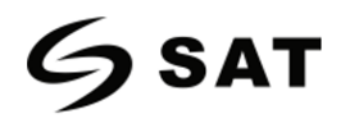

## 3.1.3 Ruta de Materiales.

### 1. Alimentación Trasera

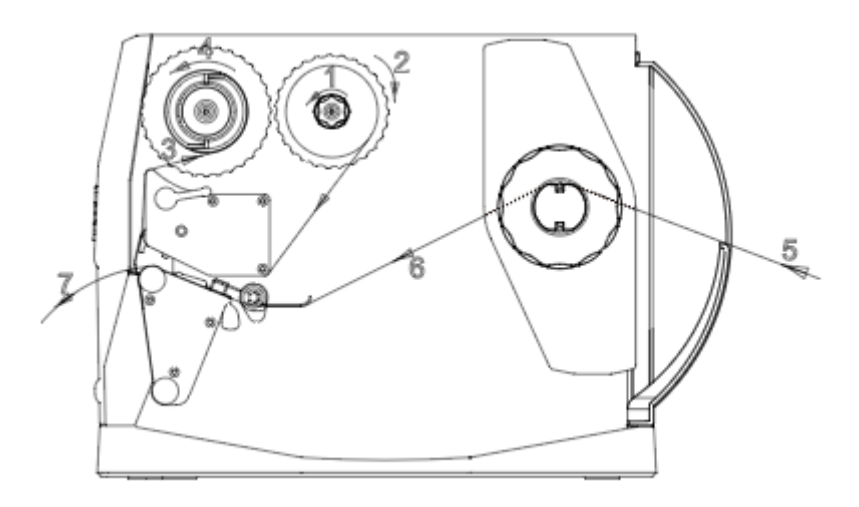

2. Alimentación por la parte inferior.

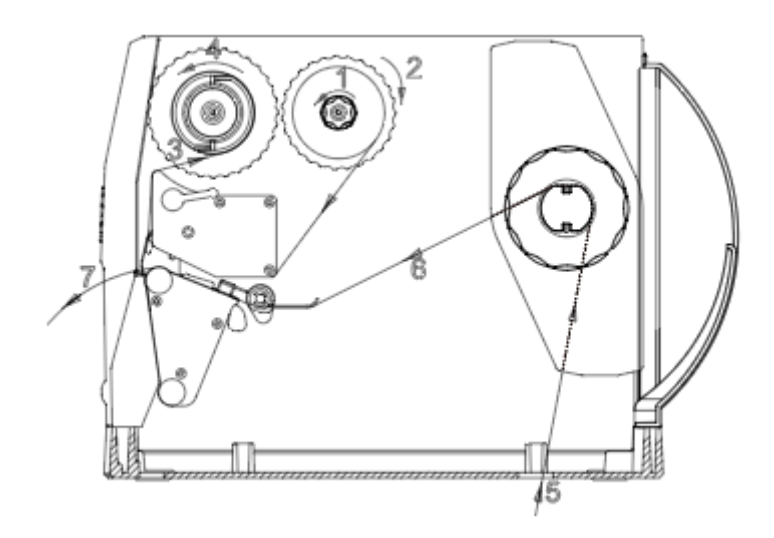

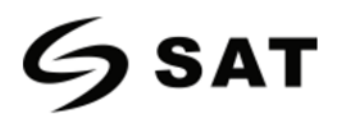

3. Instalación del pelador de lanzamiento directo.

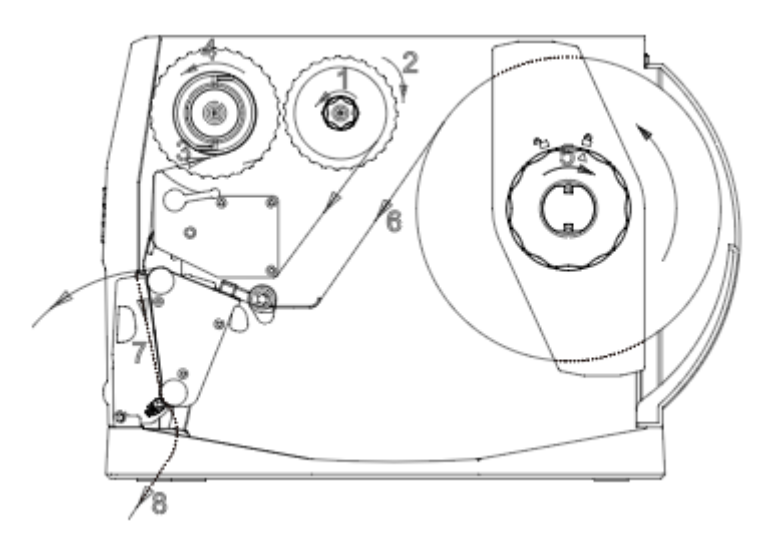

4. Instalación del pelador de retroceso.

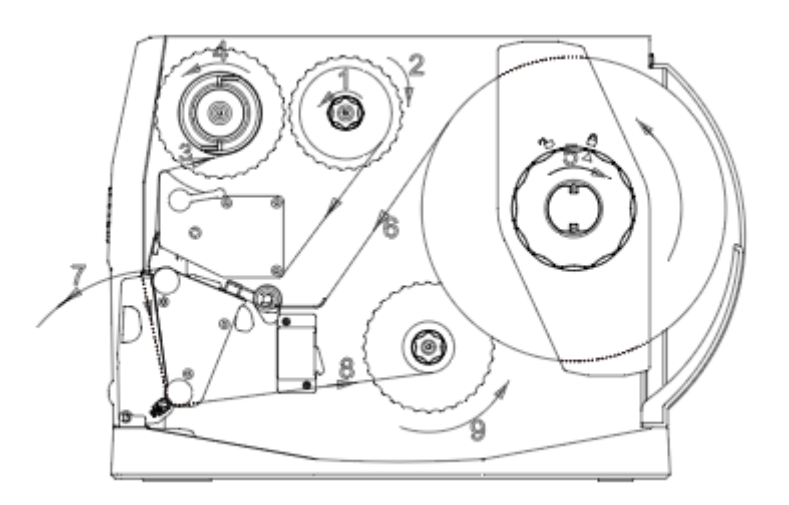

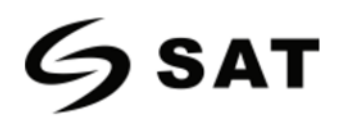

## 3.2 Conexión a la Red Eléctrica

1.Conecte el cable de poder al puerto de energía AC de la máquina.

2.Conecte el enchufe del cable de poder al puerto a la toma corriente.

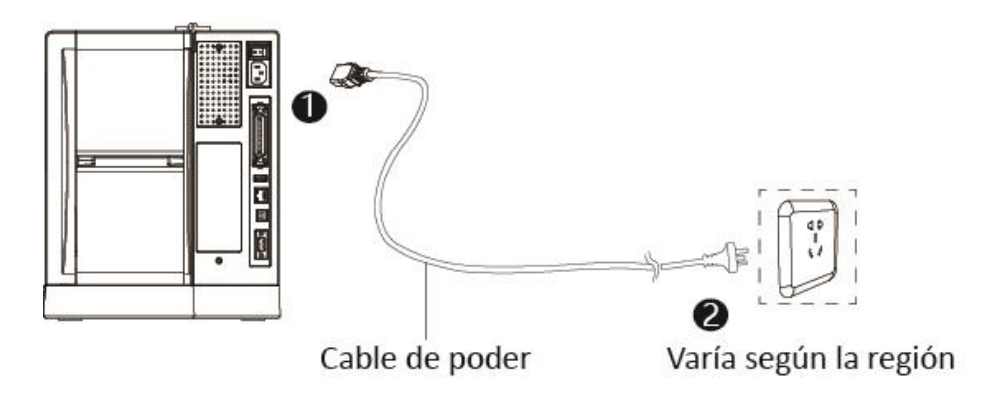

## Precaución:

- Utilice únicamente el adaptador de corriente original. Evite causar daños por una carga inadecuada.
- Desenchufe el cable de alimentación de la impresora si no va a utilizar durante bastante tiempo.

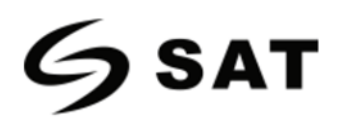

## 3.3 Conexión de Periféricos

Al imprimir papel, el sensor de etiquetas móvil se utiliza para detectar el papel. El sensor de etiquetas se mueve de forma distinta cuando se utilizan diferentes tipos de papel. Si el usuario mueve el sensor de forma incorrecta, es posible que no se detecte el papel, por lo que la impresora no podría imprimirlo. Las siguientes instrucciones indican a los usuarios como utilizar correctamente el sensor de etiquetas. Léalas atentamente.

Al imprimir, el sensor deberá apuntar al triangulo de abajo, que es la posición original.

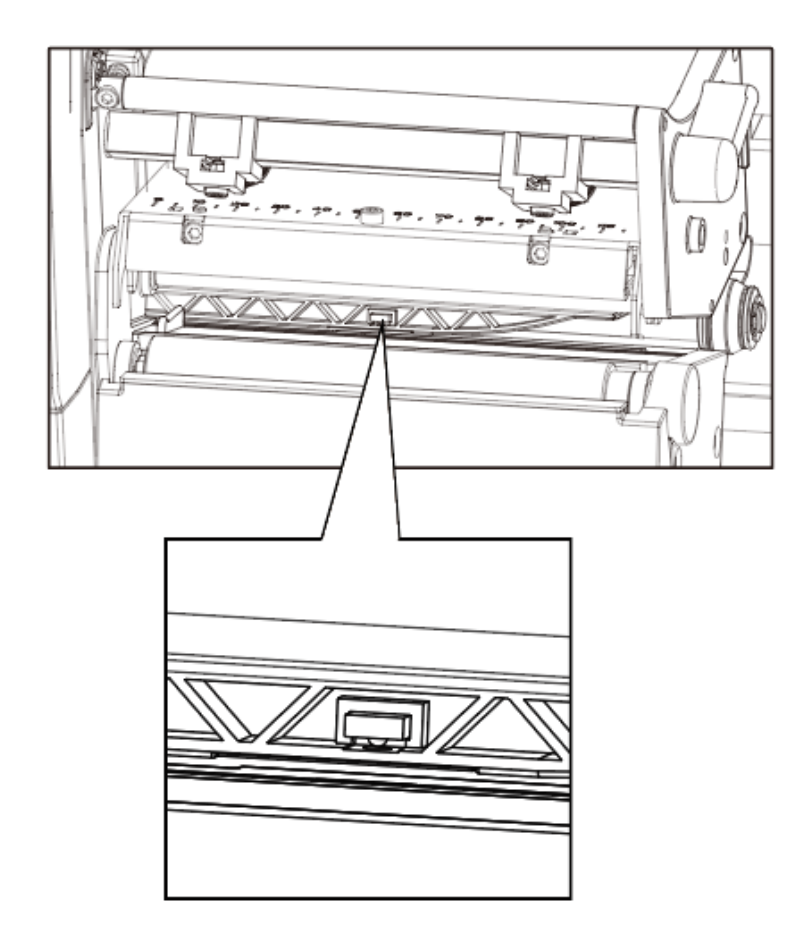

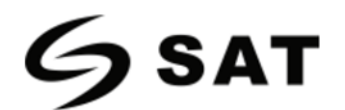

## 3.4 Panel de Control

### 3.4.1 Presentación del Panel

El panel indica el estado de funcionamiento de la impresora y permite al usuario controlar el funcionamiento básico de la misma.

#### SAT XT46

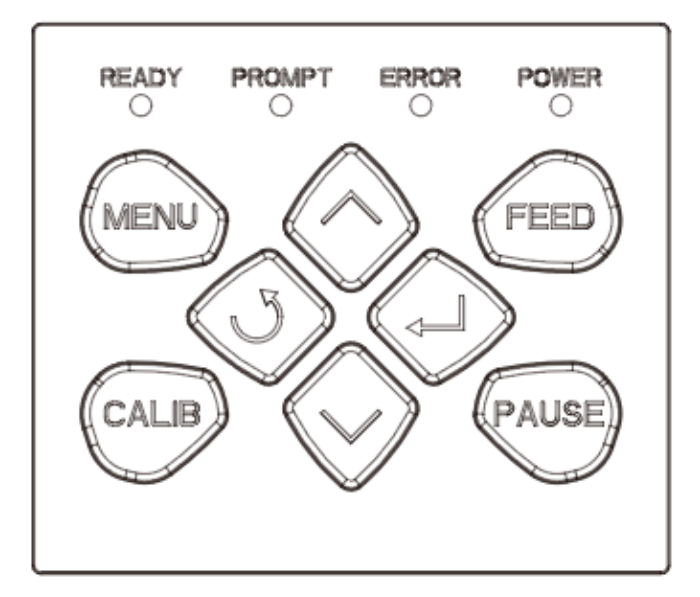

#### SAT XT412

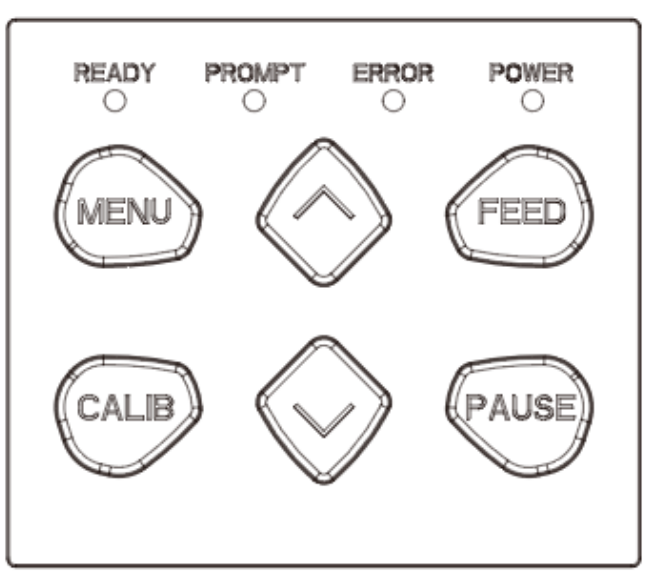

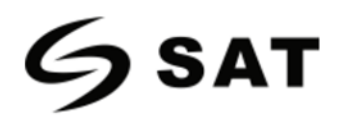

1. Botón de Alimentación (FEED).

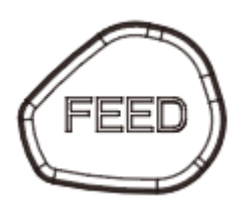

Encontrará información más detallada en "3.6.1 Botón FEED"

2. Teclado Direccional (solo para la impresora SAT XT46)

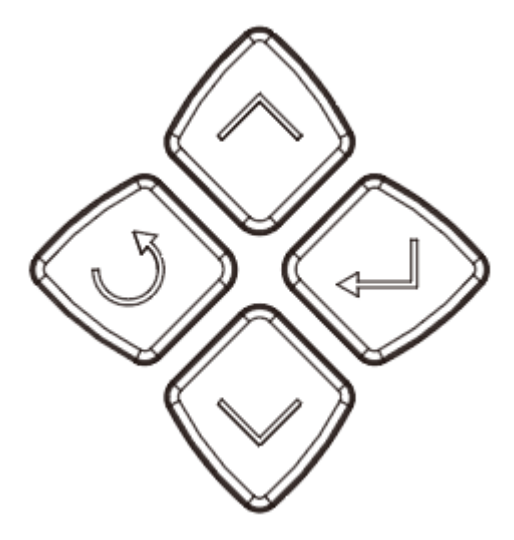

Se incluye mediante el botón de flecha hacia arriba, el botón de flecha hacia abajo, el botón de retorno y el botón de entrada (Enter).

- Botón de Flecha hacia Arriba: Los usos más comunes son para desplazarse por las opciones, navegar hacia la izquierda o la opción anterior.
- Botón de Flecha hacia Abajo: Los usos más comunes son para desplazarse por las opciones, navegar hacia la derecha o la siguiente opción.
- Botón de Retorno: Volver al anterior.
- Botón de Entrada (Enter): Los usos más comunes son navegar a los submenús, cambiar los valores o guardar la configuración.

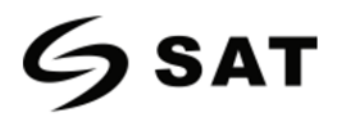

Teclado Direccional- (Solo para la impresora SAT XT412)

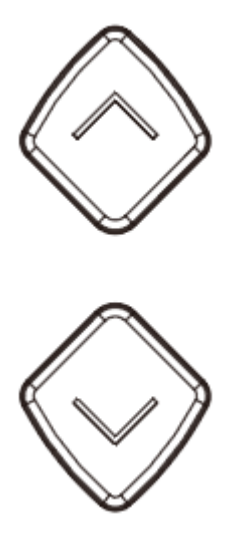

Se incluye mediante el botón de flecha hacia arriba y el botón de flecha hacia abajo.

- Botón de Flecha hacia Arriba: Los usos más comunes son para desplazarse a través de las opciones, navegando hacia la izquierda o la opción anterior.
- Botón de Flecha hacia Abajo: Los usos más comunes son para desplazarse a través de las opciones, navegar hacia la derecha o la siguiente opción.

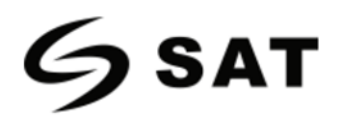

### 3.4.2 Función de los Botones.

1. **Botón de Menú:** En estado de espera, pulse prolongadamente la función de operación del menú para entrar en la pantalla.

2. **Botón de Calibración:** En estado de espera o con la luz de error parpadeando lentamente, pulse prolongadamente la función "Iniciar aprendizaje de Etiquetas"

### 3. Botón de alimentación (FEED):

- En el estado listo, presione el botón de alimentación (<1 segundos), luego suelte el botón de alimentación (FEED). La impresora hará un posicionamiento del papel blanco según la etiqueta / Etiqueta de Marca Negra. Si se trata de papel continuo, pulse el botón de alimentación (FEED) y la impresora seguirá alimentado el papel. Suelte el botón de alimentación (FEED) de papel para detener la impresión inmediatamente.</p>
- En el estado listo, pulse el botón de alimentación (FEED) (Aprox. 1,5 segundos) hasta que la luz de estado se ponga Verde, y luego suelte el botón de alimentación (FEED); Y la impresora imprime **la página de autocomprobación**.
- En el estado listo, pulse el botón de alimentación (FEED) (Aprox. 3 segundos) hasta que la luz de estado sea de color Naranja, entonces suelte el botón de alimentación (FEED).
  Y la impresora empieza a hacer una etiqueta aprendiendo de la etiqueta de costura.
- En el estado listo, pulse el botón de alimentación (FEED) (Aprox. 4.5 segundos) hasta que la luz de estado este en Rojo, entonces suelte el botón de alimentación (FEED); Y la impresora comienza a hacer un **aprendizaje de etiqueta de Marca Negra.**
- En el estado listo, pulse el botón de alimentación (FEED) (Aprox. 6 segundos) hasta que la luz Verde parpadee lentamente, entonces suelte el botón de alimentación (FEED); Y la impresora comienza a entrar en el modo de descarga de datos.
- En estado de descarga, pulse el botón de alimentación (FEED) para imprimir "Fuera del modo de descarga ahora", luego vuelva al modo de impresión.
- Luz de Error: La luz roja parpadea lentamente, pulse brevemente el botón de alimentación (FEED), la impresora se posicionará en el siguiente papel de acuerdo con

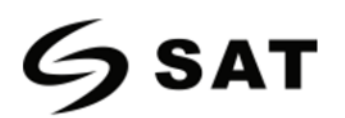

la etiqueta/ Marca Negra. Si se trata de papel continuo, pulse el botón de alimentación de papel y la impresora seguirá alimentando el papel. Luego suelte el botón de alimentación (FEED) de papel para detener la impresión inmediatamente.

### 4. Botón de Pausa:

En la impresión: Pulsación corta para pausar la impresión, pulsación larga para borrar la tarea de impresión actual.

Pausa de Impresión: Pulsación corta para seguir imprimiendo, pulsación larga para borrar la tarea de impresión actual.

5. Botón de Navegación: Sólo se puede utilizar con la pantalla.

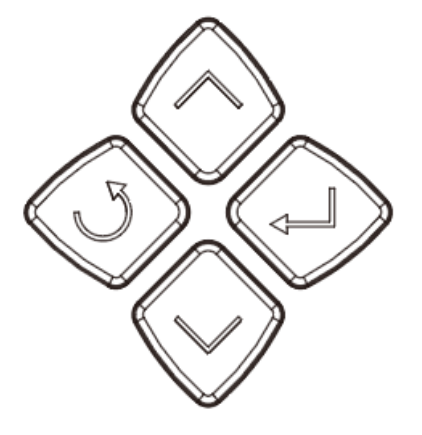

Nota: Pulsación Corta: 0.3 segundos a 1 segundo.

Pulsación Larga: Más de 3 segundos

### 3.4.3 Zumbido

- 1. Silencio: No Ajustado / Normal
- 2. Pitido de 0.2 segundos: Repuesta del botón / Respuesta táctil.
- 3. Pitido de 1.5 segundos y parada 2 segundos: Durante la impresión, se ha agotado el papel / Etiqueta

apagada / Atasco de papel.

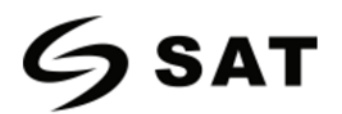

### 3.4.4 Definición del Indicador.

#### 1. Luz de Poder:

- ♦ Apagado: No hay energía / No se enciende.
- ♦ Luz Verde Constante Brillante: Normal
- ♦ Luz Verde de Parpadeo Lento: Modo de Descarga

#### 2. Luz de Error:

- ♦ Apagado: No se enciende / Normal
- ♦ Luz Roja Constante Brillante: Se ha terminado el papel/El cabezal de la impresora está abierta.
- ♦ Luz Roja de Parpadeo Lento: Sin Cinta.
- ♦ Luz Roja de Parpadea Rápidamente: Papel atascado/Etiqueta Apagada/ Cortador Atascado

#### 3. Luz de Prevención:

- ♦ Apagado: No encendido / Normal
- ♦ Luz Naranja Constate Brillante: Impresión manual (Botón de alimentación (FEED)) /Sensor de

#### papel)

- ♦ Luz Naranja de Parpadeo Lento: Formato de etiqueta incorrecto.
- ♦ Luz Naranja parpadeante: Pausa de Impresión

#### 4. Luz Lista:

- ♦ Apagado: No esta encendida.
- ♦ Luz Verde brillante Constante: Impresora en espera.
- ♦ Luz Verde de Parpadeo Lento: Entra en modo de descarga.
- ♦ Luz Verde de Parpadeo Rápido: En recepción de datos.

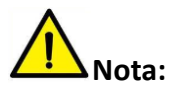

Parpadeo Rápido  $\rightarrow$  0.2 segundos / cada ciclo.

Parpadeo Lento  $\rightarrow$  1 segundos / cada ciclo.

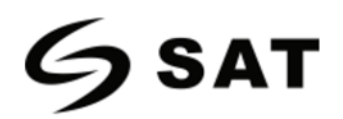

## 3.5 Procedimiento del Funcionamiento de la Pantalla

### ▲ Nota: El usuario puede confirmar el estado de la impresora a través de la pantalla. Tomando como

### ejemplo la SAT XT46, consulte el SAT XT412.

Se divide en pantalla lista, pantalla de menú de inicio, pantalla de submenú y pantalla de funcionamiento.

1. Asegúrese de que la impresora está conectada y el rollo este instalado correctamente.

2. Encienda la impresora. Cuando la impresora esté encendida, mostrará la interfaz de espera. En la interfaz de espera, los usuarios pueden obtener información sobre el nombre de la impresora, el menú y la versión del firmware.

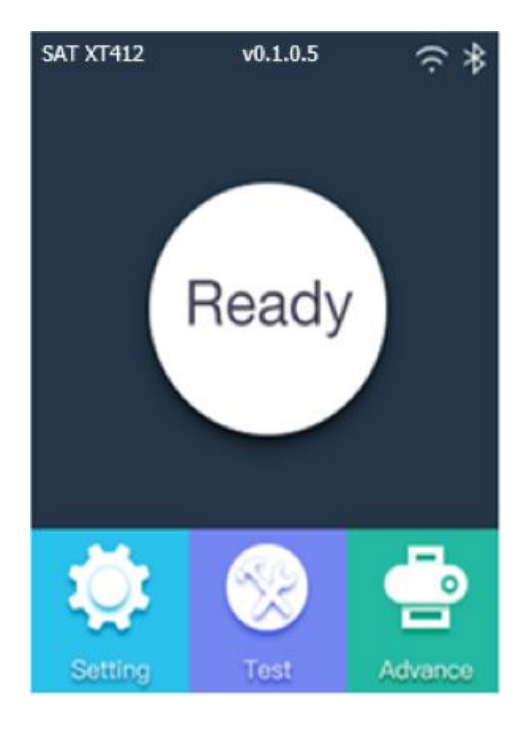

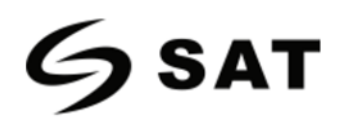

(1) En la interfaz de espera de la impresora, haga clic en la "Configuración del sistema" para entrar en la

configuración del sistema.

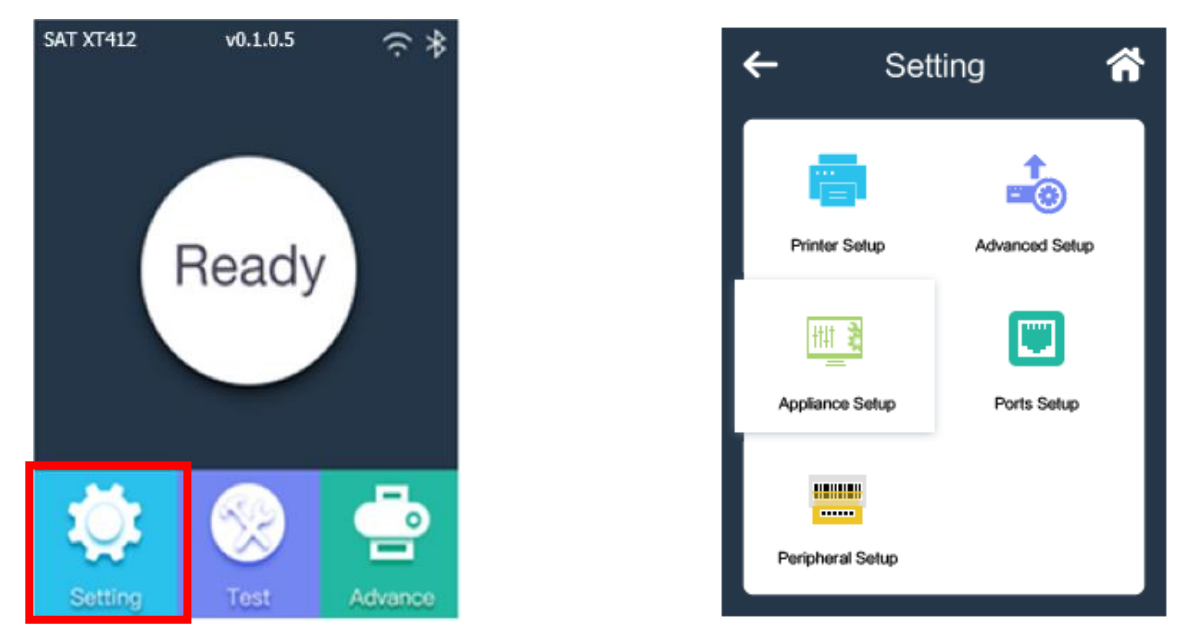

▲ Nota: Los elementos de configuración individuales tienen la función de bloqueo por contraseña, una vez que se inicia la función de bloqueo por contraseña, debe introducir la contraseña correcta para entrar en la configuración del sistema. Para el elemento de configuración bloqueado, la impresora excluye automáticamente las instrucciones de configuración correspondientes de la tarea de impresión.

(2) En la interfaz de espera de la impresora, haga clic en "Prueba" para entrar en la selección de prueba.

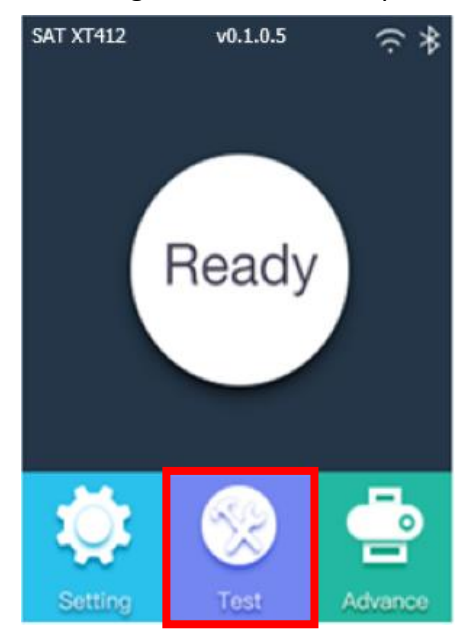

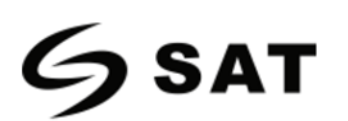

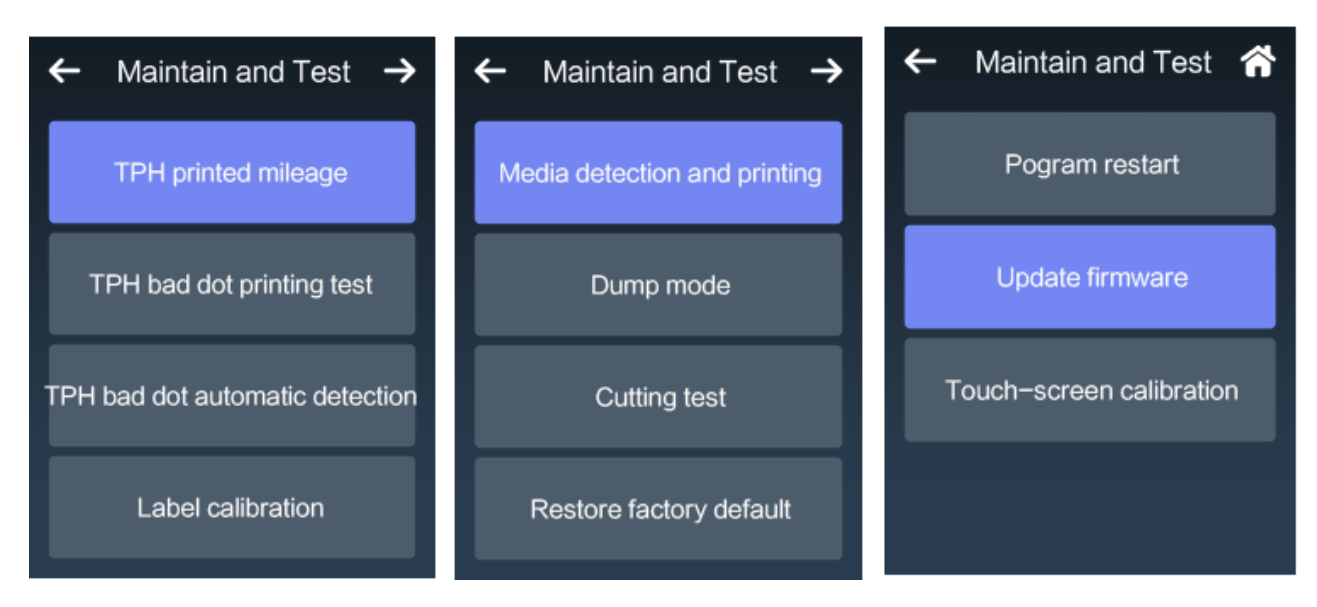

(3) En la interfaz de espera de la impresora, haga clic en el "Avance" para entrar en la configuración.

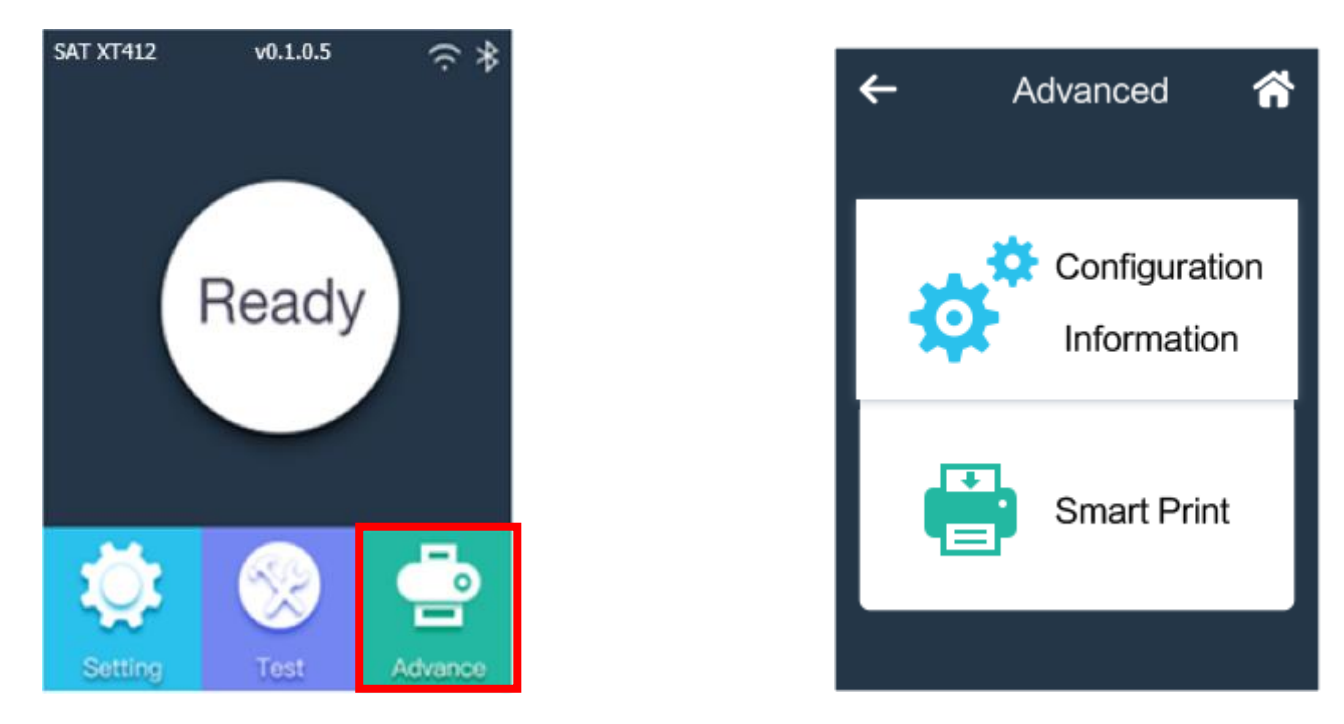

▲ Nota: Para más información sobre el menú de visualización, consulte el apéndice.

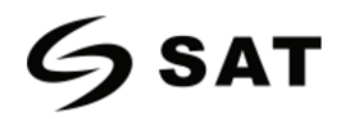

## Capítulo 4 Interfaz

## 4.1 Interfaz USB

1.USB (Tipo A)

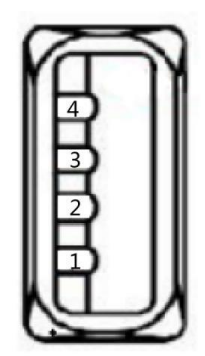

| PIN | NOMBRE DE LA SEÑAL |
|-----|--------------------|
| 1   | VBUS               |
| 2   | D-                 |
| 3   | D+                 |
| 4   | GND                |

### 2.USB (Tipo B)

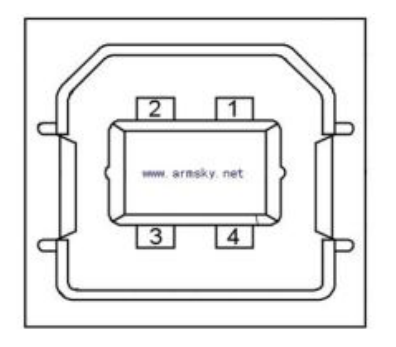

| PIN | NOMBRE DE LA SEÑAL |
|-----|--------------------|
| 1   | VBUS               |
| 2   | D-                 |
| 3   | D+                 |
| 4   | GND                |

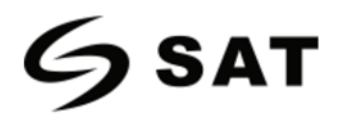

## 4.2 Otras Interfaces Opcionales.

## Puerto Serial.

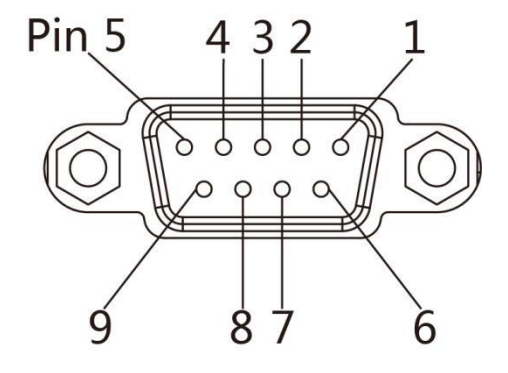

| PIN | NOMBRE DE LA SEÑAL | DIRECCION DE LA SEÑAL |
|-----|--------------------|-----------------------|
| 1   | +5VDC              | SALIDA                |
| 2   | RXD                | SALIDA                |
| 3   | TXD                | ENTRADA               |
| 4   | DTR                | ENTRADA               |
| 5   | GND                | TIERRA                |
| 6   | DSR                | SALIDA                |
| 7   | RTS                | ENTRADA               |
| 8   | CTS                | SALIDA                |
| 9   | -                  | SIN CONTACTO          |

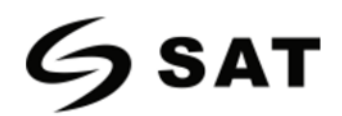

## Puerto Ethernet.

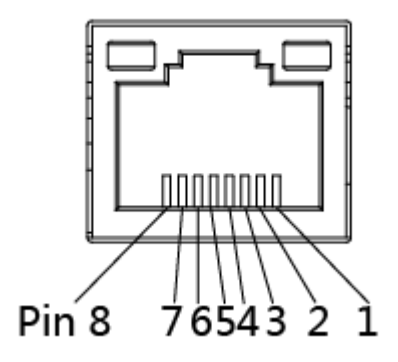

| PIN | NOMBRE DE LA SEÑAL |
|-----|--------------------|
| 1   | TX+                |
| 2   | TX-                |
| 3   | RX+                |
| 4   | -                  |
| 5   | -                  |
| 6   | RX-                |
| 7   | -                  |
| 8   | -                  |

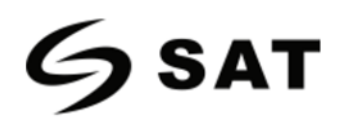

## Puerto Paralelo

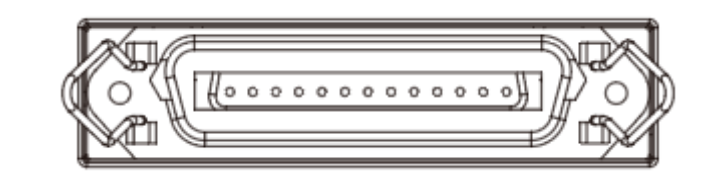

| I   |                      | 1                | 0   |
|-----|----------------------|------------------|-----|
|     | 36                   |                  | DIN |
| PIN | NÚMERO DE SEÑAL      | NUMERO DE SENAL  | PIN |
| 1   | /IEEE1284_STROBE#    | GND              | 19  |
| 2   | IEEE1284_D0          | GND              | 20  |
| 3   | IEEE1284_D1          | GND              | 21  |
| 4   | IEEE1284_D2          | GND              | 22  |
| 5   | IEEE1284_D3          | GND              | 23  |
| 6   | IEEE1284_D4          | GND              | 24  |
| 7   | IEEE1284_D5          | GND              | 25  |
| 8   | IEEE1284_D6          | GND              | 26  |
| 9   | IEEE1284_D7          | GND              | 27  |
| 10  | /IEEE1284_ACK#       | GND              | 28  |
| 11  | IEEE1284_BUSY#       | GND              | 29  |
| 12  | IEEE1284_PaperEnd#   | GND              | 30  |
| 13  | IEEE1284_Select#     | /IEEE1284_INIT#  | 31  |
| 14  | /IEEE1284_nAutoFeed# | /IEEE1284_ERROR# | 32  |
| 15  |                      |                  | 33  |
| 16  | GND                  |                  | ~ * |
| 17  | GND                  |                  |     |
| 18  | 3V3                  |                  |     |

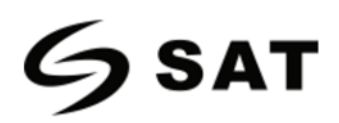

## Capítulo 5 Mantenimiento y Ajustes.

Los adhesivos y los revestimientos del material de impresión pueden transferirse a las piezas de la impresora con el tiempo a lo largo del recorrido del material, incluidos el cabezal de impresión térmica y el sensor del material. Esta acumulación puede acumular polvo y residuos. Si no se limpian el cabezal de impresión, el recorrido del material y el sensor de material, se podrían perder inadvertidamente etiquetas, atascarse las etiquetas y dañarse la impresora.

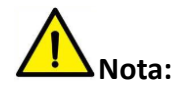

- Asegúrese de apagar la impresora antes de limpiarla.
- Como el cabezal de impresión se calienta durante la impresión, si pretende limpiar el cabezal, apague la impresora y espere aproximadamente 2~3 minutos antes de comenzar.
- Cuando limpie el cabezal de impresión, tenga cuidado de no tocar la parte calentada del mismo. El cabezal de impresión es susceptible de ser dañado por la electricidad estática, etc. Se recomienda encarecidamente usar guantes durante el proceso de limpieza.

## 5.1 Limpieza del sensor de material.

Los residuos o la suciedad en el sensor de papel pueden provocar una lectura errónea o una detección inestable el espacio entre etiquetas. Limpie con un bastoncillo de algodón humedecido con alcohol.

## 5.2 Limpieza del cabezal térmico.

El papel térmico en el cabezal de impresión puede degradar la calidad de la impresión. Limpie el cabezal de impresión con metanol o alcohol isopropílico y un hisopo. No toque los elementos calefactores con los dedos.

- 1) Abra la cubierta de la impresora y utilice el lápiz de limpieza para limpiar el cabezal en la dirección del centro del cabezal hacia los dos lados.
- Después de limpiar el cabezal, no utilice la impresora hasta que el alcohol utilizado para la limpieza se evapore completamente (1~2 min) y la impresora se haya secado por completo.
- Realice el proceso de limpieza cada vez que sustituya el rollo de papel para evitar el deterioro de la calidad de impresión.

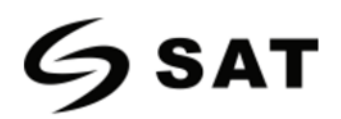

## 5.3 Limpieza del Rollo y/o del Recorrido del Papel

- 1) Abra la tapa de la impresora y retire el papel.
- 2) Elimine el polvo o las sustancias extrañas con un paño seco o un hisopo.
- 3) Empapar el paño o el hisopo en alcohol de uso médico y utilizarlo para eliminar sustancias extrañas adhesivas u otros materiales contaminantes.
- Después de limpiar las piezas, no utilice la impresora hasta que el alcohol se evapore por completo (1~2 minutos) y la impresora se haya secado por completo.

Nota: Limpie las piezas cuando la calidad de la impresión o la detección de la etiqueta se degraden.
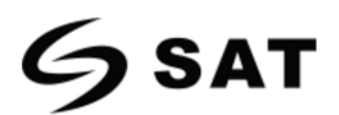

# Capítulo 6 Herramienta de Utilidad de la Impresora

# 6.1 Preparar la Instalación

Descargue el programa de aplicación en el CD; Ejemplo: SATUtility.exe

# 6.2 Uso

Nota: La pantalla puede variar ligeramente según los diferentes sistemas operativos y modelos. Tome la impresora SAT XT412 como ejemplo. Consulte la impresora SAT XT412 cuando utilice la impresora SAT XT46.

1.Instale "SATUtility.exe", y ábralo.

| Settings Fonts St                                                                                                    | orage Function Test                                                                                                    | > CMD<br>>_<br>Command Test Firm | System                                   |
|----------------------------------------------------------------------------------------------------|----------------------------------------------------------------------------------------------------|----------------------------------|------------------------------------------|
| Interface Printer: SAT XT412 Vistor: SAT XT412 Vistor: SAT XT412 Vistor: Serial Number: Cutting Counter: Mleage: Mleage: Mleag | Common 2PL DPL RS-23:<br>Ribbon Mode:<br>After Printed:<br>After Power On:<br>After TPH Close:<br>Protocol:<br>Paper Type:<br>Sensor Select:<br>Buzzer Volume:<br>Maximum Length:<br>Tear Off:<br>Print Speed:<br>Density: | 2 Ethernet   WIFI                | mm<br>-120 ~ +120 dots<br>ips<br>0 to 30 |
| Get Status                                                                                                    | Load Sar                                                                                                    | ve                               | Set Get                                  |

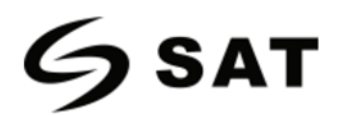

## 2. Haga Clic en "Configuraciones".

## (1) Configure la interfaz necesaria. (rango: USB, COM, LPT, ETH)

| Printer Utility V1.0.0.4                                                                                                    |                                                                                                    |         |
|----------------------------------------------------------------------------------------------------|----------------------------------------------------------------------------------------------------|---------|
| Settings Fonts Ste                                                                                                    | Image     Function Test     Command Test     Firmware                                                                                                    | System  |
| Printer: SAT XT412  Printer: SAT XT412 US8 Stic recognition US8 US8 COM UPT ETH Serial Number: Cutting Counter: Mileage: m Get Printer Information Printer Status | Conmon     DL     DPL     RS-232     Emernet     WIP1       Ribbon Mode:     •       After Printed:     •       After Power On:     •       After TPH Close:     •       Protocol:     •       Paper Type:     •       Sensor Select:     •       Buzzer Volume:     •       Maximum Length:     mm       Tear Off:     •120 ~ +120       Print Speed:     •       Density:     0 to 30 | 0 dots  |
| Get Status                                                                                                    | Load Save RTC Setting                                                                                                    | Set Get |

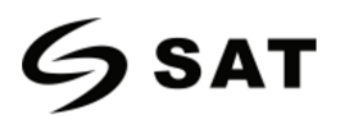

(2) Haga clic en " Get Printer Information", y la información de la impresora se mostrará en lo anterior.

| Printer Utility V1.0.0.4 | Image       Function Test         Common       ZPL       DPL       RS-233         Ribbon Mode:       After Printed:       After Printed:       Image: Common Common | Command Test | Firmware | System |     |
|--------------------------|----------------------------------------------------------------------------------------------------|--------------|----------|--------|-----|
| Get Status               | Load San                                                                                                    | e            | [        | Set    | Get |

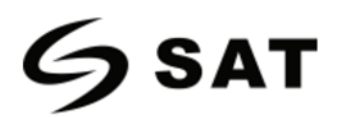

(3) Haga clic en "Get Status", y el estado de la impresora se mostrará en lo anterior.

| Printer Utility V1.0.0.4     |                     | Course (1997) and the local division of the local division of the |                  |     |
|------------------------------|---------------------|----------------------------------------------------------------------------------------------------|------------------|-----|
| Settings Fonts Ste           | Drage Function Test | Command Test Fir                                                                                                    | system           |     |
| Printer: SAT XT412 +         | Ribbon Mode:        | A COLORIDA E COLORIDA                                                                                                    | 3                |     |
| US8 • Justic recognition US8 | After Printed:      |                                                                                                    |                  |     |
| Printer Information          | After Power On:     |                                                                                                    |                  |     |
| Version:                     | After Tible Closes  |                                                                                                    |                  |     |
| V10.02.12                    | Anter IPH Goves     |                                                                                                    |                  |     |
| Serial Number:               | PTOTOCOC:           |                                                                                                    |                  |     |
|                              | Paper Type:         |                                                                                                    |                  |     |
| Cutting Counter:             | Sensor Select:      |                                                                                                    |                  |     |
| 1                            | Buzzer Volume:      |                                                                                                    | 1                |     |
| Mieage:                      | Maximum Length:     |                                                                                                    | mm               |     |
|                              | Tear Off:           |                                                                                                    | -120 ~ +120 dots |     |
| Get Printer Information      | Print Speed:        |                                                                                                    | e ps             |     |
| Printer Status               | Density:            |                                                                                                    | 0 to 30          |     |
| Idle!                        | Load Sar            | e                                                                                                    | Set              | Get |
| Get Status                   | RTC Setting         |                                                                                                    |                  |     |

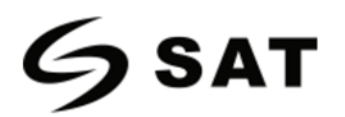

(4) Haga clic en "Common". En este menú, el usuario puede configurar el protocolo, el sensor de medios,

## la velocidad, la densidad, etc.

| Settings Fonts St                                                                                                    | orage Function Test                                                                                                    | > CMD<br>>_<br>Command Test Firm | nware System                             |     |
|----------------------------------------------------------------------------------------------------|----------------------------------------------------------------------------------------------------|----------------------------------|------------------------------------------|-----|
| Printer: SAT XT412  Printer: SAT XT412 USB  Printer Information Version: V10.02.12 Serial Number: Cutting Counter: I Mleage: 7.37 m Get Printer Information Printer Status | Common DPL DPL R5-232<br>Ribbon Mode:<br>After Printed:<br>After Power On:<br>After TPH Close:<br>Protocol:<br>Paper Type:<br>Sensor Select:<br>Buzzer Volume:<br>Maximum Length:<br>Tear Off:<br>Print Speed:<br>Density: | EDernet   WIP1                   | mm<br>-120 ~ +120 dots<br>ips<br>0 to 30 |     |
| Get Status                                                                                                    | Load San                                                                                                    | •                                | Set                                      | Get |

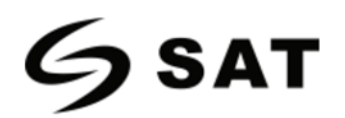

(5) Haga clic en "RS-232" y, a continuación, configure la velocidad en baudios, los bits de datos, la paridad

## y el control de flujo.

| Printer Utility V1.0.0.4          |                       |                              |          |        | and the second |
|-----------------------------------|-----------------------|------------------------------|----------|--------|----------------|
| Settings Fonts St                 | Drage Function Test   | > CMD<br>> _<br>Command Test | Firmware | System |                |
| Interface<br>Drinter: SAT XT412 - | Common ZPL DPL RS-232 | Ethernet WIFI                |          |        |                |
|                                   | Baud Rate:            | 115200 -                     |          |        |                |
|                                   | Data Bits:            | 7 •                          |          |        |                |
| Printer Information               | Parity:               | None 🔻                       |          |        |                |
| Version:                          | Flow Control:         | NONE .                       |          |        |                |
| Serial Number:                    | Stop Bits:            | 1 -                          |          |        |                |
|                                   |                       |                              |          |        |                |
| Cutting Counter:                  |                       |                              |          |        |                |
| 1                                 |                       |                              |          |        |                |
| 7.37 m                            |                       |                              |          |        |                |
| Cat Dista Information             |                       |                              |          |        |                |
| Get Printer Information           |                       |                              |          |        |                |
| Printer Status                    |                       |                              |          |        |                |
|                                   |                       |                              |          |        |                |
|                                   |                       |                              |          |        |                |
|                                   | Load Saw              |                              | [        | Set    | Get            |
| CatiStatus                        |                       |                              |          |        |                |
| Uer status                        | RTC Setting           |                              |          |        |                |

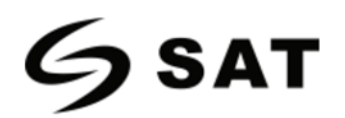

(6) Haga clic en "RS-232", luego configure el parámetro, o haga clic en "Get" para obtener los valores de

#### la dirección Mac.

| Printer Utility V1.0.0.4    | a periode contra    |                             | particular states | a - a  |     |
|-----------------------------|---------------------|-----------------------------|-------------------|--------|-----|
| Settings Fonts St           | orage Function Test | > CMD<br>>_<br>Command Test | Firmware          | System |     |
| Printer: SAT XT412 +        | Revel Data:         | LIS200                      |                   |        |     |
| US8 • vatic recognition US8 | Data Bite:          | 115200 +                    |                   |        |     |
| Printer Information         | Daribut             | lo •                        |                   |        |     |
| Version:                    | Fairy:              |                             |                   |        |     |
| V10.02.12                   | Flow Control.       | (KIS/CIS                    |                   |        |     |
| Serial Number:              | Stop bits:          | 1                           |                   |        |     |
| Cutting Counter:            |                     |                             |                   |        |     |
| 1                           |                     |                             |                   |        |     |
| Mleage:                     |                     |                             |                   |        |     |
| 7.37 m                      |                     |                             |                   |        |     |
| Get Printer Information     |                     |                             |                   |        |     |
| Printer Status              |                     |                             |                   |        |     |
|                             |                     |                             |                   |        |     |
|                             |                     |                             |                   |        |     |
|                             | Load                | ave                         |                   | Set    | Get |
| Get Status                  | RTC Setting         |                             |                   |        |     |
|                             |                     |                             |                   |        |     |

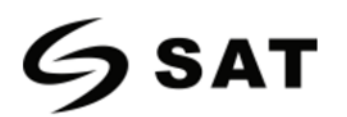

(7) Haga clic en "Ethernet" y, luego en "Get" para obtener los valores correspondientes.

| Printer Utility V1004                                                                       |                                                                 | > CMD                                   | Q                     | and Date No. |
|---------------------------------------------------------------------------------------------|-----------------------------------------------------------------|-----------------------------------------|-----------------------|--------------|
| Settings Fonts Sto<br>Interface<br>Printer: SAT XT412 •                                     | Common ZPL DPL RS-232                                           | Command Test                            | Firmware System       |              |
| USB whice recognition USB<br>Printer Information<br>Version:<br>V10.02.12<br>Serial Number: | IP Address:<br>Subnet Mask:<br>Default Gateway:<br>Mac address: | 0 0 0<br>0 0 0<br>0 0 0<br>6C : C1 : 47 | 0<br>0<br>;02 ;76 ;F1 |              |
| Cutting Counter:<br>1<br>Mileage:<br>7.37 m                                                 |                                                                 |                                         |                       |              |
| Get Printer Information Printer Status                                                      |                                                                 |                                         |                       |              |
| Get Status                                                                                  | Load Save                                                       |                                         | Set                   | Get          |

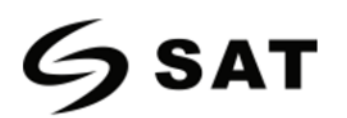

(8) Haga clic en "WIFI", luego configure el nombre, la contraseña, etc.

| Printer Utility V1.0.0.4                                                                           |                                                               |                              |                   |     |
|----------------------------------------------------------------------------------------------------|---------------------------------------------------------------|------------------------------|-------------------|-----|
| Settings Fonts Sta                                                                                 | Drage Function Test                                           | > CMD<br>> _                 | t Firmware System |     |
| Interface<br>Printer: SAT XT412 •<br>US8 • utic recognition US8<br>Printer Information<br>Versions | Common 2PL   DPL   RS-232<br>SSID:<br>Password:<br>Work Mode: | SAT XT 412<br>12345678<br>AP | (>=8 characters)  |     |
| V10.02.12<br>Serial Number:<br>Cutting Counter:                                                    | DHCP:<br>IP Address:<br>Subnet Mask:<br>Default Gateway:      | OFF                          | 132               |     |
| 1<br>Mieage:<br>7.37 m<br>Get Printer Information                                                  | Mac address:                                                  |                              |                   |     |
| Printer Status                                                                                     |                                                               |                              |                   |     |
| Get Status                                                                                         | Load Save                                                     |                              | Set               | Get |

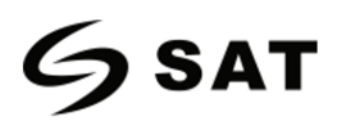

(9) Haga clic en "RTC Setup". Haga clic en "Get System DateTime" para obtener los valores, y haga clic en

| "Setup" para guardarlos | . A continuad | ción, haga clic en "C | errar", y volver al menú pri | ncipal. |
|-------------------------|---------------|-----------------------|------------------------------|---------|
|                         | 🛞 RTC Setup   |                       | ×                            |         |
|                         | Year:         | 2019                  | Get System DateTime          |         |
|                         | Month:        | 11                    |                              |         |
|                         | Date:         | 21                    |                              |         |
|                         | Hour:         | 16                    | Setup                        |         |
|                         | Minute:       | 27                    |                              |         |
|                         | Second:       | 15                    | Close                        |         |
|                         |               |                       |                              |         |

Nota:

① Al finalizar todos los ajustes, el usuario puede pulsar "Set" para guardar los valores modificados.

**②** Haga clic en "Get", y el usuario obtendrá los valores por defecto.

| Printer Utility V1.0.0.4          |                      |                   |                  |     |
|-----------------------------------|----------------------|-------------------|------------------|-----|
| Settings Fonts S                  | torage Function Test | > CMD<br>>        | Firmware System  |     |
| Interface<br>Printer: SAT XT412 • | Common ZPL DPL RS-   | 232 Ethernet WIFI |                  |     |
| US8                               | SSID:                | SAT XT 412        |                  |     |
| Sinter Manual Control             | Password:            | 12345678          | (>=8 characters) |     |
| Version:                          | Work Mode:           | AP •              |                  |     |
| V10.02.12                         | DHCP:                | OFF -             |                  |     |
| Serial Number:                    | IP Address:          | 192 168 1         | 132              |     |
|                                   | Subnet Mask:         |                   |                  |     |
| Cutting Counter:                  | Default Gateway:     |                   |                  |     |
| Mieage:                           | Mac address:         |                   | ] : [ : [ : [ :  |     |
| 7.37 m                            |                      |                   |                  |     |
| Get Printer Information           |                      |                   |                  |     |
| Printer Status                    |                      |                   |                  |     |
|                                   |                      |                   | 1                | 2   |
|                                   | Load                 | Save              | Set              | Get |
| Get Status                        | RTC Setting          |                   |                  |     |

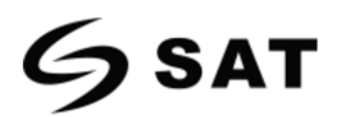

3. Haga clic en "Storage" para imprimir la imagen.

| Download File                            |                      |                  |  |  |  |  |
|------------------------------------------|----------------------|------------------|--|--|--|--|
| File Type: Graphics   Magnification: 1.0 |                      |                  |  |  |  |  |
| File Name: Download                      |                      |                  |  |  |  |  |
| Free space: 119,401,472B;Uses spa        | ce286,790,656B.      |                  |  |  |  |  |
| Graphics                                 | Label Form           | Auto Label Form  |  |  |  |  |
|                                          |                      |                  |  |  |  |  |
| List All Graphics                        | List All Forms       | List Auto Form   |  |  |  |  |
| Print Selected Graphic                   | Print Selected Form  | Print Auto Form  |  |  |  |  |
| Delete Selected Graphic                  | Delete Selected Form | Delete Auto Form |  |  |  |  |
| Delete All Graphics                      | Delete All Forms     | Enable Auto Form |  |  |  |  |

(1) Haga clic en "File name" para seleccionar la imagen.

| File Type: Graphics   Magnification: 1.0               |              |
|--------------------------------------------------------|--------------|
| File Name:                                             | <br>Download |
|                                                        | •            |
| Free space: 119, 401, 472B; Uses space 286, 790, 656B. |              |

Nota: El nombre del archivo debe estar en inglés, español o en número, y la longitud del nombre del archivo debe ser inferior a 32.

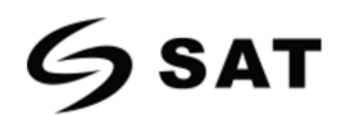

(2) Haga clic en "Download".

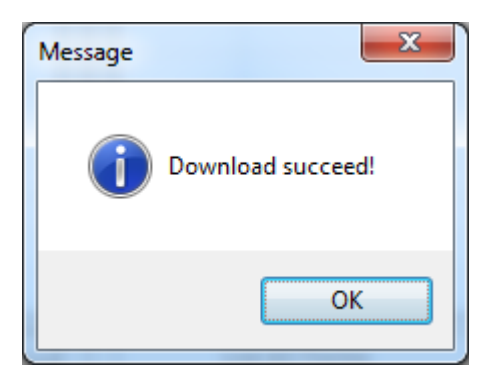

(3) Selecciona el gráfico descargado y haga clic en "Print Selected Graphic" para imprimir la imagen.

| Download File                          |                      |                  |
|----------------------------------------|----------------------|------------------|
| File Type: Graphics 🔹                  | Magnification: 1.0   | •                |
| File Name: C:\Users\Administrator\E    | Desktop\1.bmp        | Download         |
| Free space: 286, 790, 656B; Uses space | ce 119, 40 1, 472B.  |                  |
| Graphics                               | Label Form           | Auto Label Form  |
| ÎÏ£.bmp                                |                      |                  |
| 1.bmp                                  |                      |                  |
|                                        |                      |                  |
|                                        |                      |                  |
|                                        |                      |                  |
|                                        |                      |                  |
|                                        |                      |                  |
|                                        |                      |                  |
| List All Graphics                      | List All Forms       | List Auto Form   |
| Print Selected Graphic                 | Print Selected Form  | Print Auto Form  |
| Delete Selected Graphic                | Delete Selected Form | Delete Auto Form |
| Delete All Graphics                    | Delete All Forms     | Enable Auto Form |

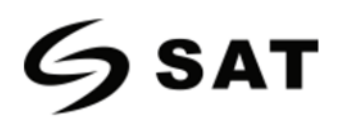

(4) Puede establecer una ampliación del gráfico según sea necesario.

| Download File                                                             |                                                                               |                  |
|---------------------------------------------------------------------------|-------------------------------------------------------------------------------|------------------|
| File Type: Graphics                                                       | Magnification: 1.0                                                            |                  |
| File Name: C:\Users\Administrator\E<br>Free space:286,790,656B;Uses space | >esktop\1.bmp         1.0           1.5         2.0           2.5         3.0 | Download         |
| Graphics                                                                  | Label Form                                                                    | Auto Label Form  |
| ÎΣ.bmp<br>¼òµ¥.bmp<br>1.bmp                                               |                                                                               |                  |
| List All Graphics                                                         | List All Forms                                                                | List Auto Form   |
| Print Selected Graphic                                                    | Print Selected Form                                                           | Print Auto Form  |
| Delete Selected Graphic                                                   | Delete Selected Form                                                          | Delete Auto Form |
| Delete All Graphics                                                       | Delete All Forms                                                              | Enable Auto Form |

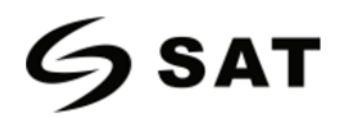

## 4. Haga clic en "Fonts".

(1) Haga clic en "Select Font" para seleccionar la fuente vectorial que desee.

| Storage:    | Select Font:              |                           |       | <b></b>  |
|-------------|---------------------------|---------------------------|-------|----------|
| FLASH       | •                         |                           |       | Download |
|             |                           |                           |       | -        |
| _           |                           |                           |       |          |
| Free space: | 119,401,472B;Uses spaceB. |                           |       |          |
| Storage     | Fonts File Name           | Input test text:(Length<: | 256)  |          |
|             |                           |                           |       |          |
| _           |                           |                           |       |          |
|             |                           |                           |       |          |
|             |                           |                           |       |          |
|             |                           |                           |       |          |
|             |                           |                           |       |          |
|             |                           |                           |       |          |
|             |                           |                           |       |          |
|             |                           |                           |       |          |
|             |                           |                           |       |          |
|             |                           |                           |       |          |
|             |                           |                           |       |          |
|             | Delete                    |                           | Print | Text     |
|             | Delete All Fonts          |                           |       |          |

(2) Haga clic en "Download" (Nota: El nombre del archivo de la fuente debe estar en inglés, español o en número).

| Storage:        | Select Font:                                          |
|-----------------|-------------------------------------------------------|
| FLASH -         | C:\Users\Administrator\Desktop\Fonts\CYR.ttf Download |
| Downloading:    | 167 KB/733KB.                                         |
|                 |                                                       |
| Free space:2,04 | 8,000B;Uses space24,576B.                             |

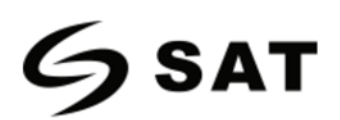

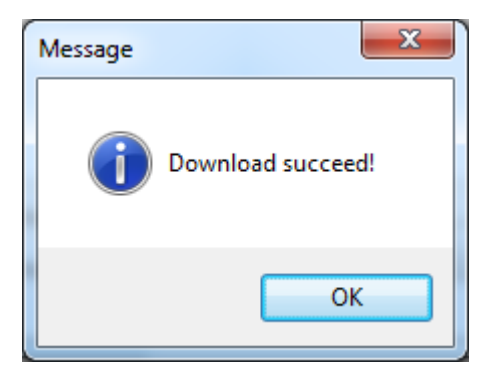

(3) Seleccione el archivo de fuente descargado, introduzca el contenido de la impresión en el cuadro de

## texto y haga clic en "Print Text".

| Storage: S<br>FLASH V<br>Downloading:                      | Select Font:<br>C:\Users\Administrator\<br>788 KB/788KB.   | Desktop\Fonts\Fonts\                  | cour.ttf                       | Download   |
|------------------------------------------------------------|------------------------------------------------------------|---------------------------------------|--------------------------------|------------|
| Free space:1,069,<br>Storage Fon<br>FLASH COU<br>FLASH CYR | ,056B;Uses space1,003,52<br>ts File Name<br>JR.TTF<br>.TTF | Input test text:(Length<br>abc123     | 1<256)                         |            |
| Delete                                                     | elete<br>e All Fonts                                       | Printable Width:<br>Printable Height: | 30 (10-108)mm<br>30 (10-210)mm | Print Text |

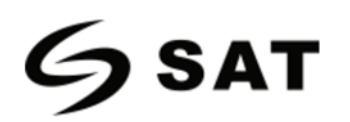

5. Haga clic en "Function Test". El usuario puede llevar a cabo las siguientes tareas: la calibración del

sensor, la prueba de impresión de patrones, etc.

| Printer Utility V1.0.0.4                                         |                          |                             |                    |        |  |
|------------------------------------------------------------------|--------------------------|-----------------------------|--------------------|--------|--|
| Settings Fonts Storage                                           | Function Test            | > CMD<br>>_<br>Command Test | Sirmware           | System |  |
| Interface<br>Printer: SAT XT412 •<br>USB • latic recognition USB | Media Sensor Calibration | Restore Fac                 | ctory Default      |        |  |
| Printer Information<br>Version:                                  | Configuration Page       | Media Sense Wa              | aveform Printing   |        |  |
| Serial Number:                                                   | Pattern Print Testing    | Advance Media S             | Sensor Calibration |        |  |
| Cutting Counter:                                                 | Cutter Cut Testing       | Buzzer Func                 | ction Testing      |        |  |
| 7.37                                                             |                          |                             |                    |        |  |
| Get Printer Information                                          |                          |                             |                    |        |  |
| Printer Status                                                   |                          |                             |                    |        |  |
|                                                                  |                          |                             |                    |        |  |
| Get Status                                                       |                          |                             |                    |        |  |

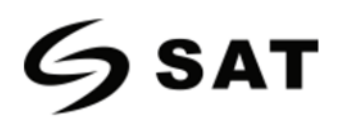

6. Haga clic en "System". Haga clic en "language" y elija el idioma que necesite en la impresora.

| Printer Utility V1.0.0.4                                                              |                                                                                                    |                       |        |
|---------------------------------------------------------------------------------------|----------------------------------------------------------------------------------------------------|-----------------------|--------|
| Settings Fonts Sto                                                                    | rage Function Test                                                                                                    | Command Test Firmware | System |
| Interface<br>Printer: SAT XT412 •<br>USB • atic recognition USB<br>Diotec Information | Language<br>English •<br>Eriopilis                                                                                                    | About                 | Help   |
| Version:<br>V10.02.12<br>Serial Number:                                               | - all and a second second seco | ]                     |        |
| Cutting Counter:                                                                      |                                                                                                    |                       |        |
| Get Printer Information                                                               |                                                                                                    |                       |        |
| Printer Status                                                                        |                                                                                                    |                       |        |
|                                                                                       |                                                                                                    |                       |        |
| Get Status                                                                            |                                                                                                    |                       |        |

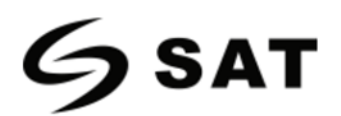

# Capítulo 7 Controlador de Seagull para Windows

# 7.1 Introducción

Se admiten los siguientes sistemas operativos:

- Windows Vista, Windows 7, Windows 8 and 8.1, y Windows 10.
- • Windows Server 2008, 2008 R2, 2012, 2012 R2, y 2016.
- Edición 32-bit y 64-bit (x64).

# 7.2 Preparar la Instalación

Descargue el programa de aplicación del controlador de Seagull para Windows en CD.

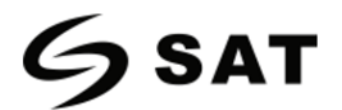

# 7.3 Instalación

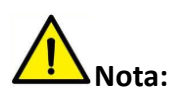

- Bajo diferentes sistemas operativos, la pantalla puede ser ligeramente diferente. Como ejemplo Windows 7.
- Tome la impresora SAT XT412 como ejemplo. Consulte la impresora SAT XT412 cuando utilice la impresora SAT XT46.
- Por prevención, se recomienda cerrar el software de seguridad antes de la instalación.
- 1. Seleccione una interfaz para conectar su impresora al ordenador.
- 2. Encienda la impresora y compruebe si está conectada correctamente al ordenador.
- 3. Haga doble clic en Seagull Windows Driver
- 4. Lea y acepte las condiciones del contrato de licencia. Luego haga clic en "Next".

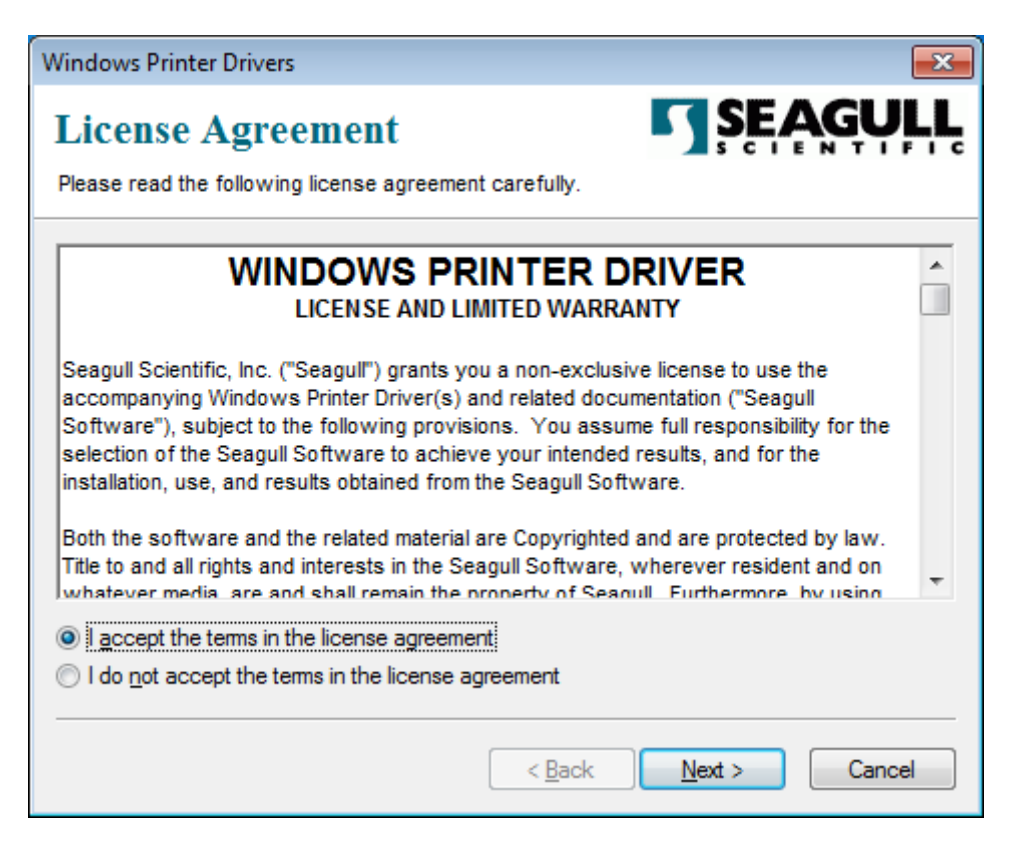

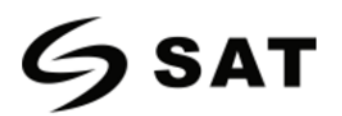

5. Elija el directorio de instalación, luego haga clic en "Next".

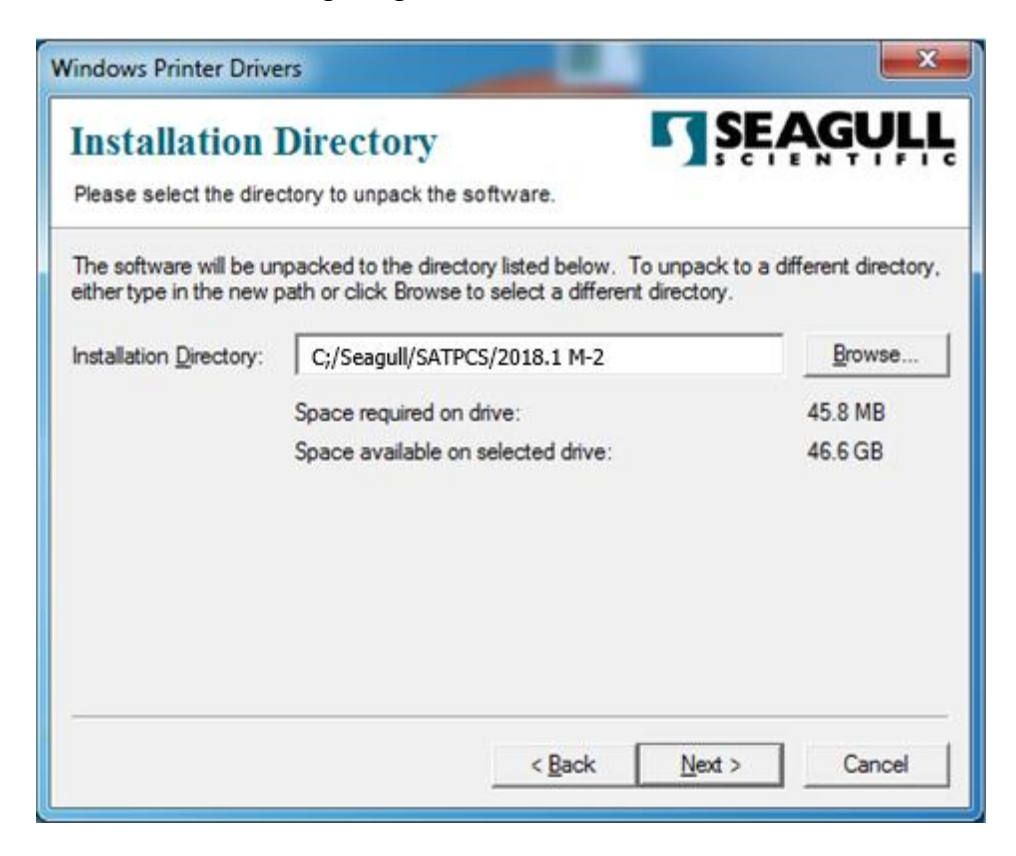

6. Haga clic en "Finish".

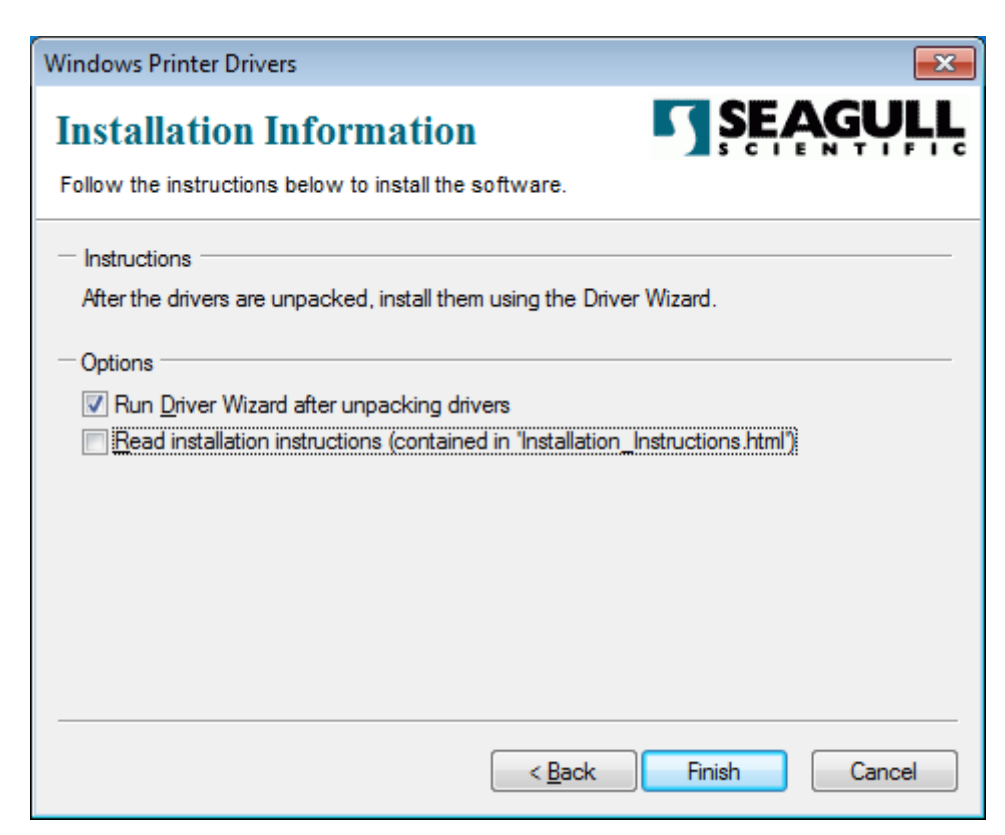

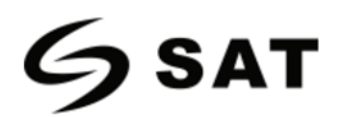

7.Seleccione "Install printer drivers", luego haga clic en "Next".

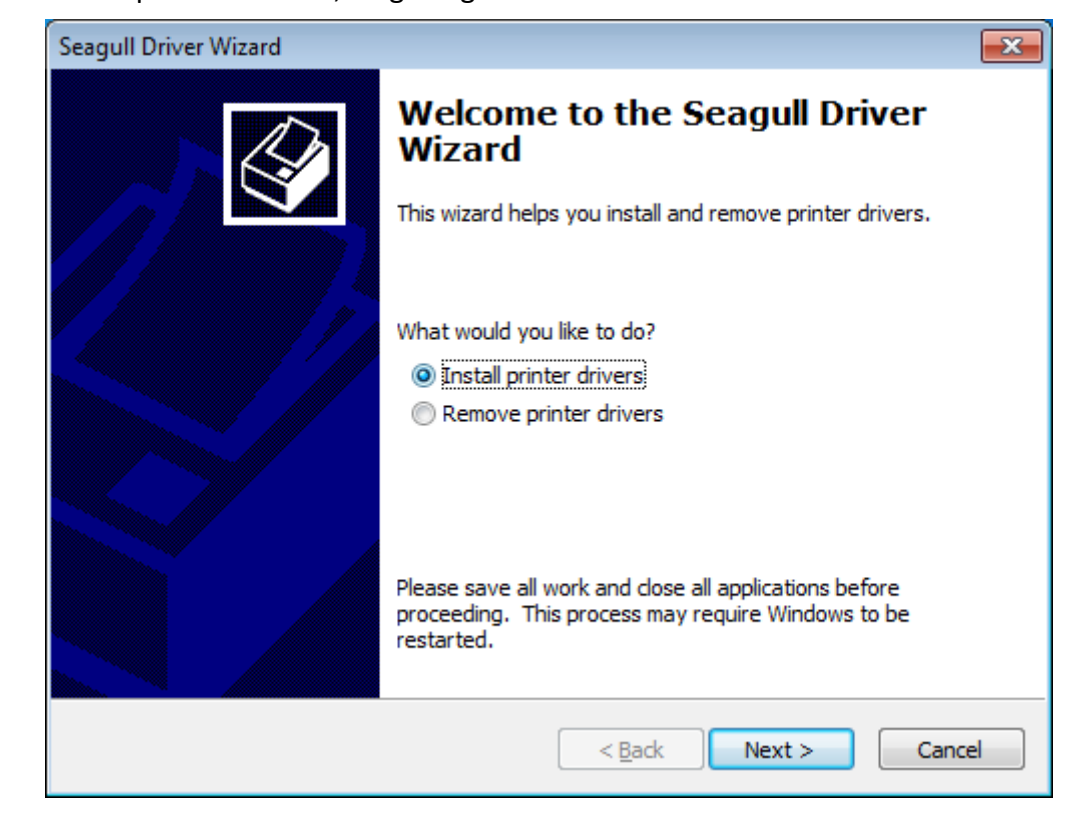

**Nota:** Si conecta la impresora al ordenador, el ordenador detectará e instalará el controlador automáticamente. (Ejemplo: Puerto USB)

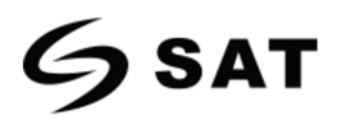

8. Seleccione el modelo, luego haga clic en "Next".

| agull Driver Wizard                                                               | <b>—</b> ×    |
|-----------------------------------------------------------------------------------|---------------|
| Specify Printer Model<br>The manufacturer and model determine which printer drive | r to use.     |
| Specify the model of your printer.                                                |               |
| Printer Model                                                                     | *             |
| SAT XT46 (230 dpi)<br>SAT XT46 (300 dpi)                                          |               |
| SAT XT412 (203 dpi)<br>SAT XT412 (300 dpi)                                        |               |
| SAT XT412 (600 dpi)                                                               |               |
|                                                                                   | -             |
| Source: C:/Seagull/SATPCS/2018.1 M-2<br>Version: 2018.1.2 (03/20/2018)            | Browse        |
| < §ack                                                                            | Next > Cancel |

9. Introduzca un nombre para esta impresora, luego haga clic en "Next".

| rinter.                                                          |                                                                                                    |
|------------------------------------------------------------------|----------------------------------------------------------------------------------------------------|
| a rear a                                                         |                                                                                                    |
| T XT412 (203 dpi)                                                |                                                                                                    |
| he default printer                                               |                                                                                                    |
| you want to share this printer wit<br>ide a share name.<br>inter | th other network users. When                                                                                                    |
| Г XT412 (203 dpi)                                                |                                                                                                    |
|                                                                  |                                                                                                    |
|                                                                  | T XT412 (203 dpi)<br>the default printer<br>t you want to share this printer wi<br>ride a share name.<br>rinter<br>T XT412 (203 dpi) |

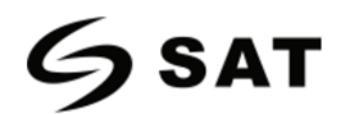

#### 10. Haga clic en "Finish".

| Seagull Driver Wizard |                    |                                              |
|-----------------------|--------------------|----------------------------------------------|
|                       | mpletin<br>izard   | g the Seagull Driver                         |
| Ane                   | ew printer will b  | e installed using the following settings:    |
| N SI                  | ame:<br>hare name: | SAT XT412 (203 dpi)<br><not shared=""></not> |
| P                     | ort:               | COM1:                                        |
| D                     | efault:            | Yes                                          |
| м                     | anufacturer:       | SAT PCS                                      |
| м                     | odel:              | XT412 (203 dpi)                              |
| S V                   | ersion:            | 2018.1.2 (03/20/2018)                        |
| Num                   | ber of installed   | printers to be upgraded: 0                   |
| Tob                   | egin the driver    | installation process, dick Finish.           |
|                       |                    | < Back Finish Cancel                         |

11. Haga clic en "Close", y el controlador se instalará con éxito.

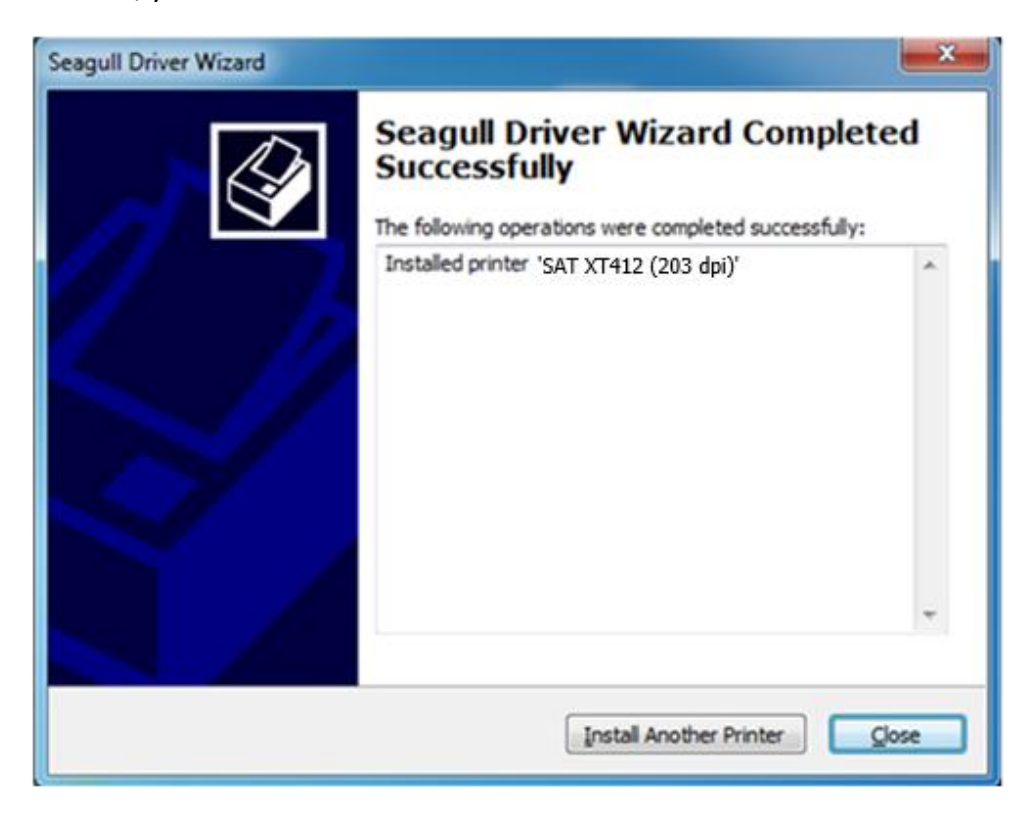

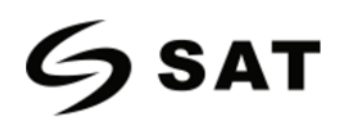

12. Tras la instalación, el icono se encontrará en "Inicio"  $\rightarrow$  "Dispositivos e impresoras".

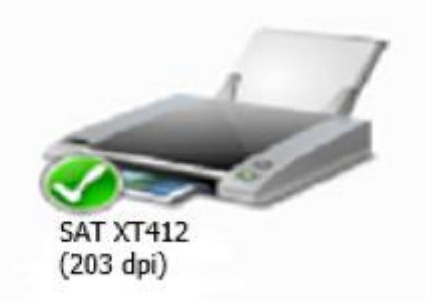

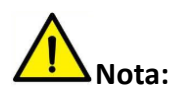

- Si ya ha instalado el controlador (no importa qué tipo de puertos), se generará un puerto USB automáticamente al conectar la impresora al ordenador.
- Si hay algún problema, utilice nuestro utilitario en el CD.

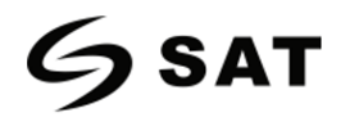

# 7.4 Uso

# 7.4.1 Preferencias de Impresión.

 Haga clic en "Inicio" → "Dispositivos e impresoras". Haga clic con el botón derecho del ratón en el icono y elija "Preferencias de impresión".

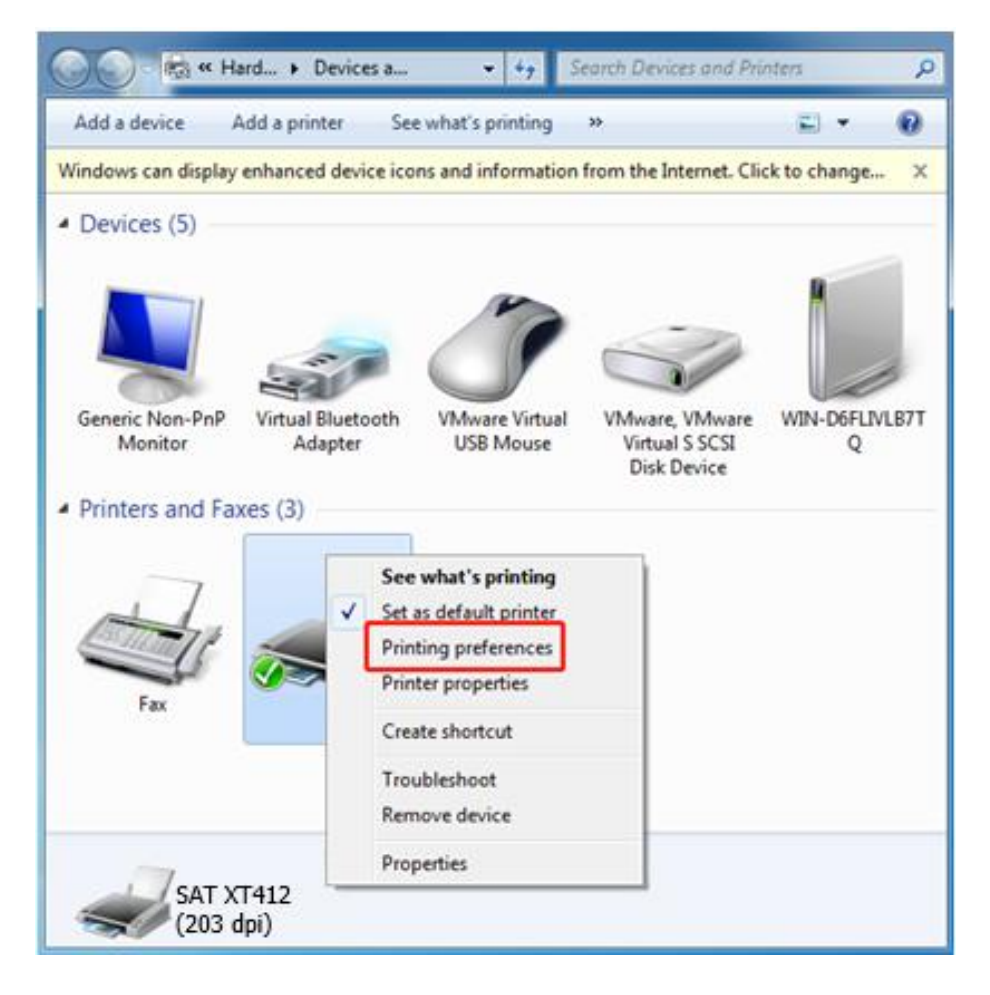

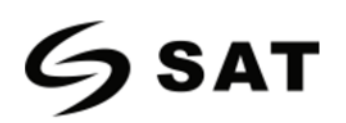

2.Según las diferentes necesidades, configure la página.

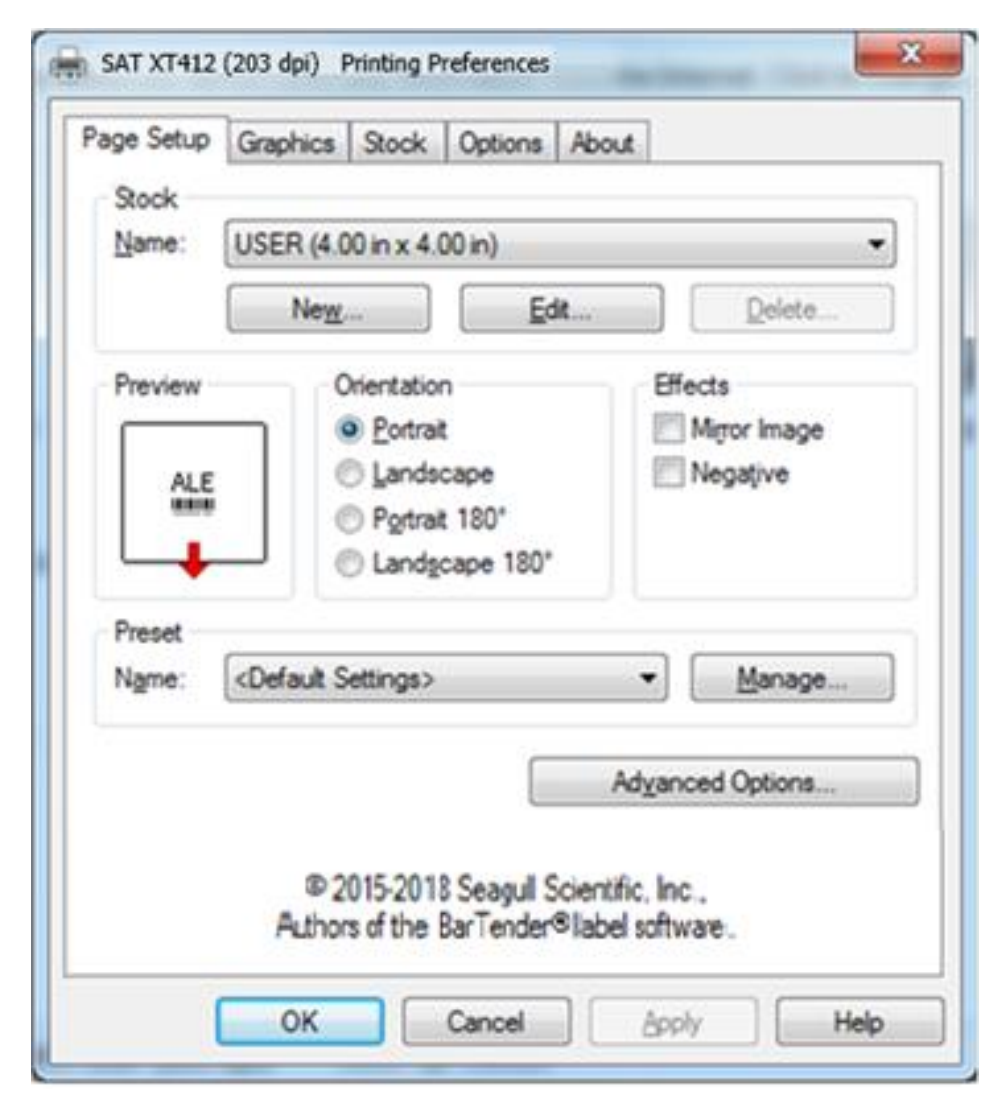

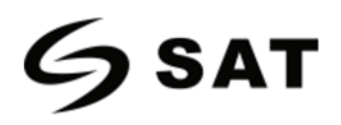

• Haga clic en "Stock"  $\rightarrow$  "Name", y elija el tipo de papel.

| age Setup         | Graphics Stock Options Abo                                                                                     | aut                              |
|-------------------|----------------------------------------------------------------------------------------------------|----------------------------------|
| Name:             | USER (4.00 in x 4.00 in)<br>USER (4.00 in x 4.00 in)<br>2 x 4 (2.00 in x 4.00 in)<br>4 x 4 (4.00 in x 4.00 in) |                                  |
| ALE               | 4 x 6 (4.00 in x 6.00 in)                                                                                      | Mirror Image<br>Negative         |
| Preset<br>Name: [ | <default settings=""></default>                                                                                | ▼] <u>M</u> anage                |
|                   |                                                                                                    | Advanced Options                 |
| A                 | © 2015-2018 Seagul Scie<br>thors of the BarTender®1                                                            | entific, Inc.,<br>abel software. |
| ſ                 | OK Cancel                                                                                                    | Apolly Helg                      |

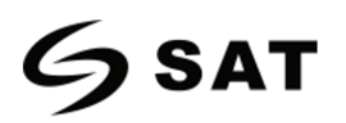

• Haga clic en "New Stock", y configure un nuevo stock.

| Edit Stock                                  |                |
|---------------------------------------------|----------------|
| Stock                                       | Preview        |
| Name: New Stock                             |                |
| Type: Die-Cut Labels                        |                |
| Label Size<br>Width: 4.00 in Height 4.00 in |                |
| EWith                                       | -              |
| Left: 0.05 in <u>R</u> ight: 0.05 in        |                |
|                                             |                |
|                                             |                |
|                                             |                |
|                                             |                |
|                                             |                |
|                                             | OK Cancel Help |

•Haga clic en "Edit Stock", y edite la acción.

| lit Stock      |                |                |         |            |         |       |         |          |
|----------------|----------------|----------------|---------|------------|---------|-------|---------|----------|
| Stock<br>Name: | USER           |                |         | <b>F</b>   | Preview |       |         |          |
| Type:          | Die-Cut Labels |                | •       | <u>(</u> ) | <b></b> |       |         | ז        |
| Label Siz      | ze             |                |         |            |         |       |         | ו        |
| <u>W</u> idth: | 4.00 in        | Height         | 4.00 in |            |         |       |         |          |
| Exposed        | Liner Widths   |                |         |            |         |       |         |          |
| <u>L</u> eft:  | 0.05 in        | <u>R</u> ight: | 0.05 in |            |         |       |         |          |
|                |                |                |         |            |         |       |         |          |
|                |                |                |         |            |         |       |         |          |
|                |                |                |         |            |         |       |         |          |
|                |                |                |         |            |         |       |         | 5        |
|                |                |                |         |            |         |       |         |          |
|                |                |                |         |            | ОК      | Cance | el Help | <b>)</b> |

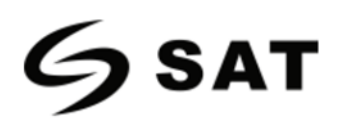

• Haga clic en "Delete Stock", y elimine el stock.

| 2 x 4 (2.00 in x 4.00 in)                  | 83 |
|--------------------------------------------|----|
| Are you sure you wish to delete this stock | 3  |
| <u>Y</u> es <u>N</u> o                     |    |

• Seleccione "Orientation" o "Effects" mostrados en la "Preview".

| age Setup       | Graphics Stock                                               | Options About                        |                              |
|-----------------|--------------------------------------------------------------|--------------------------------------|------------------------------|
| Stock<br>Name:  | USER (4.00 in x 4.0                                          | 0 in)                                |                              |
|                 | Ne <u>w</u>                                                  | <u>E</u> dit                         | Delete                       |
| Preview         | Orientation<br><u> Orientation</u>                           |                                      | Effects                      |
|                 | <ul> <li>Landsc</li> <li>Portrait</li> <li>Landsc</li> </ul> | ape<br>180°<br>ape 180°              | <ul> <li>Negative</li> </ul> |
| Preset<br>Name: | <current settings=""></current>                              |                                      | ▼ Manage                     |
|                 |                                                              | A                                    | lyanced Options              |
|                 | © 2015-2018<br>Authors of the B                              | Seagull Scientific<br>arTender®label | o, Inc.,<br>software.        |
| Ì               |                                                              | Cancel                               | Anoly                        |

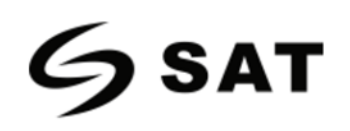

- × SAT XT412 (203 dpi) Printing Preferences Page Setup Graphics Stock Options About Stock Name: USER (4.00 in x 4.00 in) • New .... Edit ... Delete .... Effects Preview Orientation Portrait Mirror Image Negative Landscape ALE Portrait 180° Landscape 180° Preset <Current Settings> Name: -Manage... Advanced Options ... @ 2015-2018 Seagull Scientific, Inc., Authors of the BarTender® label software. OK Cancel Apply Help
- Haz clic en "Preset"  $\rightarrow$  "Name", y vuelva a la configuración por defecto.

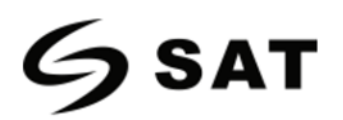

•Haz clic en "Manage" y cambia la configuración.

| Presets                                                                  | <b>—</b>                                                       |
|--------------------------------------------------------------------------|----------------------------------------------------------------|
| Presets allow you to save your pri<br>quickly switch between different o | nt settings with a name so that you can<br>configurations.     |
| Preset List                                                              | Preset Information       Name: <current settings=""></current> |
| <default settings=""></default>                                          | Description:<br>This preset contains this driver's             |
| ~                                                                        | current settings.                                              |
| Preset Management                                                        | Delete                                                         |
| ОК                                                                       | Cancel Help                                                    |

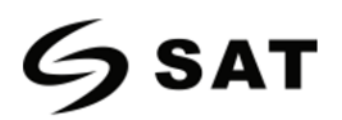

3. Haz clic en "Graphics", y edita las imágenes.

| geoclop                                                                  |                                                                |                                                                                                    |
|--------------------------------------------------------------------------|----------------------------------------------------------------|----------------------------------------------------------------------------------------------------|
| Resolution:                                                              | 203 dpi x 200 d                                                | pi ·                                                                                                    |
| Dithering                                                                |                                                                |                                                                                                    |
|                                                                          |                                                                | O None                                                                                                   |
|                                                                          | <u>.</u>                                                       | Halftone                                                                                                 |
| les.                                                                     |                                                                | Ordered                                                                                                  |
| ALCO TO CONTRACTORY AND                                                  | ALCONDUCTOR DOCUMENTS OF A 1 1 1 1 1 1 1 1 1 1 1 1 1 1 1 1 1 1 |                                                                                                    |
| 1.1.1                                                                    |                                                                | Algebraic                                                                                                |
|                                                                          |                                                                | <ul> <li>Algebraic</li> <li>Error Diffusion</li> </ul>                                                   |
|                                                                          | 11,                                                            | <ul> <li>Algebraic</li> <li>Error Diffusion</li> <li>Device Dithering</li> </ul>                         |
|                                                                          |                                                                | Algebraic     Error Diffusion     Device Dithering                                                       |
| Color Ad                                                                 | ustment                                                        | Algebraic     Error Diffusion     Device Dithering     Detrice Dithering                                 |
| Color Ad                                                                 | ustment                                                        | <ul> <li>Algebraic</li> <li>Error Diffusion</li> <li>Device Dithering</li> <li>Dthering Setup</li> </ul> |
| Color Ad                                                                 | ustment                                                        | Algebraic     Error Diffusion     Device Dithering     Dithering Setup                                   |
| Color Ad<br>Color Color                                                  | ustment                                                        | <ul> <li>Algebraic</li> <li>Error Diffusion</li> <li>Device Dithering</li> <li>Dthering Setup</li> </ul> |
| Color Ad<br>Color<br>Color<br>Color<br>Color Control:<br>Color Matching: | ustment                                                        | Algebraic     Error Diffusion     Device Dithering     Dthering Setup                                    |
| Color Ad<br>Color<br>Color Control:<br>Color Matching:                   | ustment                                                        | Algebraic     Error Diffusion     Device Dithering     Dithering Setup      Toolor Setup                 |

| Contrast:    | 0 🕢       |          | Illuminant: 1: Device's Default |       |
|--------------|-----------|----------|---------------------------------|-------|
| Brightness:  | 0 <       | - ·      | Input RGB Gamma 📃 Linear=1.0    |       |
| Color:       | 0 <       | - F      | ✓ Red: 1.000 < → →              | JK    |
| Tint         | 0 <       | Þ        | ✓ Green: 1.000 < → Ca           | incel |
| Dark Pi      | cture 🔲 I | Negative | ✓ Blue: 1.000 < ► De            | fault |
| Black Ref (  | 0.000 < 🗔 | •        | White Ref: 1.000 <              | evert |
| Picture: A.S | Seattle   | •        | 160x120, 24 bpp -> 463x347      | en    |

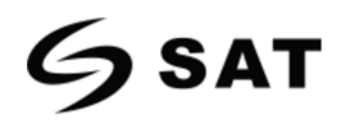

4. Haga clic en "Stock", establezca la configuración del material, el modo de alimentación y las opciones de alimentación.

| Print Meth<br>Media <u>T</u> y; | od:<br>be:             | Use Current Printer Setting                 |
|---------------------------------|------------------------|---------------------------------------------|
| Feed Mod<br>Mode:               | le<br>Us               | e Current Printer Setting - Pause After Cut |
| Pause:                          | No                     | Pause   Interval:   I                       |
| Feed Opti                       | ons<br>ip <u>A</u> dju | ustment:                                    |

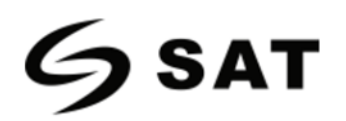

• Configure el método de impresión (Direct Thermal / Thermal Transfer).

| SAT XT 412 (203 dpi) Printing Preferences          |
|----------------------------------------------------|
| Page Setup Graphics Stock Options About            |
| Media Settings                                     |
| Print Method: Use Current Printer Setting          |
| Media Type: Direct Thermal<br>Thermal Transfer     |
| Feed Mode                                          |
| Mode: Use Current Printer Setting  Pause After Cut |
| Pause: No Pause Interval: 1                        |
|                                                    |
| Feed Options                                       |
| Set Top <u>A</u> djustment:                        |
| Set Rest Position Adjustment:                      |
|                                                    |
|                                                    |
|                                                    |
| OK Cancel Apply Help                               |

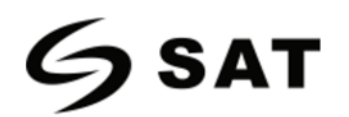

## • Configurar tipo de material

| Print Method:<br>Media Type: |                       | Use Current Printer Setting                                               |  |  |
|------------------------------|-----------------------|---------------------------------------------------------------------------|--|--|
|                              |                       | Use Current Printer Setting                                               |  |  |
|                              |                       | Use Current Printer Setting<br>Continuous<br>Non Continuous (Web Sensing) |  |  |
| Feed Mod                     | ie                    | Non Continuous (Mark Sensing)                                             |  |  |
| <u>M</u> ode:                | Us                    | e Current Printer Setting    Pause After Cut                              |  |  |
| Pause:                       | No                    | Pause  Interval: 1                                                        |  |  |
| Feed Opti                    | ons<br>op <u>A</u> dj | ustment:                                                                  |  |  |

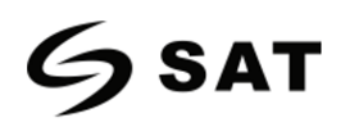

• Haga clic en "Feed Mode"  $\rightarrow$  "Mode", y elija el método de entrega de soportes.

| SAT XT 412 (203 dpi) Printing Preferences           |
|-----------------------------------------------------|
| Page Setup Graphics Stock Options About             |
| Media Settings                                      |
| Print Method: Use Current Printer Setting           |
| Media Type: Use Current Printer Setting             |
|                                                     |
| Feed Mode                                           |
| Mode: Use Current Printer Setting   Pause After Cut |
| Pause: Use Currenit Printer Setting                 |
| Peel Off<br>Cut                                     |
| Feed Options                                        |
| Set Top Adjustment:                                 |
| Set Rest. Position Adjustment:                      |
|                                                     |
|                                                     |
|                                                     |
| OK Canciel <u>Apply</u> Help                        |
|                                                     |
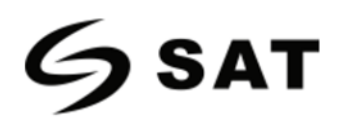

### 7.4.2 Propiedades de la impresora.

1. Haga clic en "Inicio"  $\rightarrow$  "Dispositivos e impresoras". Haga clic en el botón derecho del ratón en el icono y seleccione "Propiedades de impresora".

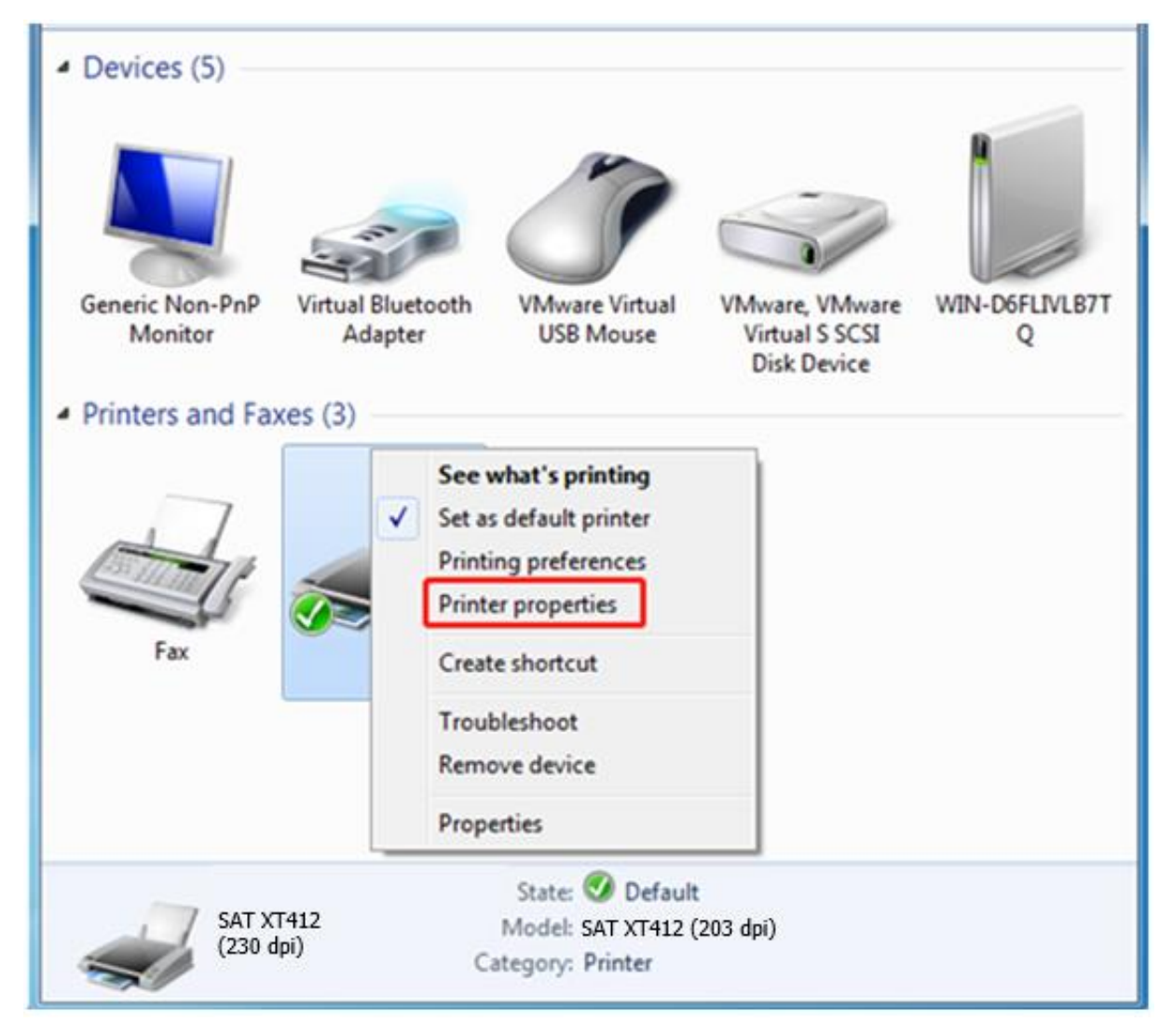

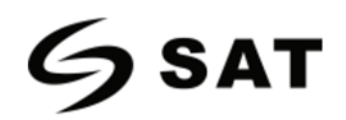

2.Haga clic en "General"  $\rightarrow$  "Prueba de impresión", la impresora imprimirá etiquetas con la configuración actual.

|                                                                                  | onts                                         |                | Tools      |               | About         |
|----------------------------------------------------------------------------------|----------------------------------------------|----------------|------------|---------------|---------------|
| General                                                                          | Sharing                                      | Ports          | Advanced   | Color Manager | nent Security |
|                                                                                  | SAT X                                        | T412 (203 dp   | i)         |               |               |
| Location:                                                                        |                                              |                |            |               |               |
| <u>C</u> omment                                                                  | 6                                            |                |            |               |               |
|                                                                                  | CATIVI                                       | (112 (202 doi) |            |               |               |
| M <u>o</u> del:<br>Features<br>Color: N                                          | No                                           | 412 (203 api   | )<br>Paper | available:    |               |
| Model:<br>Features<br>Color: N<br>Double                                         | No<br>-sided: No                             | 412 (203 dp)   | Paper      | available:    | *             |
| Model:<br>Features<br>Color: N<br>Double<br>Staple:<br>Speed:                    | -sided: No<br>No<br>Unknown                  | 412 (203 dpi   | Paper      | available:    | *             |
| M <u>o</u> del:<br>Features<br>Color: N<br>Double<br>Staple:<br>Speed:<br>Maximu | SAFXT<br>No<br>No<br>Unknown<br>um resolutio | on: 203 dpi    | Paper      | available:    | *             |

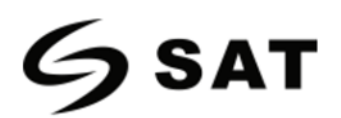

3. Haga clic en "Puertos", y elija el puerto necesario.

| Fonts                                               |                                   | Tools              | Abou                   | £        |
|-----------------------------------------------------|-----------------------------------|--------------------|------------------------|----------|
| General S                                           | Sharing Ports                     | Advanced           | Color Management       | Security |
| SAT                                                 | XT414 (203 dpi)                   | . Documents will p | rint to the first free |          |
| checked port<br>Port                                | Description                       | Printer            | ,                      | •        |
| LPT1:                                               | Printer Port                      |                    |                        |          |
| LPT2:                                               | Printer Port                      |                    |                        | -        |
| LPT3:                                               | Printer Port                      |                    |                        |          |
| COM1:                                               | Serial Port                       | SAT XT             | 412 (203 dpi)          |          |
| COM2:                                               | Serial Port                       |                    |                        |          |
| СОМЗ:                                               | Serial Port                       |                    |                        |          |
| COM4:                                               | Serial Port                       |                    |                        | *        |
| Add P                                               | orţ                               | Delete Port        | <u>C</u> onfigure l    | Port     |
| <mark>√ E</mark> nable bio<br>■ E <u>n</u> able pri | lirectional suppo<br>nter pooling | ort                |                        |          |
|                                                     | _                                 |                    |                        |          |

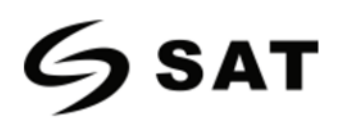

| 4. Haga clic en "Avanzado" pa | ara establecer el tiempo dis | ponible para la impresora. |
|-------------------------------|------------------------------|----------------------------|
|-------------------------------|------------------------------|----------------------------|

| Fonts                                                                                                    |                                                                                                    |                                                                                                    | Tools                                 |          | About      |          |
|----------------------------------------------------------------------------------------------------|----------------------------------------------------------------------------------------------------|----------------------------------------------------------------------------------------------------|---------------------------------------|----------|------------|----------|
| General                                                                                                    | Sharing                                                                                                    | Ports                                                                                                    | Advanced                              | Color I  | Management | Security |
| Always Availab                                                                                                    | available<br>le from                                                                                                    | 12:00 AM                                                                                                    | M N                                   | То       | 12:00 AM   | A.<br>Y  |
| Priority:                                                                                                    | 1                                                                                                    | -                                                                                                    |                                       |          |            |          |
| 200                                                                                                    |                                                                                                    |                                                                                                    |                                       |          |            | 1920-0   |
| Driver:<br>Spool p<br>Star<br>Star                                                                                                    | SAT XT                                                                                                    | 412 (203 dpi<br>ents so pro<br>fter last pag<br>nmediately                                                                 | )<br>gram fiinishes<br>ge is spiooled | printing | faster     | Driver   |
| © <u>S</u> pool p<br>© <u>S</u> tai<br>© Stai<br>© Print <u>d</u> i<br>⊡ <u>H</u> old m                                                               | SAT XT                                                                                                    | 412 (203 dpi<br>ents so pro<br>fter last pag<br>nmediately<br>printer<br>documents                                         | )<br>gram fiinishes<br>ge is speooled | printing | faster     | Driver   |
| Oriver:<br>● Spool p<br>● Star<br>● Star<br>● Print di<br>■ Hold m<br>V Print sp                                                                      | SAT XT                                                                                                    | 412 (203 dpi<br>ents so pro<br>fter last pag<br>nmediately<br>printer<br>documents<br>ments first                          | )<br>gram fiinishes<br>ge is speooled | printing | faster     | Driver   |
| © <u>S</u> pool p<br>© <u>S</u> tai<br>© Stai<br>© Print <u>d</u> i<br>⊡ <u>H</u> old m<br>⊽ P <u>r</u> int sp<br>⊡ <u>K</u> eep p                    | SAT XT<br>orint docum<br>rt printing at<br>rt printing in<br>rectly to the<br>hismatched<br>booled docu                                | 412 (203 dpi<br>ents so pro<br>fter last pag<br>nmediately<br>printer<br>documents<br>ments first<br>ments                 | )<br>gram fiinishes<br>ge is speooled | printing | faster     | Driver   |
| © <u>S</u> pool p<br>© <u>S</u> tai<br>© Stai<br>© Print <u>d</u> i<br>⊡ <u>H</u> old m<br>♥ P <u>r</u> int sp<br>□ <u>K</u> eep pi<br><u>E</u> nable | SAT XT<br>orint docum<br>at printing at<br>the printing in<br>rectly to the<br>hismatched<br>booled docu<br>rinted docur<br>advanced p | 412 (203 dpi<br>ents so pro<br>fter last pag<br>nmediately<br>printer<br>documents<br>ments first<br>ments<br>rinting feat | )<br>gram fiinishes<br>ge is speooled | printing | faster     | Driver   |
| © <u>S</u> pool p<br>© Star<br>© Star<br>© Print <u>d</u> i<br>□ <u>H</u> old m                                                                       | SAT XT                                                                                                    | 412 (203 dpi<br>ents so pro<br>fter last pag<br>nmediately<br>printer<br>documents                                         | )<br>gram fiinishes<br>ge is spooled  | printing | faster     | Driver   |

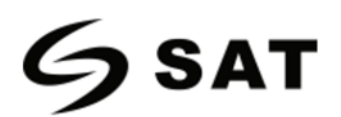

## Capítulo 8 Instrucciones del BarTender UltraLite

## 8.1 Introducción

Este capítulo proporciona instrucciones sobre el programa BarTender UltraLite en función de los sistemas

operativos (SO) del PC. Son compatibles los siguientes: ·

- Windows 10,8.1, 7 y Vista.
- Windows Server 2016, Server 2012 y 2012 R2, Server 2008 y 2008 R2.
- Incluye todas las ediciones de 32-bit y 64-bit (x64).

## 8.2 Preparar la Instalación.

Descargue el programa de aplicación BarTender UltraLite en CD.

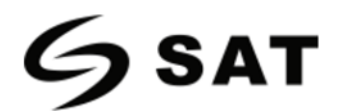

## 8.3 Instalación

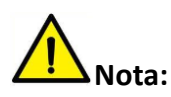

- los diferentes sistemas operativos, la pantalla puede ser ligeramente diferente. Tome como ejemplo
   Windows 7.
- Tome la impresora SAT XT412 como ejemplo. Por favor, refiérase a la impresora SAT XT412 cuando utilice la impresora SAT XT46.
- Como precaución, se recomienda cerrar el software de seguridad antes de la instalación.

1.Haga doble clic en el programa de la aplicación 🔼.

2.Seleccione el lenguaje, luego haga clic en "OK".

| BarTender - InstallShield Wizard | ×                                      |
|----------------------------------|----------------------------------------|
| Select the language for the      | e installation from the choices below. |
| English (United States)          | •                                      |
|                                  | OK Cancel                              |

3.Haga clic en "Install".

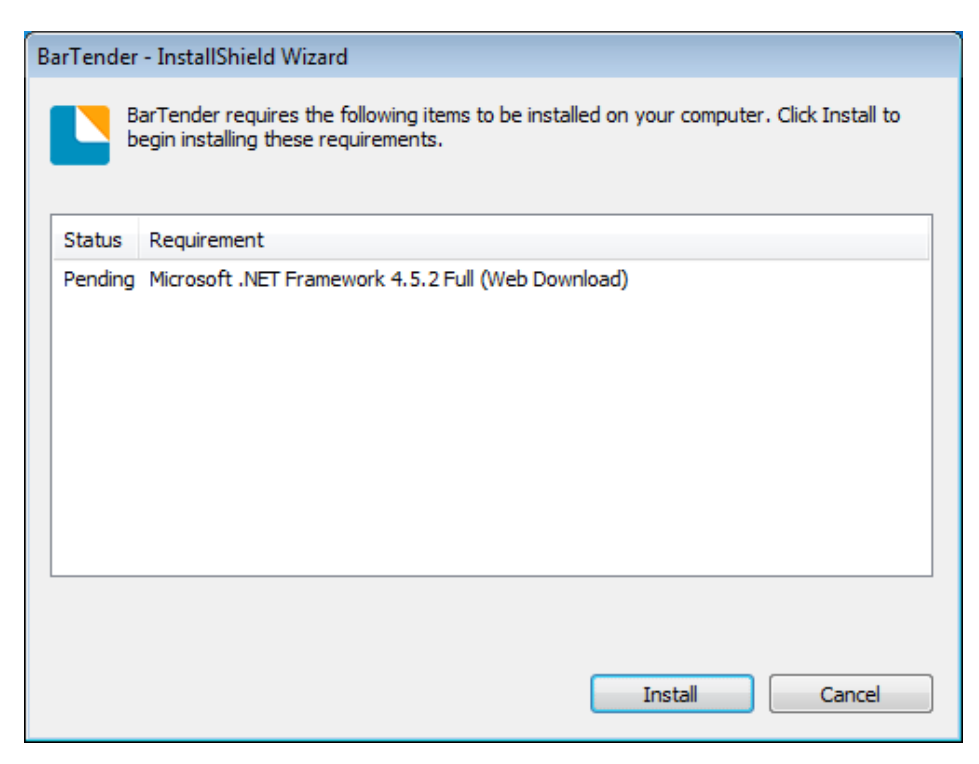

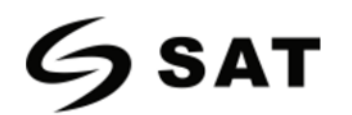

#### 4. Haga clic en "Next".

| BarTender Setup                                                                                     | ×   |
|----------------------------------------------------------------------------------------------------|-----|
| BarTender 2016                                                                                      |     |
| iDPRT Special Edition BarTender 2016 R3                                                             |     |
| Welcome to the BarTender Setup Wizard. This wizard will install BarTender 2016 R3 on your computer. |     |
|                                                                                                    |     |
|                                                                                                    |     |
|                                                                                                    |     |
|                                                                                                    |     |
|                                                                                                    |     |
|                                                                                                    |     |
|                                                                                                    |     |
| < <u>B</u> ack <u>N</u> ext > Can                                                                   | cel |

5. Lea y acepte las condiciones del contrato de licencia. Luego haga clic en "Next".

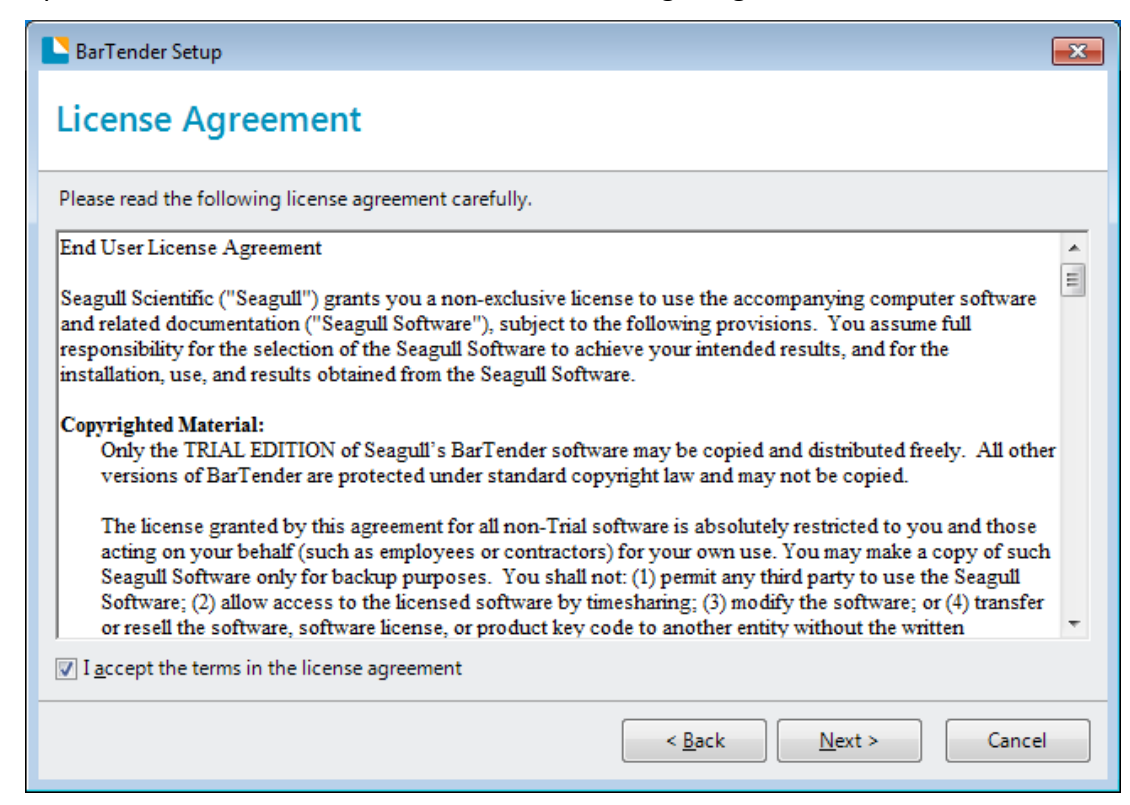

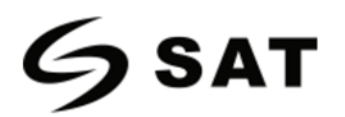

6.Seleccione "Features" y la ubicación de la instalación, luego haga clic en "Next".

| BarTender S          | Setup                                              | ×               |
|----------------------|----------------------------------------------------|-----------------|
| Installat            | tion Options                                       |                 |
| Features             |                                                    |                 |
| 📘 🔽 Ba               | arTender <u>D</u> esigner                          |                 |
| 🌖 📃 AI               | II <u>T</u> ranslations                            |                 |
| 🎦 🔽 Sa               | ample Doc <u>u</u> ments                           |                 |
|                      |                                                    |                 |
|                      |                                                    |                 |
|                      |                                                    |                 |
| Installation Fo      | older                                              |                 |
| Install t <u>o</u> : | C:\Program Files (x86)\Seagull\BarTender UltraLite | Bro <u>w</u> se |
|                      |                                                    |                 |
|                      |                                                    |                 |
|                      | < <u>B</u> ack <u>N</u> ext >                      | Cancel          |

## 7. Haga clic en "Install".

| BarTender Setup                                                                                                    |                                  | ×     |
|----------------------------------------------------------------------------------------------------|----------------------------------|-------|
| Ready to Install                                                                                                    |                                  |       |
| BarTender will be installed using the following settings:                                                                       |                                  |       |
| Installation Folder:<br>C:\Program Files (x86)\Seagull\BarTender UltraLite<br>What to Install:<br>BarTender<br>Sample Documents |                                  | •     |
|                                                                                                    | < <u>B</u> ack <u>I</u> nstall C | ancel |

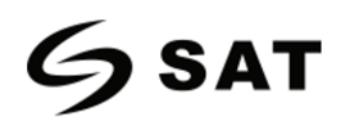

#### 8. Haga clic en "Finish".

| BarTender Setup                                                                                                    |
|----------------------------------------------------------------------------------------------------|
| Installation Complete                                                                                                    |
| The installation has completed successfully.                                                                                                    |
| Run <u>B</u> arTender                                                                                                    |
| Create Desktop Shortcut                                                                                                    |
| Open Getting Started Manual                                                                                                    |
| Drivers by Seagull<br>If you have a label or card printer, or another type of specialty printer, it may have come with its own<br>Windows printer drivers. However, even if it did, we strongly recommend that you instead install our<br>Drivers by Seagull <sup>™</sup> for use with BarTender. Using Drivers by Seagull <sup>™</sup> , if they are available for your printer,<br>ensures that you get the best possible printing features and performance when printing from BarTender.<br>You can install Drivers by Seagull from the CD Start menu (if you have a CD) or by downloading them from<br>www.seagullscientific.com. |
| < <u>B</u> ack <u>F</u> inish                                                                                                    |

9. Vuelva al escritorio y verá el icono de BarTender UltraLite. Haga doble clic en él y proceda a utilizarlo.

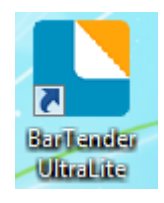

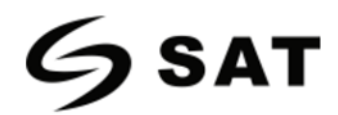

## 8.4 Uso

## 8.4.1 Configuración de la Pagina

1. Haga doble clic en el icono, luego elija la edición. Haga clic en "OK". (La edición puede ser cambiada de

acuerdo a las diferentes necesidades.)

| Choose a BarTender Edition                                                                                                    |  |
|----------------------------------------------------------------------------------------------------|--|
| You are running the UltraLite edition.<br>For the first 30 days, you have the option of trying out features from more powerful editions.<br>These features are indicated in the BarTender user interface by "(Trial)" appearing after them.<br>To continue using these "Trial Features" after the trial period ends, you would need to upgrade to<br>a more powerful edition. You now have the option of selecting an edition with or without the<br>"Trial Features" available. You can change your mind later using the Edition Selection option in the<br>Help menu. |  |
| <ul> <li>What would you like to do?</li> <li>Run the Enterprise Automation edition, with Trial Features enabled for 30 days.</li> <li>Run the Automation edition, with Trial Features enabled for 30 days.</li> <li>Run the Professional edition, with Trial Features enabled for 30 days.</li> <li>Run the Basic edition, with Trial Features enabled for 30 days.</li> <li>Run the UltraLite edition only.</li> </ul>                                                                                                    |  |
| OK                                                                                                    |  |

2. Haga clic en "Start a new BarTender document".

| BarTender                    | <b>—</b>             |
|------------------------------|----------------------|
| Welcome!                     |                      |
| What would you like to do?   |                      |
| Start a <u>n</u> ew Bar      | Tender document      |
| Open an <u>e</u> xisting     | g BarTender document |
| Don't show this dialog again | Close                |

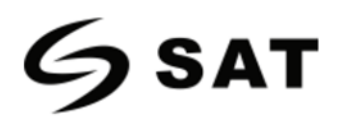

3.Elija "Blank Template", luego haga clic en "Next".

| New Document Wizard                                                                   |                 | <b>—</b>      |
|---------------------------------------------------------------------------------------|-----------------|---------------|
| Starting Point<br>Select the starting point for the new document.                     | 3597001<br>A7-1 |               |
| You can start with a blank template, or base your new document<br>on an existing one. |                 |               |
| Starting Point:                                                                       |                 |               |
| Blank Template                                                                        |                 |               |
| © Existing BarTender Document                                                         |                 |               |
| Select                                                                                |                 |               |
|                                                                                       |                 |               |
|                                                                                       |                 |               |
|                                                                                       |                 |               |
|                                                                                       |                 |               |
|                                                                                       |                 |               |
|                                                                                       |                 |               |
|                                                                                       | < Back Next >   | Einish Cancel |

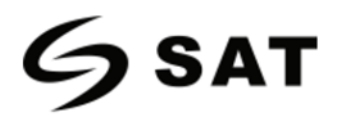

4. Si las existencias predefinidas no se ajustan a sus necesidades, marque "Specify Custom Settings". A

continuación, haga clic en "Next".

| New Document Wi                                                                | zard                                                                                                    |                                                     |
|--------------------------------------------------------------------------------|----------------------------------------------------------------------------------------------------|-----------------------------------------------------|
| Stock Selection                                                                |                                                                                                    |                                                     |
| A Stock specifies the s<br>position of the items of<br>Stock or specify your o | ize of the page, and the size, number, and<br>n the page. You may select a predefined<br>own custom settings. |                                                     |
| Specify Custom S                                                               | ettings                                                                                                    |                                                     |
| Use a Predefined                                                               | Stock                                                                                                    |                                                     |
| <u>⊂</u> ategory;                                                              |                                                                                                    |                                                     |
| Stoc <u>k</u> Name:                                                            |                                                                                                    |                                                     |
|                                                                                |                                                                                                    |                                                     |
|                                                                                |                                                                                                    | < <u>B</u> ack <u>N</u> ext > <u>F</u> inish Cancel |

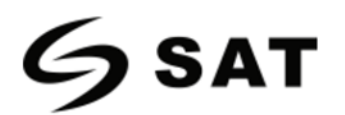

5. Marque "Single item per page" y haga click en "Next". (Si imprime varias etiquetas, marque "Multiple

columns and/or rows of items per page").

| Items Per Page<br>Specify the characteristics of your media.                                                                                              |  |
|----------------------------------------------------------------------------------------------------|--|
| Most media has only a single item (label, card, tag, etc.) per page of stock.<br>Some media, however, are more complex and have multiple items on a page. |  |
| Single item per page                                                                                                    |  |
| Multiple columns and/or rows of items per page                                                                                                    |  |
| Rows; 1 ▲<br>⊆olumns; 1 ▲                                                                                                    |  |
|                                                                                                    |  |

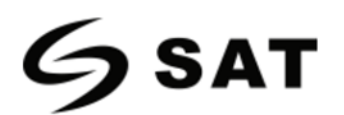

6. Edite los bordes laterales, luego haga clic en "Next".

| New Do                                             | ument Wizard                                                                                 |                                                  |
|----------------------------------------------------|----------------------------------------------------------------------------------------------|--------------------------------------------------|
| Side Edges<br>Specify t                            | he characteristics of the sides of your media.                                               |                                                  |
| Does your<br>the edge o                            | stock have a small amount of unused material between<br>f the item and the edge of the page? | Preview:                                         |
| ● <u>Yes, i</u><br>○ N <u>o</u> , it<br>Width of U | t does have some unused material on the sides<br>does not<br>nused Area:                     |                                                  |
| <u>L</u> eft:                                      | 0.05 in                                                                                      |                                                  |
| <u>Rig</u> ht:                                     | 0.05 in                                                                                      |                                                  |
|                                                    |                                                                                              | Template Size: 3.998 x 4 in                      |
|                                                    |                                                                                              | < <u>Back</u> <u>Next</u> > <u>Finish</u> Cancel |

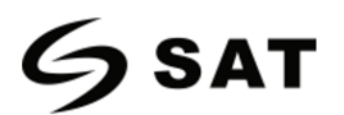

7. Elija la forma del artículo, luego haga clic en "Next".

| New Document Wizard                                    |                             |
|--------------------------------------------------------|-----------------------------|
| Printed Item Shape<br>Specify the shape of your items. |                             |
|                                                        | Preview:                    |
| © <u>R</u> ectangle                                    |                             |
| Rounded Rectangle                                      |                             |
| ◯ ◯ Ellipse                                            |                             |
| ◯ © <u>C</u> irde                                      |                             |
|                                                        |                             |
|                                                        |                             |
|                                                        |                             |
|                                                        | Template Size: 3.998 x 4 in |
|                                                        |                             |
|                                                        | < Back Next > Finish Cancel |

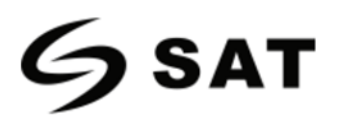

8. Edite el tamaño de la plantilla, y luego haga clic en "Next".

| 🎦 New Docume                     | ent Wizar              | d          |                  |               |      |              | <b>—</b>                    |
|----------------------------------|------------------------|------------|------------------|---------------|------|--------------|-----------------------------|
| Template Size<br>Specify the siz | e of your              | item.      |                  |               |      |              |                             |
| Template Size:                   | User Def               | fined Size | 2                |               | •    |              | Preview:                    |
| <u>W</u> idth:                   | 3.998                  | in         | Height:          | 4.0           | in   |              |                             |
| Note: Do no<br>the item.         | e<br>30<br>2 180<br>ge | any of t   | he unused area a | surround<br>3 | ding |              |                             |
|                                  |                        |            |                  |               |      |              | Template Size: 3.998 x 4 in |
|                                  |                        |            |                  |               |      | < <u>B</u> a | ack Next > Einish Cancel    |

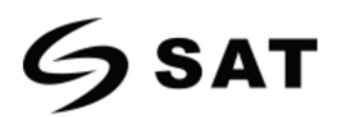

9. Según sus necesidades, edite el fondo de la plantilla. Luego haga clic "Next".

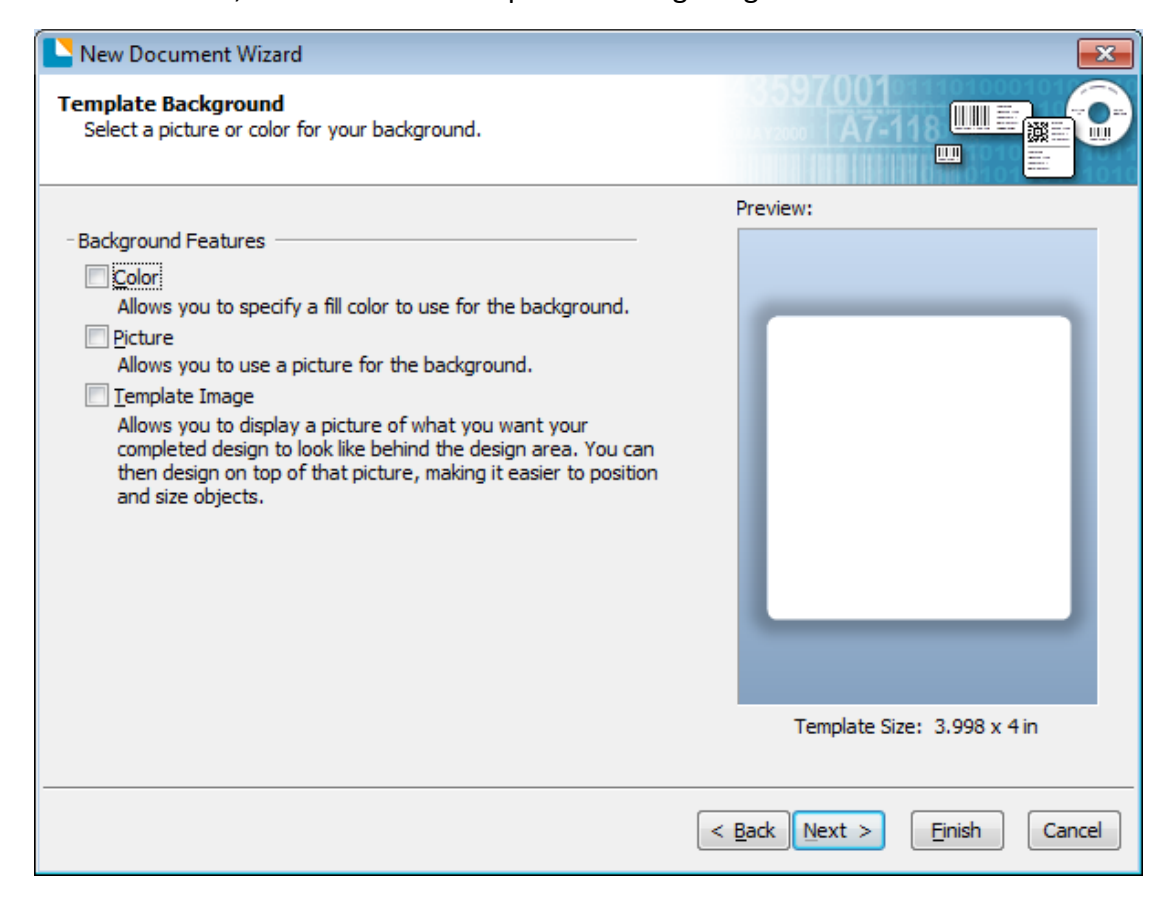

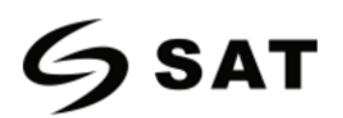

10. Termine la configuración, que se muestran en "Review" y "Preview". Luego haga clic en "Finish".

| New Document Wizard                                                                                                  |                                           |
|----------------------------------------------------------------------------------------------------|-------------------------------------------|
| Finished!                                                                                                    |                                           |
| When you press Finish, a new BarTender document will be<br>created using the settings that you specified.<br>Review: | Preview:                                  |
| Starting Document: Blank<br>Printer:<br>Template Size: 3.998 x 4 in                                                  |                                           |
|                                                                                                    | Template Size: 3.998 x 4 in               |
|                                                                                                    | < <u>Back</u> Next > <u>Finish</u> Cancel |

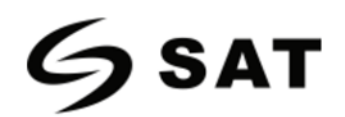

### 8.4.2 Editar Etiqueta

- 1. Haga clic en el icono del código
- 2. Elija el código, Luego haga clic en "Select".

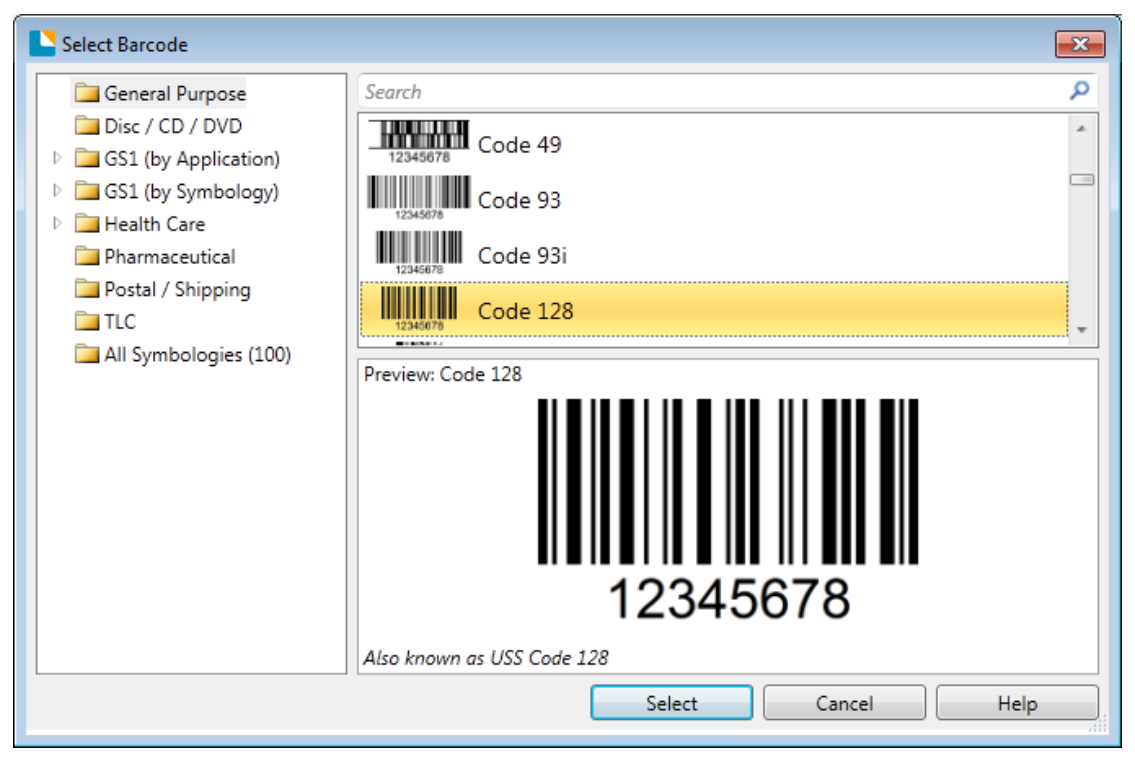

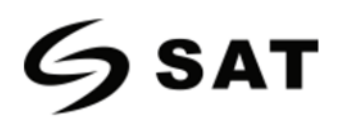

3.Haga clic en el espacio en blanco, mostrando el código.

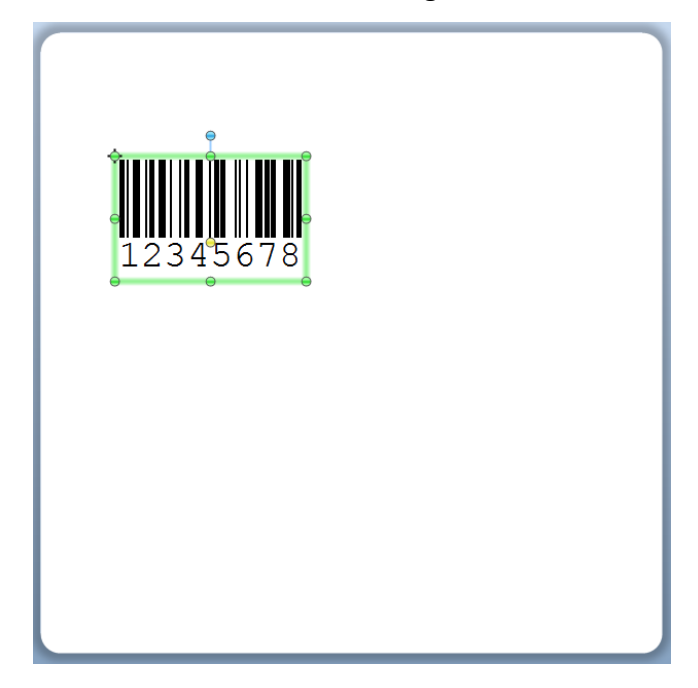

4. Haga doble clic en el código y edítelo. El usuario puede configurar el tamaño, la fuente, el borde,

| otc  |  |
|------|--|
| eit. |  |

| Barcode Properties                                                                                                    |                                                             |                                                                                                    |                                  |                       | ×    |  |
|----------------------------------------------------------------------------------------------------|-------------------------------------------------------------|----------------------------------------------------------------------------------------------------|----------------------------------|-----------------------|------|--|
|                                                                                                    | Symbology:                                                  | Code 128                                                                                                    |                                  |                       | -    |  |
| Image: Symbology and Size         123 Human Readable         123 Homan Readable         Image: Symbology and Size         Image: Symbology and Size | Dimensions<br><u>X</u> Dimension:<br><u>D</u> ensity:       | 14.78 mils 🔄 🚰<br>12.356 chars/in 🚖                                                                                                    | <u>R</u> atio;<br><b>Height:</b> | Auto                  |      |  |
|                                                                                                    | Symbology Spe<br>Check Digit<br>HIBC<br>GS1-128 (U<br>SS1 A | Symbology Specific Options         ✓ Check Digit       Code Set:         HIBC         GS1-128 (UCC/EAN - 128)         ✓ GS1 Application Identifier Data Source Wizard |                                  |                       |      |  |
|                                                                                                    | Text <u>Encoding</u> :                                      | US, Western Europe (7-Bi                                                                                                    | t ASCII)                         | ▼<br>Prin <u>t</u> Me | thod |  |
|                                                                                                    |                                                             |                                                                                                    |                                  | Close                 | Help |  |

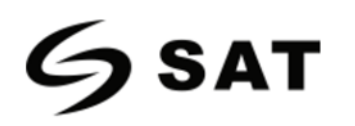

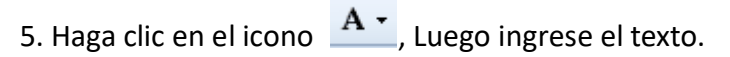

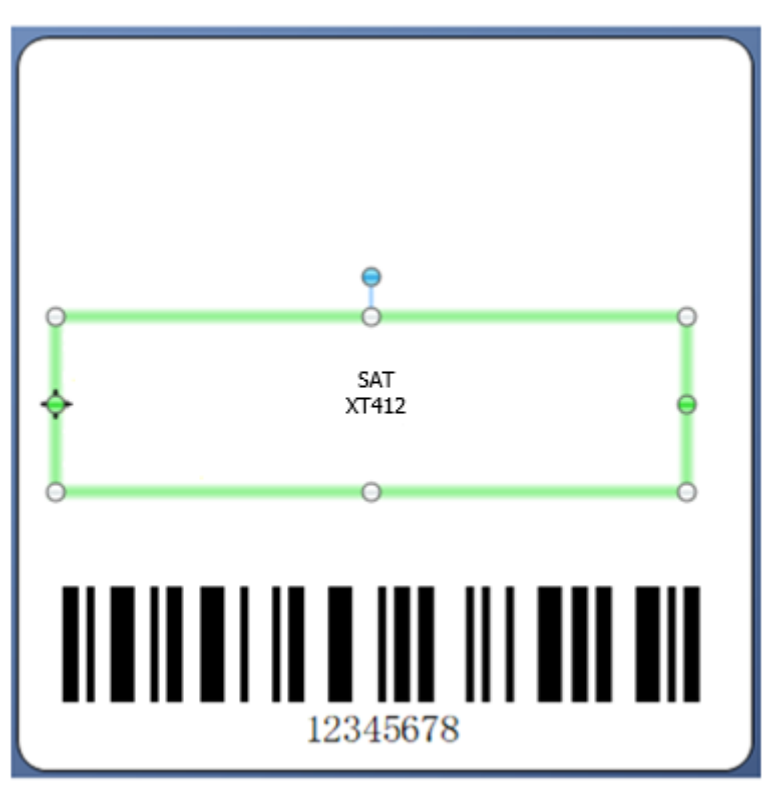

6.Haga clic en el icono 🚾 , luego edite las imágenes.

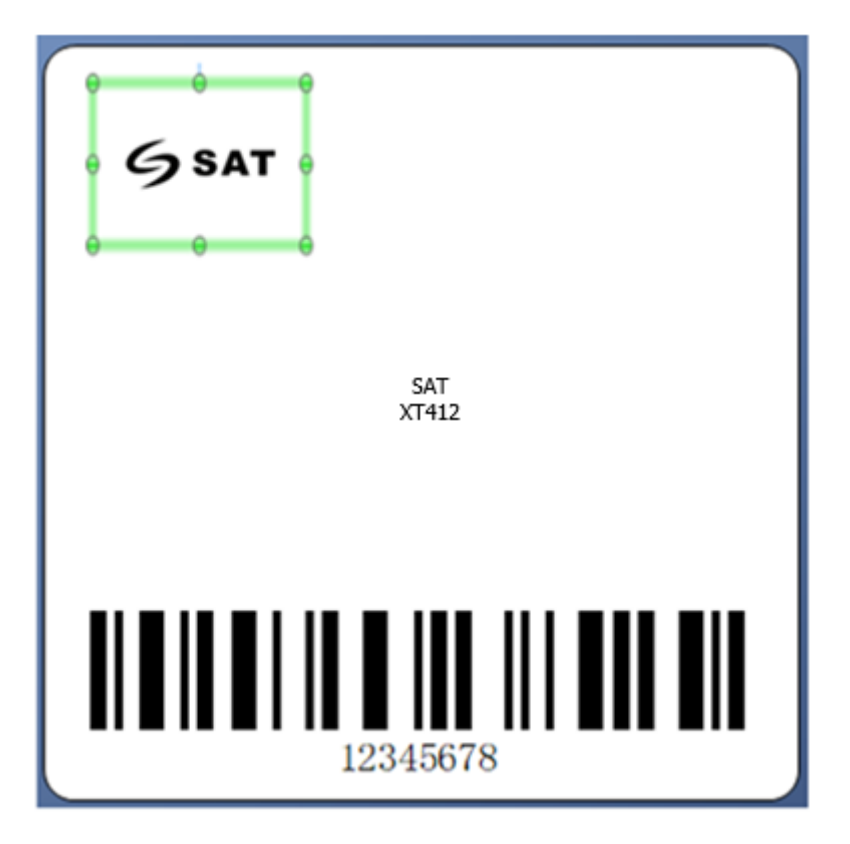

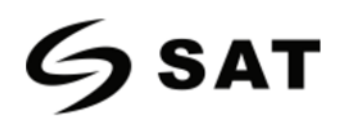

7. Redacte el texto.

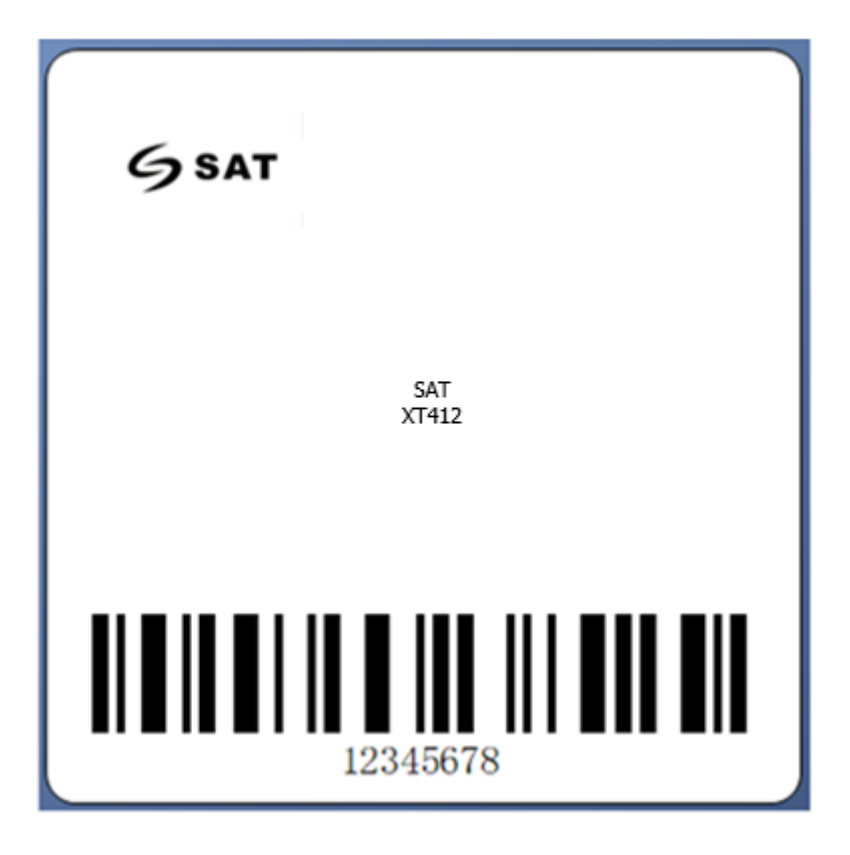

8. Finalice todos los ajustes. Haga clic en "Print" y se imprimirá una nueva etiqueta.

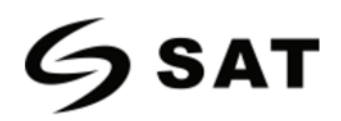

# Apéndice I Pantalla del Menú

| Menú principal | Subr                          | nenú                       | Parámetros                                                                                     | Observaciones                                                                                                    |
|----------------|-------------------------------|----------------------------|------------------------------------------------------------------------------------------------|----------------------------------------------------------------------------------------------------|
|                |                               | Método de<br>Impresión     | 0: DT<br>1: TT                                                                                 | Por Defecto: Ajustes de Fabrica<br>(Bloqueado/Desbloqueado))                                                          |
|                |                               | Velocidad de<br>Impresión  | 2-N ips                                                                                        | Por defecto: Ajustes de Fabrica<br>N: El máximo depende del lenguaje.                                                 |
|                | Configuración<br>de impresión | Oscuridad de<br>Impresión  | 0-N<br>ZPL/DPL/=30; EPL=20; TSPL=15<br>((Bloqueado/Desbloqueado))                              | Por Defecto: Ajustes de Fabrica<br>N: El máximo depende del lenguaje.                                                 |
|                |                               | Rotación de la<br>Pagina   | 0:0°, 1:90°                                                                                    | Por Defecto:0<br>(Bloqueado/Desbloqueado)                                                                             |
|                |                               | Después de la<br>Impresión | 0: Ninguno , 1: Rasgado                                                                        | Por Defecto:1<br>(Bloqueado/Desbloqueado)                                                                             |
| Configuración  | Avance                        | Posición de<br>Parada      | Posición de pelado, rasgado y<br>cortado<br>0: Automático por defecto<br>1: manual 0 - 30.0 mm | Por Defecto: Posición de la línea de<br>papel rasgado basada en la línea de<br>impresión.<br>(Bloqueado/Desbloqueado) |
| Setting        |                               | Tipo de Etiqueta           | Etiqueta GAP (Por Defecto),<br>etiqueta negra, papel continuo.                                 | Por Defecto:<br>(Bloqueado/Desbloqueado)                                                                              |
|                |                               | Posición                   | Automático (Por Defecto)<br>Detección de Penetración<br>Detección por Reflexión                | Por Defecto: 0<br>(Bloqueado/Desbloqueado)                                                                            |
|                |                               | Impresión Y<br>offset      | Ajustar el inicio vertical de la impresión. +/- 120 puntos                                     | Por Defecto :0<br>(Bloqueado/Desbloqueado)                                                                            |
|                |                               | Impresión X<br>offset      | Ajustar el inicio horizontal de la<br>impresión. +/- 120 puntos.                               | Por Defecto: 0<br>(Bloqueado/Desbloqueado)                                                                            |
|                |                               | Simulación PL              | Automáticoomanual0:Interruptordereconocimientoautomático1: ZPL2: TSPL3: EPL4: DPL              | Por Defecto: 0<br>(Bloqueado/Desbloqueado)                                                                            |

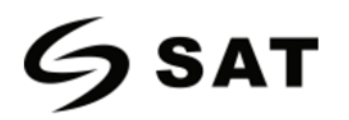

| Menú Principal                   | Subr            | nenú                        | Parámetros                                                                                                    | Observaciones                              |
|----------------------------------|-----------------|-----------------------------|----------------------------------------------------------------------------------------------------|--------------------------------------------|
| Configuración<br>Tégé<br>Setting | Avance<br>tions | Páginas de<br>Códigos       | 0: CP850<br>1: CP852<br>2: CP437<br>3: CP860<br>4: CP863<br>5: CP865<br>6: CP857<br>7: CP861<br>8: CP862<br>9: CP855<br>10: CP866<br>11: CP737<br>12: CP851<br>13: CP869<br>14: Win 1252<br>15: Win 1250<br>16: Win 1251<br>17: Win 1253<br>18: Win 1254<br>19: Win 1255<br>20: Win 1257<br>21: UTF-8<br>22: UTF-16BE<br>23: UTF-16LE | Por Defecto :0<br>(Bloqueado/Desbloqueado) |
|                                  | Lenguaje<br>LCD | Tiempo de<br>espera del LCD | 0: No<br>1: 10s-9: 90s                                                                                                    | Por Defecto:1                              |
|                                  |                 | Brillo del LCD              | 0-9                                                                                                    | Por Defecto:4                              |

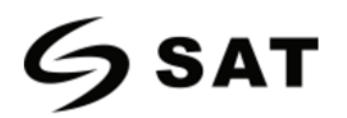

| Menú Principal Subme |                  | nenú                      | Parámet                                                                                                    | tros                                              | Observaciones                                                                                |
|----------------------|------------------|---------------------------|----------------------------------------------------------------------------------------------------|---------------------------------------------------|----------------------------------------------------------------------------------------------|
|                      | Lenguaje LCD     | Lenguaje LCD              | 0: English 1:<br>2: Portugués 3:<br>4: Alemán 5:<br>6: Japones 7:<br>8: Chino Simplificad<br>9: Chino Tradiciona | Español<br>: Frances<br>: Ruso<br>한국의<br>do<br>al | Default:0<br>9: Cambios descargables.                                                        |
|                      |                  | Contraseña LCD            | NNNN                                                                                                    |                                                   | Default:0000<br>N: 0-9<br>NNNN: 0000 Indica que no existe la<br>funcionalidad de contraseña. |
|                      |                  | Pantalla en<br>Espera     | 0: Pantalla Lista<br>1: Pantalla de fecha                                                                        | a y hora.                                         | Default:0                                                                                    |
| Configuración        | Ajuste de Puerto | Configuración de<br>RS232 | Tasa de Baudios                                                                                                  |                                                   | 0: 9600, 1: 14400,<br>2: 19200, 3: 38400,<br>4: 57600, 5: 115200<br>Default:0                |
|                      |                  |                           | Data Bits                                                                                                    |                                                   | 0: 7-bit,<br>1: 8-bit<br>Default:0                                                           |
|                      |                  |                           | Comprobación de F                                                                                                | Paridad                                           | 0: Ninguno,<br>1: Raro,<br>2: Incluso<br>Por Defecto:0                                       |
|                      |                  |                           | Control de Flujo                                                                                                 |                                                   | 0: Ninguno,<br>1: XON/XOFF,<br>2: Hardware,<br>1.SW+HW<br>Por Defecto:2                      |

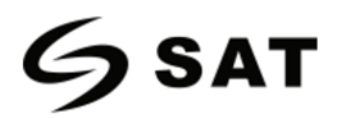

| Menú Principal                   | Subr                | menú                         | Parámetros                                       | Observaciones                                                           |
|----------------------------------|---------------------|------------------------------|--------------------------------------------------|-------------------------------------------------------------------------|
|                                  | Ajuste de<br>Puerto | Configuración<br>de Ethernet | Ethernet                                         | 0: OFF<br>1: ON<br>Por Defecto: Ajustes de fábrica                      |
|                                  |                     |                              | Modo Dirección                                   | 0: DHCP<br>1: Estática<br>Por Defecto:1                                 |
|                                  |                     |                              | Dirección IP                                     | NNN.NNN.NNN<br>Por Defecto:192.168.1.1<br>N: 0-9; NNN: 0-255            |
| Configuración<br>tion<br>setting |                     |                              | Puerto de Enlace por Defecto.                    | NNN.NNN.NNN.NNN<br>Por Defecto:192.168.1.0<br>N: 0-9; NNN: 0-255        |
|                                  |                     |                              | Mascara de Subred                                | NNN.NNN.NNN.NNN<br>Por Defecto: 255.255.255.0<br>N: 0-9; NNN: 0-255     |
|                                  |                     |                              | Numero de Puertos                                | NNNNN<br>Por Defecto:9100<br>N: 0-9                                     |
|                                  |                     | Conjuración del<br>WiFi      | WiFi<br>0: OFF; 1: ON                            | Por Defecto:0                                                           |
|                                  |                     |                              | Modo de Red<br>0: Modo AP<br>1: Modo de Estación | Por Defecto:0                                                           |
|                                  |                     |                              | SSID<br>Carácter Alfanumérico.                   | AP Por Defecto: Modelo de la<br>Impresora<br>ST Por Defecto: En Blanco. |

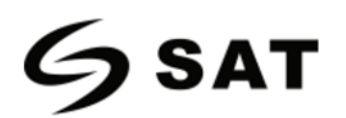

| Menú Principal             | Submenú                                          |                                | Parámetros                                                                              | Observaciones                                                                                                    |
|----------------------------|--------------------------------------------------|--------------------------------|-----------------------------------------------------------------------------------------|----------------------------------------------------------------------------------------------------|
| Configuración              | Ajuste del<br>dispositivo<br>externo             | Teclado                        | Puerto de Conexión<br>O: No<br>1: Host USB<br>(Conexión Automática)<br>2: Puerto Serial | Por Defecto:0                                                                                                    |
|                            |                                                  | Lenguaje de<br>Teclado Externo | 0: Ingles<br>1: Español<br>2: Portugués<br>3: Frances<br>4: Alemán<br>5: Ruso           | Por Defecto:0                                                                                                    |
|                            |                                                  | Escáner de<br>código de Barras | Puerto de conexión<br>O: No<br>1: USB Host<br>(Conexión Automática)<br>2: Puerto Serial | Por Defecto:0                                                                                                    |
| Mantenimiento y<br>Prueba. | Kilometraje Impreso de TPH                       |                                | Ver Metros Impresos.<br>0-99999.99 metros                                               | Solo Papel Impreso.                                                                                                    |
|                            | Prueba de Impresión de Puntos defectuosos de TPH |                                | Impresora de Hoja de Pruebas.                                                           |                                                                                                    |
|                            | Escaneo de Puntos malos de TPH                   |                                | Prueba de escaneo anormal de<br>la impedancia del cabezal de<br>impresión               | Probado, el total de puntos malos de<br>retorno.                                                                                      |
|                            | Calibración de Etiquetas.                        |                                | Aprendizaje y corrección de<br>etiquetas.                                               | La finalización de la acción se<br>detendrá en la posición de parada<br>correspondiente según el ajuste del<br>desgarro/pelado/corte. |

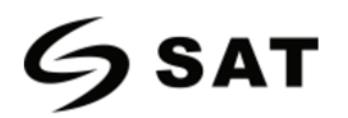

| Menú Principal                     | Submenú                              | Parámetros                                                                                                    | Observaciones                                                    |  |
|------------------------------------|--------------------------------------|----------------------------------------------------------------------------------------------------|------------------------------------------------------------------|--|
|                                    | Impresión del Sensor de<br>Medios    | Las formas de onda cuantitativas de la señal<br>detectada por los medios de comunicación<br>impresos                                                                                                    | Detección según el modo de sensor<br>especificado                |  |
|                                    | Modo de Descarga                     | Imprime los datos recibidos y cambia<br>automáticamente de línea cuando el ancho<br>de la etiqueta se excede.                                                                                                    | Presione la tecla de<br>retroalimentación para el modo<br>espera |  |
|                                    | Prueba de Corte                      | Prueba la función del cortador.                                                                                                    | Se informará de los errores.                                     |  |
| Mantenimiento y<br>Prueba.<br>Test | Restaurar los valores de<br>fábrica. | <ul> <li>¿Es necesario restaurar los conjuntos del factor? Y/N</li> <li>0: NO</li> <li>1: Si, Los archivos que se hayan descargado y almacenado también se conservarán y no se limpiarán</li> </ul>                                                                                                    | Por Defecto: 0                                                   |  |
|                                    | Actualización del Firmware           | <ul> <li>¿Listado automáticamente los archivos de<br/>firmware, seleccionar los archivos y<br/>confirmar si se debe leer el firmware<br/>especificado en el disco U para las<br/>actualizaciones?</li> <li>0: Firmware de la impresora</li> <li>1: Firmware de la pantalla</li> <li>2: Mostrar paquete de imágenes</li> <li>3: Mostrar página específica de la pantalla.</li> </ul> | Por Defecto: 0                                                   |  |
|                                    | Calibración de la pantalla<br>táctil | Calibración de cinco puntos en cuatro esquinas más puntos centrales.                                                                                                    |                                                                  |  |

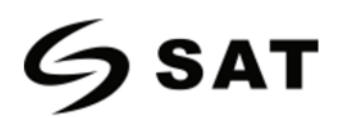

| Menú Principal           | Submenú               |                                                          | Parámetros                                                                                                    | Observaciones      |
|--------------------------|-----------------------|----------------------------------------------------------|----------------------------------------------------------------------------------------------------|--------------------|
|                          |                       | Información sobre la<br>Configuración de la<br>Impresora | Imprimir la información de la configuración actual de la impresora.                                                                       |                    |
|                          | Configuración         | Lista de Glifos<br>incorporados                          | Imprimir todos los modelos de<br>glifos incorporados.                                                                                     |                    |
|                          | ~*                    | lista de códigos de<br>barras incorporados.              | Imprimir todos los modelos de<br>códigos de barras.                                                                                       |                    |
|                          | <b>\$</b>             | Lista de archivos<br>flash del usuario.                  | Imprimir una lista de archivos flash del usuario.                                                                                         |                    |
| Avance                   |                       | Lista de archivos de<br>la memoria del<br>usuario.       | Imprimir una lista de los archivos<br>de la memoria del usuario.                                                                          |                    |
| Advance<br>Impresión Int |                       | Disco USB externo                                        | Reformatear<br>0: NO<br>1: YES                                                                                                    | Por Defecto: 0     |
|                          | Impresión Inteligente | Gestión de archivos                                      | Lista: Mostrar/copiar/borrar/<br>iniciar la impresión del formato<br>de etiqueta en la<br>Memoria/imagen/fuente/base<br>de datos/firmware | Por Defecto: lista |
|                          |                       | Formulario<br>Automático                                 | El formato de etiqueta<br>seleccionado se ejecuta<br>automáticamente después de<br>encender la impresora.<br>0: No<br>1: Sí               | Por Defecto: 0     |

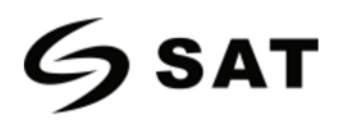

# Apéndice II Advertencias

| Problema                           | Solución                                                                                                    |
|------------------------------------|----------------------------------------------------------------------------------------------------|
| No se encuentra el<br>formulario.  | Compruebe si los archivos están exactamente almacenados en el dispositivo de memoria.                                                              |
| No se encuentra la imagen.         | Compruebe si la imagen esta exactamente almacenada en el dispositivo de memoria.                                                                   |
| No se encuentran las fuente.       | Compruebe si la fuente está exactamente almacenada en el dispositivo de memoria.                                                                   |
| No se encontró F/W                 | Los archivos de firmware no se almacenan en la memoria USB cuando se actualiza el firmware.                                                        |
| No se encontró<br>ninguna batería. | La batería no está instalada en la impresora<br>cuando se ajusta la hora y la fecha. Compruebe si<br>la batería se agota o no está bien instalada. |

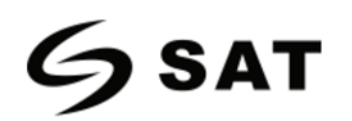

| Problema                                          | Solución                                                                                                    |
|---------------------------------------------------|----------------------------------------------------------------------------------------------------|
| Error de contraseña.                              | Se ha introducido una contraseña incorrecta.<br>Introduzca la contraseña correcta para modificar<br>los parámetros protegidos.                                   |
| Bloqueo de<br>almacenamiento<br>USB               | La impresora no puede escribir los datos en la memoria USB. Desbloquee la memoria USB.                                                                           |
| No se encontró<br>ningún<br>almacenamiento<br>USB | No hay ninguna memoria USB instalada en la<br>impresora cuando se actualiza la impresora.<br>Compruebe si la memoria USB está bien<br>insertada en la impresora. |
| No se encontró ningún<br>cortador                 | El cortador no está instalado en la impresora cuando se ejecuta la prueba del cortador.                                                                          |
| Error de Ethernet                                 | El puerto Ethernet esta desconectado.                                                                                                    |
| Flash ROM llena                                   | La memoria flash interna está llena. Elimina los<br>archivos innecesarios para almacenar los<br>archivos actuales.                                               |

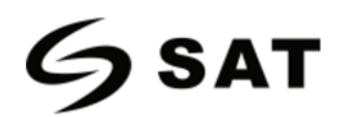

| Problema                      | Solución                                                                                                    |
|-------------------------------|----------------------------------------------------------------------------------------------------|
| Bluetooth no encontrado.      | No hay ningún módulo Bluetooth instalado<br>en la impresora.                                                                                   |
| WiFi no encontrado.           | No hay ningún módulo WiFi instalado en la<br>impresora.                                                                                        |
| Material demasiado<br>Grueso. | El material es demasiado grueso o duro, el<br>cortador tarda más tiempo en devolver la<br>cuchilla a la posición inicial después del<br>corte. |

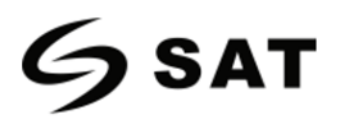

# Apéndice III Descripción del Icono

| Icono / Descripción del Estado                             | Icono / Descripción del Estado                                                                                                    |  |
|------------------------------------------------------------|----------------------------------------------------------------------------------------------------|--|
| Imprimiendo:<br>La impresora está<br>imprimiendo algo.     | Espera de despegue de la etiqueta:<br>Espera para despegar<br>la etiqueta impresa<br>para imprimir la<br>siguiente.                      |  |
| Alimentación:<br>Alimentando la<br>etiqueta.               | Espera de orden:<br>Espera para presionar<br>el botón de<br>alimentación (FEED)<br>para imprimir la<br>siguiente etiqueta.               |  |
| Cancelar la Impresión:<br>Cancelar la<br>impresión actual. | Guardar:         Guardar el cambio de parámetros en la impresora.                                                                        |  |
| Pausa de impresión:<br>Detener la impresión<br>actual.     | Impresión de descarga de datos:<br>Captura los datos del<br>puerto de<br>comunicación y los<br>envía a la impresora<br>para imprimirlos. |  |

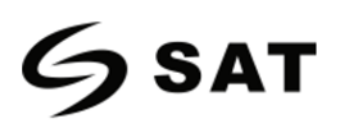

| Icono / Descripción del Estado                         |                                                                                   | Icono / Descripción del Estado |                                                                                                    |
|--------------------------------------------------------|-----------------------------------------------------------------------------------|--------------------------------|----------------------------------------------------------------------------------------------------|
| Calibración de las Media<br>Pre<br>alir<br>par<br>etic | <b>das:</b><br>esione el botón de<br>mentación (FEED)<br>ra calibrar la<br>queta. | Recibiendo Datos:              | Tan pronto como se reciban<br>todos los datos, la impresora<br>volverá a funcionar<br>automáticamente.                                       |
| Reiniciar el Firmware:                                 | inicie la impresora.                                                              | Formatear el almaco            | enamiento masivo USB:<br>La impresora está creando las<br>carpetas y los archivos de<br>control necesarios para el<br>almacenamiento masivo. |

**GSAT** 

## Apéndice IV Solución de Problemas

| Error                     | Solución                                                                                                    |
|---------------------------|----------------------------------------------------------------------------------------------------|
| No se encontró el<br>Gap: | <ol> <li>Asegúrese de que el tipo de sensor transparente esté<br/>seleccionado correctamente.</li> <li>Ajuste la caja del sensor de medios a la posición correcta.</li> <li>Limpie el sensor receptor y el sensor emisor.</li> <li>Asegúrese de que el tamaño de la separación de la etiqueta no<br/>esté fuera de 2mm a 15mm.</li> <li>Utilice "Impresión del sensor de material" para verificar la señal<br/>de detección del material.</li> </ol> |
| No encontro ninguna       | 1. Asegurarse de que el tipo de sensor reflectante está                                                                                                    |
| Marca Negra:              | <ul> <li>seleccionado correctamente</li> <li>2. Ajustar la caja del sensor de medios a la posición correcta</li> <li>3. Rango de altura de Black Mark: 3mm-30mm. Anchura mínima de 10mm</li> <li>4. Use "Impresión del sensor de medios" para verificar la señal de detección de los medios</li> </ul>                                                                                                    |
| Sin Papel:                | Recarga el nuevo rollo de material.                                                                                                    |
| Sin Cinta :               | Recargue el nuevo rollo de cinta.                                                                                                    |
| Cinta Fija:               | Retire la cinta o configure la impresora para medios de transferencia térmica.                                                                                                    |
| Error                     | Solución                                                                                                    |

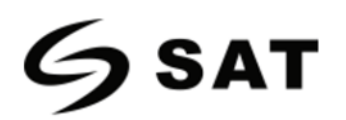

| Tapa de la Impresora<br>Abierta:              | Cierra la tapa de la impresora.                                                                                                    |
|-----------------------------------------------|----------------------------------------------------------------------------------------------------|
| Fallo en la<br>Actualización del<br>Firmware: | Actualiza el Firmware.                                                                                                    |
| Falla de TPH:                                 | Reemplazar cabezal.                                                                                                    |
| Error en el Comando:                          | Presione la tecla (Feed) para borrar este error y asegúrese de que<br>los siguientes comandos de entrada sean compatibles con la<br>impresora. |
| Atasco del Cortador:                          | Comprueba si las etiquetas se pegan en el cortador y luego quita<br>el adhesivo del cortador sangrado.                                         |
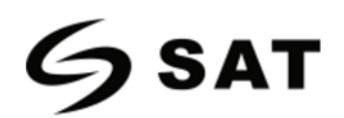

## MANUAL DE USUARIO SAT XT412 - XT46

| Error                                              | Solución                                                                                   |
|----------------------------------------------------|--------------------------------------------------------------------------------------------|
| El Cabezal de<br>Impresión esta<br>Sobrecalentado: | Solo esperé que el TPH se enfrié, y luego continúe imprimiendo<br>automáticamente.         |
| Error de escritura:                                | Asegúrese que el almacenamiento masivo esté instalado y formateado correctamente.          |
| Escritura Protegida:                               | Asegúrese que la protección contra escritura esté desactivada en el almacenamiento masivo. |
| Atasco de Papel:                                   | Saque el papel atascado del papel a través del camino.                                     |

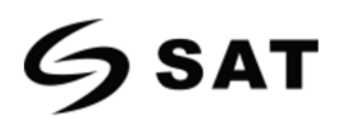

## Apéndice V Ruta de Descarga Utilitario y Controlador

- 1. Entre a la página webs en el navegador: www.satpcs.com.co
- 2. Seleccione "DESCARGAS" para obtener el Utilitario y el Controlador.